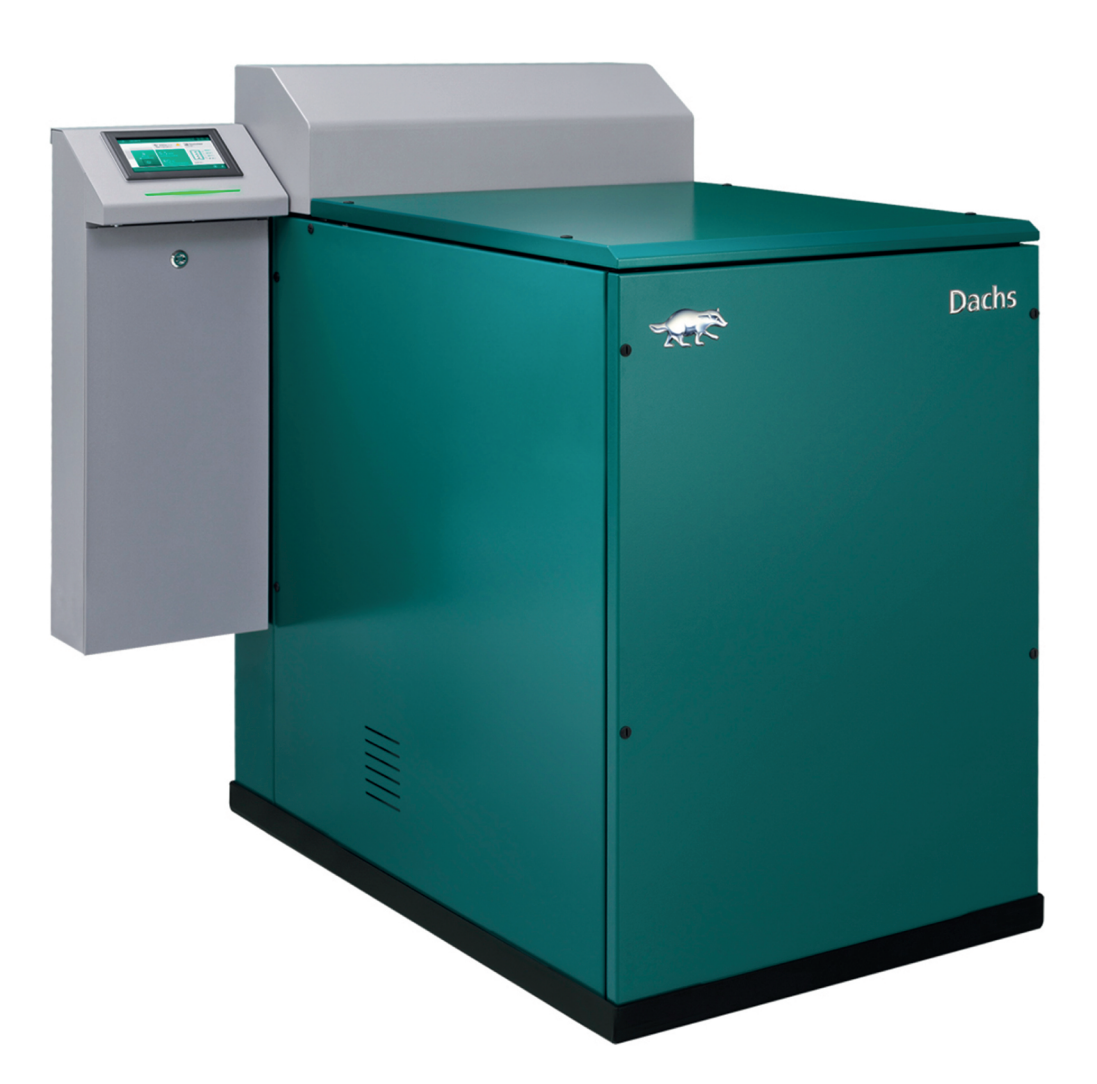

Bedienungsanleitung Originalbetriebsanleitung Mikro-KWK-Gerät

> Dachs Gen2 G5.5 / F5.5

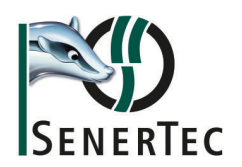

Anleitung sorgfältig lesen. Aufbewahren für späteres Nachschlagen.

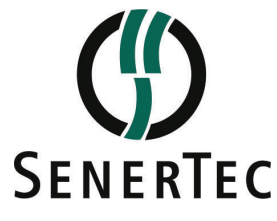

SenerTec Kraft-Wärme-Energiesysteme GmbH Carl-Zeiss-Straße 18 • 97424 Schweinfurt Telefon: +49 9721 651-0 • Fax: +49 9721 651-272 E-Mail: info@senertec.com • Internet: www.senertec.com Geschäftsführer: Dr. Josef Wrobel, Heinz-Werner Schmidt Handelsregister: Amtsgericht Schweinfurt, HRB 2942 • Ust-IdNr.: DE 812024506

## Inhaltsverzeichnis

| 1 | Siche  | erheit                                       |                                       |
|---|--------|----------------------------------------------|---------------------------------------|
|   | 1.1    | Allgemeine Sicherheitshinweise               |                                       |
|   |        | 1.1.1 Aufbau der allgemeinen Sicherheitsh    | nweise                                |
|   |        | 1.1.2 Elektrische und elektronische Einrich  | ungen                                 |
|   |        | 1.1.3 Gasanschluss                           |                                       |
|   | 1.2    | Bestimmungsgemäße Verwendung                 |                                       |
|   | 1.3    | Spezielle Sicherheitshinweise                |                                       |
|   |        | 1.3.1 Maschine im laufenden Betrieb          |                                       |
|   | 1.4    | Verantwortlichkeiten                         |                                       |
|   |        | 1.4.1 Pflichten des Herstellers              |                                       |
|   |        | 1.4.2 Verantwortlichkeiten des Installateurs | /der Installateurin                   |
|   |        | 1.4.3 Verantwortlichkeiten des Betreibers/c  | er Betreiberin 12                     |
|   |        |                                              |                                       |
| 2 | Über   | r dieses Handbuch                            |                                       |
| _ | 2.1    | Allgemeines                                  |                                       |
|   | 2.2    | Benutzte Symbole                             | 13                                    |
|   |        | 2.2.1 Aufbau der Sicherheitshinweise         | 13                                    |
|   |        | 222 Verwendete Symbole und typografisc       | he Auszeichnungen 14                  |
|   |        |                                              |                                       |
| 3 | Tech   | nnische Angaben                              | 14                                    |
| Č | 3.1    | Vorschriften und Zulassungen                 | 14                                    |
|   | 3.2    | Technische Daten                             | ۰۰۰۰۰۰۰۰۰۰۰۰۰۰۰۰۰۰۰۰۰۰۰۰۰۰۰۰۰۰۰۰۰۰۰۰۰ |
|   | 0.2    | 3 2 1 Technische Daten – KWK-Gerät           | 15                                    |
|   |        | 3.2.2 Technische Daten (Frgänzung)           |                                       |
|   |        | 3 2 3 Zusatzbeizung Brötie WGB (ontional)    | 16                                    |
|   |        |                                              |                                       |
| 4 | Produ  | luktbeschreibung                             | 17                                    |
| - | 4 1    | Produktinformation                           |                                       |
|   | 1.1    | Funktionsbeschreibung                        |                                       |
|   | 7.Z    | Hauntkomponenten                             |                                       |
|   | 4.5    |                                              |                                       |
| 5 | Redie  | enung                                        | 19                                    |
| 0 | 5 1    | Allgemeines                                  | 10                                    |
|   | 5.2    | Bedienung des Energiemanagers                | 10                                    |
|   | 0.2    |                                              |                                       |
|   |        | 5.2.1 Betriebsansicht                        |                                       |
|   |        | 5.2.2 Status der Zonen                       |                                       |
|   |        | 5.2.3 Betriebsstatusanzeige                  |                                       |
|   |        | 5.2.4 Steuerungslemente des Energieman       | gers                                  |
|   |        | 5.2.5 Servicecodeanzeige in der Betriebsa    | sicht                                 |
|   |        | 5.2.6 Aufbau der Servicecodes                |                                       |
|   |        | 5.2.7 Menü Fehlerliste                       |                                       |
|   |        | 5.2.8 Fehler entstören                       |                                       |
|   | 5.3    | KWK-Gerät einschalten (Automatikmodus)       |                                       |
|   | 5.4    | KWK-Gerät ausschalten                        |                                       |
|   |        |                                              |                                       |
| 6 | Einste | tellungen                                    |                                       |
|   | 6.1    | Parameterinformationen - Symbol-ID           |                                       |
|   | 6.2    | Parameter einstellen                         |                                       |
|   |        | 6.2.1 Begriffsdefinitionen                   |                                       |
|   |        | 6.2.2 Ändern von Bezeichnungen               |                                       |
|   |        | 6.2.3 Zeitprogramm parametrieren             |                                       |
|   | 6.3    | Typische Anwendungsfälle                     |                                       |
|   |        | 6.3.1 Die Raumtemperatur verändern           |                                       |
|   |        | 6.3.2 Die Trinkwarmwassertemperatur (DH      | W) verändern                          |
|   |        | 6.3.3 Energiespartipp: Ferienbetrieb         |                                       |
|   |        | 6.3.4 Den Frostschutz sicherstellen          |                                       |
|   |        | 6.3.5 Zwischen Sommer- und Winterbetrie      | wechseln                              |
|   |        | 6.3.6 Wärmeführung versus Stromführung       |                                       |
|   | 6.4    | Inbetriebnahmedaten                          |                                       |
|   |        | 6.4.1 MP002 – Inbetriebnahmedatum der A      | nlage                                 |
|   |        | 6.4.2 MP003 – Geographische Aufstellhöh      | e der Anlage                          |
|   |        | 6.4.3 Ausstattungsvarianten                  |                                       |
|   | 65     | Wartung und Service                          | 43                                    |

|      | 6.5.1            | Servicekontakt                                         | -3                    |
|------|------------------|--------------------------------------------------------|-----------------------|
|      | 6.5.2            | Schornsteinfegerbetrieb                                | -3                    |
|      | 6.5.3            | Wartung                                                | 4                     |
|      | 6.5.4            | <i>MP046</i> – Meldung Systemcheck                     | 5                     |
| 6.6  | Wärmefü          | ihrung einstellen                                      | 5                     |
|      | 6.6.1            |                                                        | -6                    |
|      | 6.6.2            |                                                        | +/                    |
|      | 0.0.3            | CU CHP01: Dos Monü <i>Außantomn fühlar</i>             | r0<br>51              |
|      | 0.0.4            | CU-CHP01. Das Menu Ausemenip.iumer                     | 2                     |
|      | 666              | EM-CHP01: Das Menü DHW                                 | 56                    |
|      | 667              | EEC-01: Zonen (CIRCA_CIRCB_DHW etc.)                   | 57                    |
| 6.7  | Svstemk          | omponenten                                             | 58                    |
| •••• | 6.7.1            | Einstellungen KWK-Gerät                                | 58                    |
|      | 6.7.2            | Zusätzliche Wärmeerzeuger                              | 50                    |
|      | 6.7.3            | Pufferspeicher                                         | 53                    |
|      | 6.7.4            | Batterie                                               | <b>j</b> 4            |
|      | 6.7.5            | Energiezähler/Stromzähler - Einstellungen              | <b>;</b> 4            |
|      | 6.7.6            | GLT Schnittstelle                                      | 64                    |
| 6.8  | Netzwerl         | keinstellungen                                         | i5                    |
|      | 6.8.1            | Verbindungsstatus                                      | 5                     |
|      | 6.8.2            | Verbindungstest                                        | 6                     |
|      | 6.8.3            | Ethernet-Einstellungen                                 | i6                    |
| 6.9  | Statusme         | eldungen des Systems                                   | 8                     |
|      | 6.9.1            | I aglicher Betriebadeten                               | 0<br>20               |
|      | 0.9.2            |                                                        | 70                    |
|      | 6.9.5            | Abschnitt Puffarsneicher                               | 71                    |
|      | 695              | Anzeige Systemtemperaturen 7                           | 22                    |
|      | 6.9.6            | Stromnetz (und Frequenzumrichter)                      | '3                    |
|      | 6.9.7            | Netz- und Svstemsicherheit                             | '3                    |
|      | 6.9.8            | Verbindungsstatus                                      | '5                    |
|      | 6.9.9            | Statusmeldungen Stromzähler                            | '6                    |
|      | 6.9.10           | Letzte Abschaltgründe                                  | 7                     |
|      | 6.9.11           | Fehlerliste                                            | '7                    |
| 6.10 | Systemd          | aten und Grundeinstellungen                            | 7                     |
|      | 6.10.1           | Grundeinstellungen Energiemanager                      | 7                     |
|      | 6.10.2           | <i>MP005</i> – Teilenummer der Anlage                  | '9                    |
|      | 6.10.3           | Individuelle Seriennummer des Gerätes                  | '9<br>70              |
|      | 6.10.4           | MP007 – Brennstofftyp                                  | 9                     |
|      | 6.10.5           | MP002 – Inbetriebnahmedatum der Anlage                 | 9<br>70               |
|      | 0.10.0<br>6.10.7 | MP004 – Nennielstung des Moduls                        | 9                     |
|      | 0.10.7<br>6 10 8 | MP007 – Mindestlaufzeit des BHKW                       | 20                    |
|      | 6 10 9           | Freigabe Modul                                         | 20                    |
|      | 6 10 10          | Ausstattungsvarianten                                  | 31                    |
| 6.11 | Geräteda         | aten für Anmeldung und Abrechnung                      | 32                    |
|      | 6.11.1           | <i>MC002</i> – Erzeugte elektrische Energie            | 32                    |
|      | 6.11.2           | MC003 – Erzeugte thermische Energie                    | 32                    |
|      | 6.11.3           | MP072 – Betriebsstunden Leistungsstufe 3 Vorjahr       | 32                    |
|      | 6.11.4           | MP071 – Betriebsstunden Leistungsstufe 2 Vorjahr 8     | 32                    |
|      | 6.11.5           | MP070 – Betriebsstunden Leistungsstufe 1 Vorjahr       | 32                    |
|      | 6.11.6           | MP075 – Betriebsstdn Leistungsstufe 3 vorl Jahr        | 3                     |
|      | 6.11.7           | <i>MP074</i> – Betriebsstdn Leistungsstufe 2 vorl Jahr | 3                     |
|      | 6.11.8           | <i>MP073</i> – Betriebsstdn Leistungsstufe 1 vorl Jahr | 33                    |
| 6.12 | Systemn          | 1elaungen                                              | 3                     |
|      | 6.12.1           | Leizie Abschaltgrunde                                  | ið<br>vo              |
|      | 0.12.2           | <i>WIFU40</i> – Weldung Systemeneck                    | ر<br>∢∡               |
|      | 6 12 /           |                                                        | ,4<br>₹∕I             |
| 6 13 | 6.12.4<br>KWK Me | hrmodul                                                | ,- <del>,</del><br>}2 |
| 5.10 | 6.13.1           | Mehrmodul Sollwert thermisch                           | 34                    |
|      | 6.13.2           | Mehrmodul Sollwert elektrisch                          | 34                    |
|      | 6.13.3           | Anzahl der erkannten BHKW-Module                       | 34                    |
|      | 6.13.4           | Anzahl der verfügbaren BHKW-Module                     | 35                    |
|      | 6.13.5           | Anzahl der angeforderten BHKW-Module                   | 35                    |

|    | 6.14                                        | 6.13.6<br>Stroman<br>6.14.1<br>6.14.2<br>6.14.3<br>6.14.4<br>6.14.5<br>6.14.6                                   | Anzahl der laufenden BHKW-Module                                                                                                    | . 85<br>. 85<br>. 85<br>. 85<br>. 86<br>. 90<br>90<br>91                 |
|----|---------------------------------------------|----------------------------------------------------------------------------------------------------|----------------------------------------------------------------------------------------------------|--------------------------------------------------------------------------|
| 7  | Wartu<br>7.1<br>7.2<br>7.3<br>7.4           | Allgemei<br>Wartung<br>7.2.1<br>7.2.2<br>7.2.3<br>Wartung<br>Hinweis                                            | ines .<br>jsmeldungen .<br><i>MM041</i> – Verbleibende Betriebsstunden bis Wartung .<br><i>MP033</i> – Betriebsstunden bei letzter Wartung .<br><i>MP032</i> – Letzte Wartung am .<br>jshinweise .<br>auf Systemcheck .                                                                                                    | 92<br>93<br>93<br>93<br>93<br>93<br>93<br>93                             |
| 8  | <b>Fehle</b><br>8.1                         | r <b>behebun</b><br>Servicec<br>8.1.1                                                                           | ng<br>codes<br>Aufbau der Servicecodes                                                                                                    | <b>. 94</b><br>94<br>94                                                  |
| 9  | <b>Auße</b><br>9.1<br>9.2                   | <b>rbetriebna</b><br>Geräte a<br>9.1.1<br>9.1.2<br>Wiederin                                                     | ahme .<br>außer Betrieb nehmen .<br>Vorübergehende Außerbetriebnahme .<br>Dauerhafte Außerbetriebnahme .<br>nbetriebnahme .                                                                                                    | 94<br>. 94<br>. 94<br>. 95<br>. 95                                       |
| 10 | Entso                                       | orgung                                                                                                    |                                                                                                    | . 96                                                                     |
| 11 | <b>Gewä</b><br>11.1<br>11.2                 | <b>ihrleistung</b><br>Gewährl<br>Gewährl                                                                        | <b>g</b><br>leistung<br>leistungsausschluss                                                                                                    | <b>. 96</b><br>. 96<br>. 96                                              |
| 12 | <b>Anha</b><br>12.1<br>12.2<br>12.3<br>12.4 | ng<br>Produkto<br>Anlagene<br>Kontaktin<br>Menüstro<br>12.4.1<br>12.4.2<br>12.4.3<br>12.4.3<br>12.4.4<br>12.4.5 | datenblätter   datenblätt für KWK-Anlagen   nformation   uktur des Energiemanagers   Image: Image: Im | . 96<br>. 98<br>. 99<br>. 99<br>. 99<br>. 99<br>101<br>102<br>103<br>104 |
|    |                                             | 12.4.6                                                                                                    | Menü <i>Einstellungen</i>                                                                                                    | 107                                                                      |
|    | Index                                       | 12.4.6                                                                                                    | Menü <i>Einstellungen</i>                                                                                                    | 107<br><b>109</b>                                                        |

## 1 Sicherheit

Dieses Kapitel beschreibt die allgemeinen Risiken, die sich aus der Arbeit am Produkt ergeben, sowie Maßnahmen zur Vermeidung von Gefährdungen.

Alle Arbeiten am Produkt, wie z. B. Montage, Inbetriebnahme, Service und Reparaturen, dürfen ausschließlich von autorisierten Fachkräften ausgeführt werden.

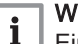

#### Wichtig:

Eine autorisierte Fachkraft hat im Rahmen einer Produktschulung bei SenerTec oder einer durch SenerTec beauftragten Schulungsstelle herstellerseitig die Autorisierung zur Durchführung von Arbeiten am Produkt erworben.

Entsprechend geschulte Fachkräfte können die Autorisierung durch die Service Card, die in den Autorisierungsstufen *Bronze, Silber* und *Gold* ausgestellt wird, nachweisen.

Das Produkt ist nach den bei Auslieferung geltenden gesetzlichen Vorschriften gebaut und sicherheitstechnisch auf dem aktuellen Stand. Potenzielle Gefahrenstellen sind durch Sicherheitshinweise gekennzeichnet und werden in dieser Anleitung beschrieben.

Beachten Sie am Produkt angebrachte Sicherheitshinweise. Betreiben Sie das Produkt nur, wenn alle Schutzeinrichtungen vorhanden sind.

Vor der ersten Inbetriebnahme muss die Abgasanlage durch eine Fachkraft auf ihre Wirksamkeit sowie auf Dichtheit geprüft werden.

Vor der Inbetriebnahme muss die elektrische Einbindung durch eine Elektrofachkraft überprüft werden.

Nach Änderungen am Produkt, insbesondere solche mit Eingriffen in die elektrische oder hydraulische Einbindung, muss die Überprüfung wiederholt werden.

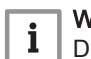

#### Wichtig:

Dieses Gerät kann von Kindern ab 8 Jahren und darüber sowie von Personen mit verringerten physischen, sensorischen oder mentalen Fähigkeiten oder Mangel an Erfahrung und Wissen benutzt werden, wenn sie beaufsichtigt oder bezüglich des sicheren Gebrauchs des Gerätes unterwiesen wurden und die daraus resultierenden Gefahren verstehen. Kinder dürfen nicht mit dem Gerät spielen. Reinigung und Benutzer-Wartung dürfen nicht von Kindern ohne Beaufsichtigung durchgeführt werden.

#### 1.1 Allgemeine Sicherheitshinweise

Die allgemeinen Sicherheitshinweise warnen vor den grundsätzlichen Gefahren, die beim Umgang mit Kraft-Wärme-Kopplungs-Systemen auftreten. Die Gefahren ergeben sich aus dem Betrieb eines Verbrennungsmotors (Hitze, bewegliche Teile, Abgase, Lärm) in Verbindung mit einer elektrischen Anlage (Stromschlaggefahr).

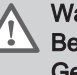

Warnung! Bei Auftreten gesundheitlicher Beeinträchtigung bei Nutzung des Gerätes oder bei Arbeiten am Gerät

• Suchen Sie professionelle medizinische Hilfe auf.

#### 1.1.1 Aufbau der allgemeinen Sicherheitshinweise

Gefahr!

Angabe der Art und Quelle der Gefahr Folgen bei Missachtung der Gefahr

• Hinweise zur Vermeidung der Gefahr

Das Signalwort weist auf die Schwere der Gefahr hin:

Gefahr!

Tod oder schwerste Verletzungen sind die Folge bei Nichtbeachtung.

Warnung!

Tod oder schwerste Verletzungen können die Folge bei Nichtbeachtung sein.

Vorsicht!

Personenschäden können die Folge bei Nichtbeachtung sein.

Hinweis

Sach- und Umweltschäden können die Folge bei Nichtbeachtung sein.

#### 1.1.2 Elektrische und elektronische Einrichtungen

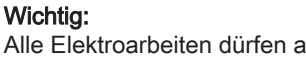

Alle Elektroarbeiten dürfen ausschließlich durch Elektrofachkräfte bzw. Elektrofachkräfte für festgelegte Tätigkeiten durchgeführt werden.

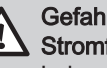

i

#### Gefahr!

- Stromführende Leitungen und Komponenten Lebensgefahr durch Stromschlag!
  - Arbeiten an den elektrischen Einrichtungen ausschließlich von Elektrofachkräften durchführen lassen.
  - Regler und Schallkapsel stets geschlossen halten.

#### 1.1.3 Gasanschluss

#### Gefahr!

Wenn Sie Gas riechen: Explosions- und Erstickungsgefahr durch austretendes Gas! Eigenschutz:

- · Sofort alle Flammen löschen!
- · Sofort alle Fenster und Türen öffnen!
- · Sofort die Absperreinrichtung am Gaszähler oder die Hauptabsperreinrichtung im Keller schließen!
- Kein offenes Licht oder Feuer verwenden!
- Nicht rauchen!
- Keine elektrischen Schalter betätigen!
- Keine elektrischen Stecker herausziehen!
- · Keine elektrischen Klingeln betätigen!
- Nachdem die Hauptabsperreinrichtung geschlossen ist, den Gasabsperrhahn der Anlage schließen. Anschließend sicherstellen, dass auch die Gasarmaturen aller anderen Geräte (z.B. Zündflammenhähne, Gaskühlschränke etc.) geschlossen sind.
- Licht erst wieder einschalten, wenn kein Gasgeruch mehr festzustellen ist. Dabei nicht nur auf den eigenen Geruchssinn verlassen, sondern auch andere Personen hinzuziehen.

#### Gefahr! Wenn Sie Gas riechen: Explosions- und Erstickungsgefahr durch austretendes Gas! Informationspflicht: • Wenn die Ursache des Gasgeruches trotz geschlossener Gasarmaturen nicht gefunden werden kann: sofort das Gasversorgungsunternehmen verständigen! Auch schwacher Gasgeruch, dessen Ursache nicht ermittelt werden kann, muss dem Gasversorgungsunternehmen gemeldet werden! • Tritt Gasgeruch aus Räumen aus, die nicht ohne weiteres

- zugänglich sind, unverzüglich Polizei und/oder Feuerwehr benachrichtigen! Zugleich das Gasversorgungsunternehmen verständigen.
- Wenn Gasaustritt aus Kellerräumen vermutet wird, den Keller auf keinen Fall betreten (Erstickungsgefahr!). Wenn möglich, den Keller jedoch gut belüften. Übrige Hausbewohner benachrichtigen und das Gasversorgungsunternehmen verständigen!
- Störungen oder Schäden an Gasanlagen niemals selbst beseitigen! Alle Reparaturen an Gasanlagen dürfen ausschließlich durch Fachkräfte eines Vertragsinstallationsunternehmens oder Beauftrage des Gasversorgungsunternehmen erfolgen.
- · Die Schadensstelle muss für den Störungsdienst zugänglich gehalten werden!
- Bei unkontrollierbarem Gasaustritt den Gefahrenbereich verlassen und die Feuerwehr alarmieren.

#### **Hinweis**

Die Gasleitung ist ein sicherheitsrelevantes Bauteil und darf ausschließlich durch Fachkräfte eines Vertragsinstallationsunternehmens montiert werden.

#### 1.2 Bestimmungsgemäße Verwendung

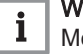

### Wichtia:

Montage-, Einbau- und Wartungsarbeiten am Gerät oder am System dürfen nur von autorisierten Fachkräften durchgeführt werden.

Das Produkt ausschließlich für die hier beschriebene bestimmungsgemäße Verwendung einsetzen.

Blockheizkraftwerke, auch Mikro-KWK genannt, sind Geräte beziehungsweise Systeme, die nach dem Prinzip der Kraft-Wärme-Kopplung gleichzeitig Strom und Wärme erzeugen. Das hier beschriebene KWK-Gerät funktioniert nach diesem Prinzip, ist jedoch für den dezentralen Einsatz und zur Nutzung der erzeugten Energien in Gebäuden konzipiert.

Das KWK-Gerät ist ausschließlich für den Anschluss und Parallelbetrieb am öffentlichen Niederspannungsnetz des Verteilnetzbetreibers zugelassen.

Eine andere oder darüber hinausgehende Verwendung gilt als nicht bestimmungsgemäß. Für hieraus resultierende Schäden haftet die SenerTec GmbH nicht. Das Risiko trägt allein der Betreiber/die Betreiberin.

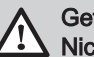

#### Gefahr!

Nicht bestimmungsgemäße Verwendung Körperverletzungen und Sachschäden können die Folge sein!

 Das Produkt ausschließlich zum beschriebenen Verwendungszweck betreiben.

Folgende Situationen gelten beispielsweise als nicht bestimmungsgemäße Verwendung:

- Betrieb mit anderen als den beschriebenen und zugelassenen Kraftstoffen.
- Betrieb mit vom Betreiber oder der Betreiberin veränderten technischen Einrichtungen.
- Betrieb mit vom Betreiber oder der Betreiberin veränderten Versorgungsanschlüssen.
- Betrieb unter anderen als den zugelassenen Umgebungsbedingungen.
- Betrieb außerhalb von Gebäuden (im Freien).

Die Konfiguration und Einbindung des KWK-Gerätes ins Gebäude müssen so erfolgen, dass bei normalem Betrieb das Verhältnis der Betriebsstunden zur Anzahl der Starts im Durchschnitt minimal 1 Betriebsstunde zu 1 Start beträgt. Das bedeutet, nach jedem Start muss im Durchschnitt eine Stunde Laufzeit oder mehr folgen.

#### Beispiele:

- 4000 Bh zu 2000 Starts > i. O.
- 4000 Bh zu 8000 Starts > nicht zulässig

#### 1.3 Spezielle Sicherheitshinweise

#### 1.3.1 Maschine im laufenden Betrieb

Nach dem Einschalten setzt sich das KWK-Gerät selbständig in Betrieb und Teile sind in Bewegung. Der Abgasstrom enthält u. a. Stickoxide und Kohlenmonoxid. Die Motorenteile und die Abgasführung werden stark aufgeheizt. Wird die Maschine (z. B. zu Testzwecken) mit geöffneter Schallkapsel betrieben, ist der Lärmpegel gesundheitsgefährdend.

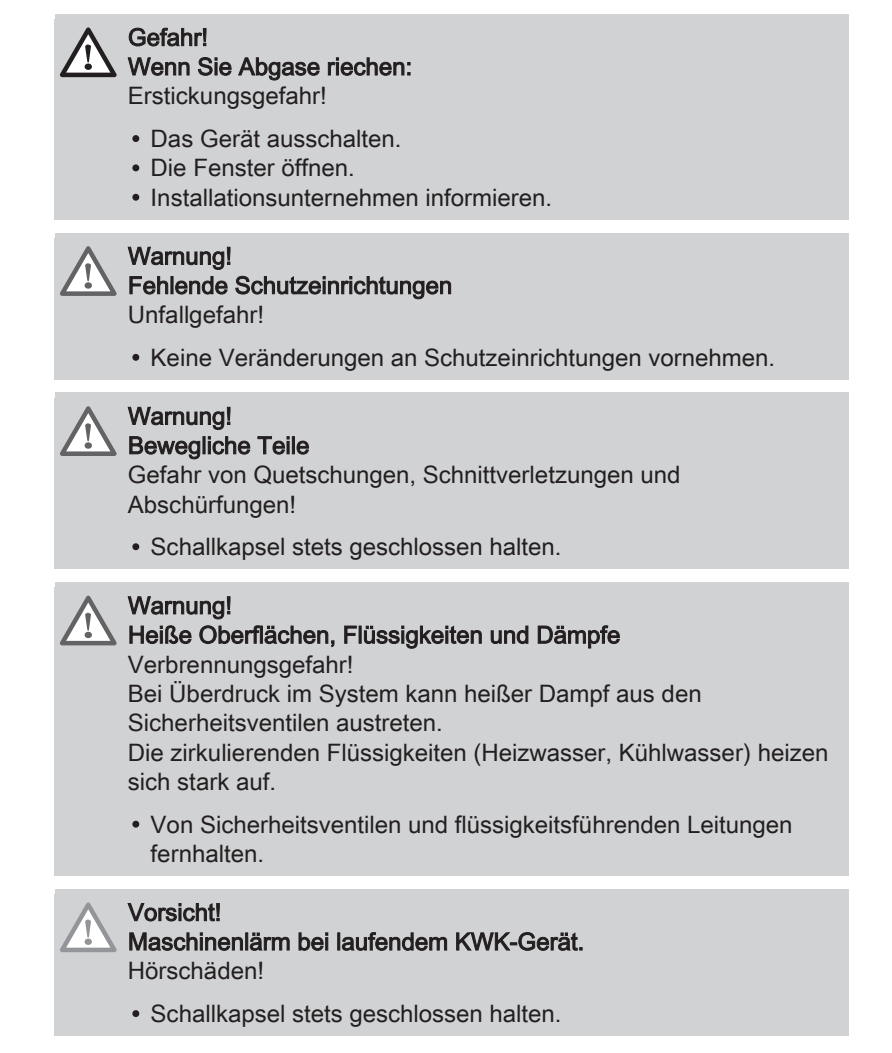

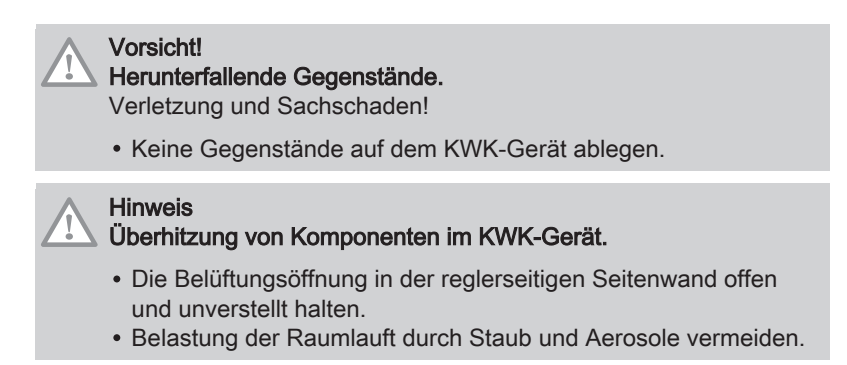

#### 1.4 Verantwortlichkeiten

#### 1.4.1 Pflichten des Herstellers

Unsere Produkte werden in Übereinstimmung mit den Anforderungen der geltenden Richtlinien gefertigt. Daher werden sie mit der CE Kennzeichnung und sämtlichen erforderlichen Dokumenten ausgeliefert. Im Interesse der Qualität unserer Produkte streben wir beständig danach, sie zu verbessern. Daher behalten wir uns das Recht vor, die in diesem Dokument enthaltenen Spezifikationen zu ändern.

Wir können in folgenden Fällen als Hersteller nicht haftbar gemacht werden:

- · Nichtbeachten der Installations- und Wartungsanweisungen für das Gerät
- Nichtbeachten der Bedienungsanweisungen f
  ür das Ger
  ät.
- · Keine oder unzureichende Wartung des Gerätes.

#### Vorschriften

Geräte, die der EU-Gasgeräteverordnung unterliegen, sind durch akkreditierte Prüfstellen geprüft und zertifiziert, erkennbar neben dem CE-Zeichen durch die Angabe der Prüfstellen ID-Nummer.

In den meisten Ländern gibt es für die Installation und Inbetriebnahme von Geräten im Gebäude keine harmonisierten EU-Vorschriften und Regelungen. Bei der Installation müssen daher von der verantwortlichen Installationsfirma die nationalen Vorschriften, Richtlinien und Normen des ieweiligen Landes berücksichtigt werden.

| <b>_</b> | Verv |
|----------|------|
|          | Einc |

Eine Kopie des Originals der EU-Konformitätserklärung liegt den Betreiberunterlagen bei.

#### 1.4.2 Verantwortlichkeiten des Installateurs/der Installateurin

Montage, Inbetriebnahme, Service-, Wartungs- und Reparaturarbeiten dürfen ausschließlich durch autorisierte Fachkräfte erfolgen.

Arbeiten an den elektrischen Einrichtungen dürfen ausschließlich durch ausgebildete Elektrofachkräfte bzw. Elektrofachkräfte für festgelegte Tätigkeiten erfolgen.

Der Installateur/die Installateurin ist verantwortlich für die Installation des Gerätes. Er/sie muss folgende Anweisungen befolgen:

- Alle Anweisungen in den mit dem Produkt gelieferten Anleitungen lesen und befolgen.
- Das Produkt gemäß den geltenden Normen und gesetzlichen Vorschriften installieren.
- Die erste Inbetriebnahme sowie alle erforderlichen Kontrollen durchführen.

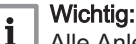

Alle Anleitungen und Serviceunterlagen für späteren Gebrauch aufbewahren.

#### Wichtig:

i

Anleitungen und Serviceunterlagen, die vom Hersteller nur digital bereitgestellt werden, sind vor Beginn der Arbeiten bereitzuhalten. Diese Dokumente sind im Partnerbereich erhältlich und können anschließend ausgedruckt oder auf einem geeigneten Ausgabegerät angezeigt werden.

Alle Dokumente sind zur Wiedergabe in Originalgröße konzipiert. Smartphones sind als Ausgabemedien für Anleitungen und Serviceunterlagen von SenerTec nicht geeignet!

#### Vor der Inbetriebnahme

- sein.
- Die Abgasführung muss mit dem bezirksbevollmächtigten Kaminkehrermeister oder der bezirksbevollmächtigten Kaminkehrermeisterin abgestimmt sein.
- Der frostsichere Betrieb des Produkts muss gewährleistet sein, d. h. den Umgebungsbedingungen angemessene Frostschutzmaßnahmen müssen getroffen sein.
- Die Heizwasserqualität muss den geforderten Herstellervorgaben entsprechen.

#### Einweisung des Betreibers/der Betreiberin

- Auf erforderliche Schutzeinrichtungen und Schutzmaßnahmen hinweisen.
- Über Gefahren bei unsachgemäßer Bedienung informieren.
- In die Bedienung des Produkts einweisen.
- Den Betreiber/die Betreiberin auf die Verpflichtung zur Überprüfung und Wartung des Produkts zur Sicherstellung dessen ordnungsgemäßer Funktion hinweisen.
- Dem Betreiber/der Betreiberin alle für ihn/sie bestimmten Unterlagen übergeben.

#### Vorschriften

Der Installateur/die Installateurin ist verpflichtet, die am Einbauort gültigen nationalen Vorschriften, Richtlinien und Normen des jeweiligen Landes einzuhalten. Dies beinhaltet zum Beispiel:

- Die baurechtlichen Vorschriften.
- · Den Brandschutz.
- Die technischen Regeln für den Gasanschluss.
- Die technischen Regeln für den Abgasanschluss.
- Die Sicherheitsanforderungen nach den örtlichen Vorschriften und der EU.
- Die Bestimmungen für das Errichten von Niederspannungsanlagen mit Nennspannungen bis 1000 V.
- Den Betrieb von elektrischen Anlagen.

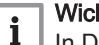

#### Wichtig:

In Deutschland sind die Sicherheitsanforderungen nach DIN, DVGW, VDE, TAB und der EU einzuhalten.

#### 1.4.3 Verantwortlichkeiten des Betreibers/der Betreiberin

Der Betreiber/die Betreiberin ist verpflichtet, die notwendigen baulichen Voraussetzungen für die Montage und Inbetriebnahme sowie die sichere und bestimmungsgemäße Verwendung zu schaffen.

Damit das Produkt optimal arbeitet, müssen folgende Anweisungen befolgt werden:

- Alle Anweisungen in den mit dem Produkt gelieferten Anleitungen lesen und befolgen.
- · Für die Installation und die erste Inbetriebnahme muss eine autorisierte Fachkraft beauftragt werden.
- Lassen Sie sich das Produkt von einer autorisierten Fachkraft erklären.

 Lassen Sie die erforderlichen Pr
üf- und Wartungsarbeiten von einer autorisierten Fachkraft durchf
ühren.

## i Wichtig:

Alle Anleitungen und Serviceunterlagen für späteren Gebrauch aufbewahren.

#### Anzeige und Erlaubnispflicht

Der Betreiber/die Betreiberin ist weiterhin verpflichtet, das Produkt eigenverantwortlich gemäß den gültigen Vorschriften anzumelden, anzuzeigen und zu betreiben.

Allgemeine sowie örtliche Vorschriften und zusätzliche Regeln der folgenden Unternehmen und Behörden müssen beachtet werden:

- Elektrizitätsversorgungsunternehmen/Verteilnetzbetreiber
- Gasversorgungsunternehmen
- · Zuständige bevollmächtigte Bezirksschornsteinfeger/in
- Hauptzollamt oder ähnliche Behörden

Anmeldepflichten sind zu beachten. Bei technisch begründbaren Abweichungen von diesen örtlichen Vorschriften muss vor der Installation des KWK-Gerätes eine Abstimmung mit den Versorgungsunternehmen erfolgen.

#### Wichtig:

i

- Beachten Sie die Technischen Anschlussbedingungen (TAB).
  Das KWK-Gerät fällt mit seiner Leistung nicht unter die TA-Luft (< 1 MW) und ist demzufolge nicht erlaubnispflichtig. Wie bei Heizkesseln in dieser Größenordnung besteht eine Anzeigepflicht gegenüber der zuständigen Baubehörde. Die Bestimmungen der Landesbauordnung sind maßgebend.
- Das KWK-Gerät ist entsprechend der VDE-AR-N 4105 voreingestellt.
- Eine Anmeldung beim zuständigen Verteilnetzbetreiber ist in Deutschland zwingend erforderlich. Die Vorgabe f
  ür den erforderlichen cos φ teilt der Verteilnetzbetreiber dem Antragsteller mit der Anschlussgenehmigung mit.

### 2 Über dieses Handbuch

#### 2.1 Allgemeines

Diese Anleitung richtet sich an den Betreiber der Anlage.

Lesen Sie vor Beginn der Arbeiten diese Anleitung sorgfältig durch. Beachten Sie insbesondere die Sicherheitshinweise.

Die Anleitung enthält u.a.:

- Hinweise zum sicheren Umgang mit der Anlage.
- Eine Beschreibung der Bedienung des Reglers zur Anlagensteuerung.

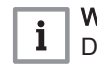

## Wichtig:

Die hydraulischen und elektrischen Schaltbilder sind als **Prinzipschaltbilder** und **Prinzipskizzen** dargestellt.

#### 2.2 Benutzte Symbole

#### 2.2.1 Aufbau der Sicherheitshinweise

Die Sicherheitshinweise in den nachfolgenden Kapiteln weisen auf Gefährdungen hin, die im Zusammenhang mit den beschriebenen Tätigkeiten stehen, machen Angaben zu möglichen Konsequenzen und zeigen Wege auf, wie die Gefährdungen vermieden werden können.

Die Sicherheitshinweise sind wie folgt aufgebaut:

#### ▲ Gefahr!

Angabe der Art und Quelle der Gefahr Folgen bei Missachtung der Gefahr

• Hinweise zur Vermeidung der Gefahr

Das Signalwort weist auf die Schwere der Gefahr hin:

- Gefahr!
  - Tod oder schwerste Verletzungen sind die Folge bei Nichtbeachtung.
- Warnung! Tod oder schwerste Verletzungen können die Folge bei Nichtbeachtung sein.
- Vorsicht!
  - Personenschäden können die Folge bei Nichtbeachtung sein.
- Hinweis

Sach- und Umweltschäden können die Folge bei Nichtbeachtung sein.

#### 2.2.2 Verwendete Symbole und typografische Auszeichnungen

Die folgenden Symbole und typografischen Auszeichnungen werden in dieser Anleitung verwendet.

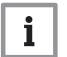

### Wichtig:

Weist auf wichtige Informationen hin.

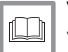

Verweis:

Verweist auf andere Dokumente oder Kapitel dieser Anleitung.

- Aufzählungen werden mit einem Listenpunkt dargestellt.
- 1. Handlungsschritte werden mit einer vorangestellten Ordnungszahl dargestellt.
  - ⇒ Handlungsergebnisse werden mit einem vorangestellten Pfeil dargestellt.

(1) Handlungsschritte in Illustrationen werden als Ziffer im Kreis dargestellt.

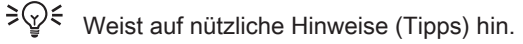

Zeigt die Schlüsselweite des zu verwendenden Werkzeugs an.

Zeigt das Anzugsdrehmoment der zugehörigen Befestigung an.

[Tasten] werden in Fettschrift in eckigen Klammern dargestellt.

Befehle und Funktionen werden in Fettschrift dargestellt.

*Hervorhebungen* (z. B. für Produktnamen, Dateinamen oder Speicherpfade) werden in *kursiver Schrift* dargestellt.

### 3 Technische Angaben

# 3.1 Vorschriften und Zulassungen Normative Prüfgrundlage der Typprüfung fü

Normative Prüfgrundlage der Typprüfung für das KWK-Gerät ist die folgende Norm:

 DIN EN 50465:2015-06, Gasgeräte - Geräte zur Kraft-Wärme-Kopplung mit einer Nennwärmebelastung kleiner oder gleich 70 kW

Zusätzlich erfolgte eine Zertifizierung für den Einsatz mit bis zu 20 Vol.-% Wasserstoff im Erdgas auf Grundlage der DVGW CERT ZP 3100.

Das KWK-Gerät ist konform mit den relevanten Vorgaben der folgenden EU-Richtlinien/-Verordnungen:

- Maschinenrichtlinie
- Gasgeräteverordnung

#### • EMV-Richtlinie

| • | Wichtig:  |
|---|-----------|
| 1 | Bei Insta |

Bei Installation, Inbetriebnahme und Betrieb des KWK-Gerätes die lokalen und nationalen Vorschriften beachten.

### 3.2 Technische Daten

### 3.2.1 Technische Daten – KWK-Gerät

#### Tab.1 Technische Parameter für Raumheizgeräte mit Kraft-Wärme-Kopplung Dachs G/F5.5 Gen2

| Modell: Dachs Gen2                                                                                                    |                                         |                  | G5.5                  | F5.5               |
|----------------------------------------------------------------------------------------------------|-----------------------------------------|------------------|-----------------------|--------------------|
| Brennwertkessel                                                                                                    |                                         |                  | Nein                  | Nein               |
| Niedertemperaturkessel                                                                                                    |                                         |                  | Nein                  | Nein               |
| B1-Kessel                                                                                                    |                                         |                  | Nein                  | Nein               |
| Raumheizgerät mit Kraft-Wärme-Kopplung                                                                                                    |                                         |                  | Ja                    | Ja                 |
| mit Zusatzheizgerät                                                                                                    |                                         |                  | Nein                  | Nein               |
| Kombiheizgerät                                                                                                    |                                         |                  | Nein                  | Nein               |
| Wärmenennleistung                                                                                                    | P <sub>rated</sub>                      | kW               | 14,8                  | 13,8               |
| Nutzbare Wärmeleistung bei Wärmenennleistung des<br>Raumheizgeräts mit Kraft-Wärme-Kopplung bei ausge-<br>schaltetem Zusatzheizgerät        | P <sub>CHP100 + Sup0</sub>              | kW               |                       | _                  |
| Nutzbare Wärmeleistung bei Wärmenennleistung des<br>Raumheizgeräts mit Kraft-Wärme-Kopplung bei einge-<br>schaltetem Zusatzheizgerät        | P <sub>CHP100</sub> + Sup1<br>00        | kW               | _                     | _                  |
| Zusatzheizgerät                                                                                                    |                                         |                  |                       |                    |
| Wärmenennleistung                                                                                                    | P <sub>sup</sub>                        | kW               | —                     | —                  |
| Art der Energiezufuhr                                                                                                    |                                         |                  | —                     | —                  |
| Jahreszeitbedingte Raumheizungs-Energieeffizienz                                                                                            | $\eta_{s}$                              | %                | 186                   | 199                |
| Wirkungsgrad bei Wärmenennleistung des Raumheizge-<br>räts mit Kraft-Wärme-Kopplung bei ausgeschaltetem Zu-<br>satzheizgerät                | <i>Л</i> СНР100 + Sup0                  | %                | 68,4                  | 67,0               |
| Wirkungsgrad bei Wärmenennleistung des Raumheizge-<br>räts mit Kraft-Wärme-Kopplung bei eingeschaltetem Zu-<br>satzheizgerät                | <i>Л</i> СНР100 + Sup1<br>00            | %                | _                     | _                  |
| Elektrischer Wirkungsgrad bei Wärmenennleistung mit ausgeschaltetem Zusatzheizgerät                                                         | <i>П</i> <sub>el</sub><br>СНР100 + Sup0 | %                | 25,6                  | 26,8               |
| Elektrischer Wirkungsgrad bei Wärmenennleistung mit eingeschaltetem Zusatzheizgerät                                                         | η <sub>el</sub><br>CHP100 + Sup100      | %                | —                     | —                  |
| Hilfsstromverbrauch                                                                                                    |                                         |                  |                       |                    |
| bei Volllast                                                                                                    | <i>el</i> <sub>max</sub>                | kW               | 0,080                 | 0,080              |
| bei Teillast                                                                                                    | <i>el</i> <sub>min</sub>                | kW               | 0,065                 | 0,065              |
| im Bereitschaftszustand                                                                                                    | P <sub>SB</sub>                         | kW               | 0,014                 | 0,014              |
| Sonstige Angaben                                                                                                    |                                         |                  |                       |                    |
| Wärmeverlust im Bereitschaftszustand                                                                                                    | P <sub>stby</sub>                       | kW               | 0,101                 | 0,101              |
| Energieverbrauch der Zündflamme                                                                                                    | P <sub>ign</sub>                        | kW               | —                     | —                  |
| Jährlicher Energieverbrauch                                                                                                    | Q <sub>HE</sub>                         | kWh<br>GJ        | 6366<br>23            | 5548<br>20         |
| Schallleistungspegel in Innenräumen                                                                                                    | L <sub>WA</sub>                         | dB               | 63                    | 62                 |
| Stickoxidausstoß                                                                                                    | NO <sub>X</sub>                         | mg/kWh           | < 240                 | < 240              |
| <ol> <li>Niedertemperaturbetrieb bedeutet eine Rücklauftemperatur<br/>turkessel von 37 °C und f ür andere Heizger äte von 50 °C.</li> </ol> | am Heizgeräteei                         | nlass) für Brenn | wertkessel von 30 °C, | für Niedertempera- |

## i Wichtig:

Der Stickoxidausstoß (NO<sub>X</sub>) wurde im Rahmen der Baumusterprüfung unter Normbedingungen, bezogen auf *H*<sub>S</sub>, gemessen. Rücklauftemperatur: 30 °C, Prüfgas: G20/G31.

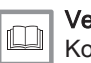

Verweis: Kontaktdetails auf der Rückseite.

#### 3.2.2 Technische Daten (Ergänzung)

#### Tab.2 Technische Daten Dachs G/F5.5 Gen2 - Ergänzung

| Modell: Dachs Gen2 <sup>(1)</sup>                            | G5.5              |                                    | F5.5                                 |                 |                 |                 |                 |
|--------------------------------------------------------------|-------------------|------------------------------------|--------------------------------------|-----------------|-----------------|-----------------|-----------------|
| Leistungsstufe                                               | 1                 | 2                                  | 3                                    | 1               | 2               | 3               |                 |
| Motor                                                        |                   |                                    | 1 Zylinder-Viertakt-Otto -Magermotor |                 |                 |                 |                 |
| Brennstoff <sup>(2)</sup>                                    |                   |                                    | Erdgas (3)                           |                 |                 | Flüssiggas      |                 |
| Generator                                                    |                   |                                    |                                      | Synchron        | generator       |                 |                 |
| Betrieb                                                      |                   |                                    | Netzparalle                          | el; Wärmebe     | darf als Füh    | rungsgröße      |                 |
| Drehzahl (min – max)                                         | min <sup>-1</sup> | 1200–<br>1250                      | 1700–<br>1850                        | 2200–<br>2400   | 1200–<br>1250   | 1650–<br>1800   | 2100–<br>2400   |
| Drehzahl (Referenz)                                          | min <sup>-1</sup> | 1200                               | 1700                                 | 2200            | 1200            | 1650            | 2100            |
| Elektrische Leistung <sup>(4)</sup>                          | kW                | 2,85                               | 4,1                                  | 5,5             | 3,0             | 4,1             | 5,5             |
| Thermische Leistung <sup>(5)</sup>                           | kW                | 7,5                                | 10,6                                 | 14,8            | 7,4             | 10,2            | 13,8            |
| Leistungsaufnahme <sup>(6)</sup>                             | kW                | 9,7                                | 14,1                                 | 19,5            | 10,1            | 14,0            | 19,0            |
| el. Hilfsenergie im Betrieb                                  | kW                | 0,065                              | 0,070                                | 0,080           | 0,065           | 0,070           | 0,080           |
| Spannung/Frequenz                                            |                   | 3~ 230 V / 400 V; 50 Hz            |                                      |                 |                 |                 |                 |
| Wirkungsgrade:                                               |                   |                                    |                                      |                 |                 |                 |                 |
| elektrisch ( <i>H</i> <sub>s</sub> / <i>H</i> <sub>i</sub> ) | %                 | 26,5 /<br>29,4                     | 26,5 /<br>29,4                       | 25,6 /<br>28,4  | 27,6 /<br>30,0  | 27,4 /<br>29,7  | 26,8 /<br>29,1  |
| thermisch ( $H_{\rm s}$ / $H_{\rm l}$ )                      | %                 | 68,9 /<br>76,4                     | 68,1 /<br>75,5                       | 68,4 /<br>75,9  | 67,7 /<br>73,5  | 67,2 /<br>73,0  | 67,0 /<br>72,8  |
| Brennstoffnutzung ( $H_s / H_i$ )                            | %                 | 95,3 /<br>105,7                    | 94,6 /<br>104,9                      | 93,9 /<br>104,2 | 95,3 /<br>103,5 | 94,6 /<br>102,7 | 93,8 /<br>101,9 |
| Stromkennzahl                                                |                   | 0,39                               | 0,39                                 | 0,37            | 0,41            | 0,41            | 0,40            |
| Schalldruckpegel <sup>(7)</sup> dB(A)                        |                   | 48                                 |                                      | 47              |                 |                 |                 |
| Wartungsintervall                                            | Bh                | 7000 7000                          |                                      |                 |                 |                 |                 |
| Abgasführung                                                 |                   | Feuchteunempfindliche Abgasleitung |                                      |                 |                 |                 |                 |
| Effizienzklasse                                              |                   |                                    | A+++                                 |                 |                 | A+++            |                 |
|                                                              |                   |                                    |                                      |                 |                 |                 |                 |

(1) Das KWK-Gerät erfüllt das Hocheffizienzkriterium gemäß Kraft-Wärme-Kopplungsgesetz; Messwerte unter Verwendung der Prüfgase G20 und G3 unter Normbedingungen.

(2) Minimum Methanzahl: 35; mit Einstellung und Düsenanpassung vor Ort.

(3) Wasserstoffgehalt im Erdgas ≤ 20 Vol.-%, sofern die brenntechnischen Kenndaten dem DVGW-Arbeitsblatt G260 entsprechen.

(4) Leistung nach DIN ISO 3046, gemessen an den Generatorklemmen, abweichende Werte je nach Aufstellhöhe, Umgebungs- und Einsatzbedingungen.

(5) Werte aus Typ-/Bauteilprüfbericht bei einer Rücklauftemperatur von 30 °C mit integriertem Brennwertwärmetauscher; max. Vorlauftemperatur 83 °C, max. Rücklauftemperatur 70 °C.

(6) Werte bei einer Rücklauftemperatur von 30 °C bezogen auf H, Toleranz +/- 5 %.

(7) Messflächen-Schalldruckpegel in 1 m Abstand nach DIN EN ISO 3744, Umgebungsbedingungen nach DIN EN 15036–1.

#### 3.2.3 Zusatzheizung Brötje WGB (optional)

Verweis: Herstellerdokumentation

### 4 Produktbeschreibung

#### 4.1 Produktinformation

Das KWK-Gerät Dachs Gen2 ist ein Mikro-KWK-System zur Vollversorgung mit Wärme, Strom und Warmwasser (Zusatzkomponenten erforderlich). Mit seiner Leistung, Zuverlässigkeit und Funktionalität eignet es sich sowohl als Energiezentrale für Einfamilienhäuser mit erhöhtem Wärmebedarf als auch für Objekte mit einem großen Heizwärme- und Warmwasserbedarf, wie z. B. Mehrfamilienhäuser, Verwaltungs- und Bürogebäude oder Gewerbebetriebe.

Das KWK-Gerät kann als Einzelmodul oder in einer Kaskade mit bis zu 6 Modulen betrieben werden.

Das KWK-Gerät stellt bis zu 5,5 kW elektrische und bis zu 14,8 kW thermische Leistung zur Verfügung.

#### 4.2 Funktionsbeschreibung

Das KWK-Gerät Dachs Gen2 stellt eine typische Anwendung der Kraft-Wärme-Kopplung dar. Hierbei treibt ein Einzylinder-4-Takt-Spezialmotor einen wassergekühlten Synchrongenerator an.

Die erzeugte mechanische Energie wird unmittelbar in Elektrizität umgewandelt. Über einen integrierten Frequenzumrichter wird die erzeugte elektrische Energie zur Einspeisung in das Verteilnetz oder zum Eigenverbrauch in das Gebäudenetz übertragen.

Die durch den Antrieb anfallende Abwärme wird nicht, wie bei konventionellen Kraftwerken, vernichtet, sondern genutzt, indem sie ausgekoppelt und z. B. einem Heiz- oder Brauchwassersystem zugeführt wird.

Durch die Kopplung von Kraft- und Wärmeerzeugung kann die eingesetzte Energie (Erd- oder Flüssiggas) sehr viel effizienter genutzt werden als bei der herkömmlichen Erzeugung in getrennten Geräten. Da die Umwandlung der Primärenergie im **Kreisprozess** stattfindet, werden in der Regel ca. 30 % der eingesetzten Energie direkt in elektrische Energie umgesetzt. Die restliche Energie wird in Wärme umgewandelt, die dann über entsprechende Wärmeaustauschersysteme in Brennwerttechnik ausgekoppelt und einem Heiz- oder Brauchwasserprozess zugeführt werden. Mittels integriertem Brennwertwärmetauscher wird – zusätzlich zur Abwärme des Motors – die latente Wärme des Abgases genutzt.

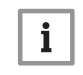

#### Wichtig:

Der Richtwert für die effizientesten Heizungsumwälzpumpen ist  $EEI \le 0,20.$ 

Die Steuerung erfolgt durch die **Reglereinheit**. Diese ist speziell für die Anforderungen an das KWK-Gerät entwickelt und erfüllt folgende Aufgaben:

- · Start und Betrieb des KWK-Gerätes
- Einspeisung der elektrischen Energie ins Niederspannungsnetz
- Überwachung der Einspeisung der elektrischen Energie ins Netz
- Einspeisung der Wärmeenergie ins Heiz- oder Warmwassernetz
- Überwachung der Betriebsparameter des KWK-Gerätes
- Überwachung der elektrischen Betriebssicherheit bei Netz-oder Phasenausfall
- Kontrolle der Brennstoffzufuhr.

Bei Mehrmodulsystemen besteht die Möglichkeit, bis zu 6 KWK-Geräte zu einer Kaskade zusammenzuschalten.

#### 

8098.102.xxx.xx Anleitung zur Montage und Inbetriebnahme Mehrmodulanlagen

### 4.3 Hauptkomponenten

#### Abb.1 Hauptkomponenten des KWK-Gerätes

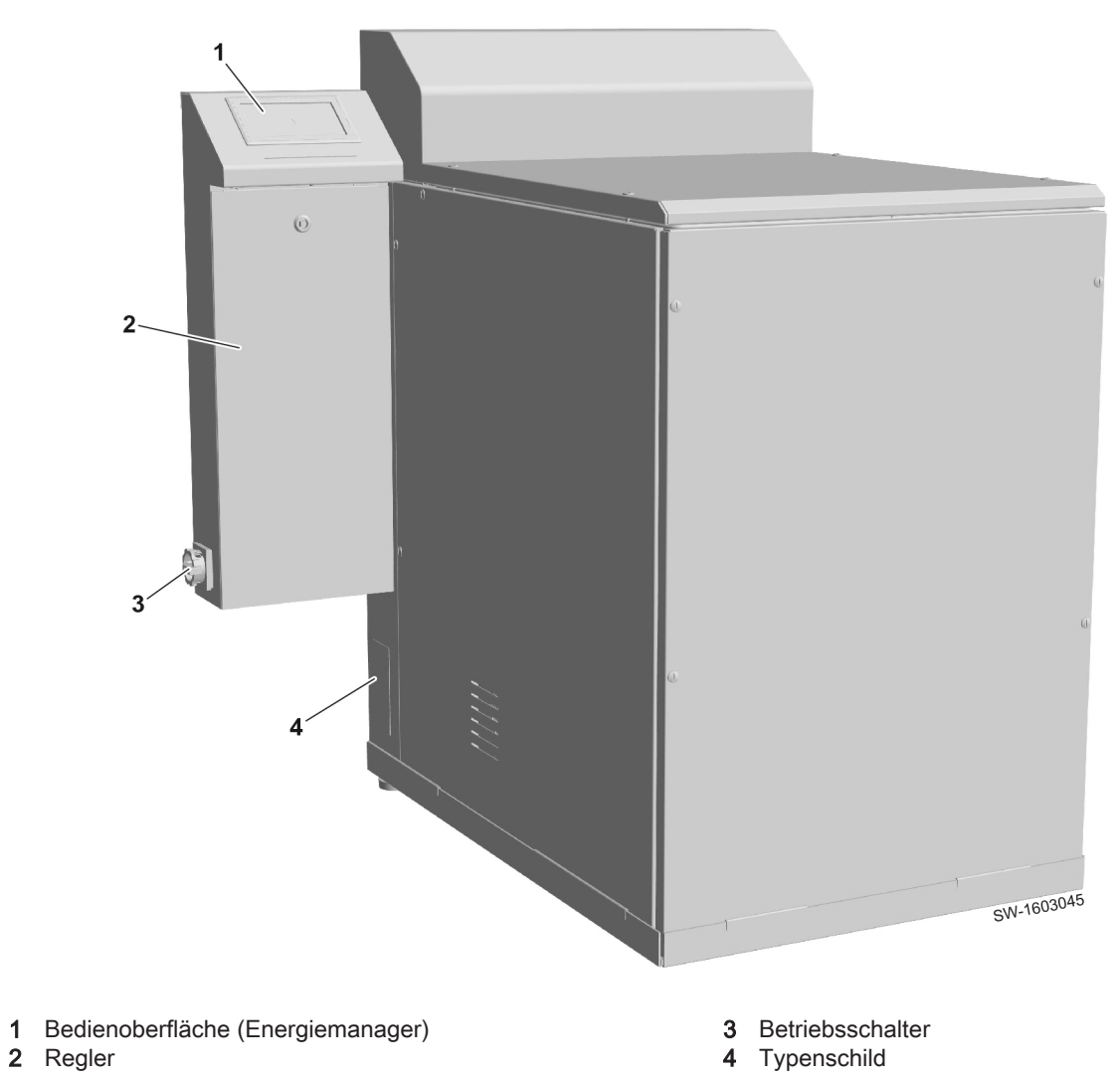

## 5 Bedienung

#### 5.1 Allgemeines

Die Bedienung des KWK-Gerätes sowie die Anzeige und Eingabe der Systemparameter erfolgt über das Touchdisplay des Energiemanagers.

### 5.2 Bedienung des Energiemanagers

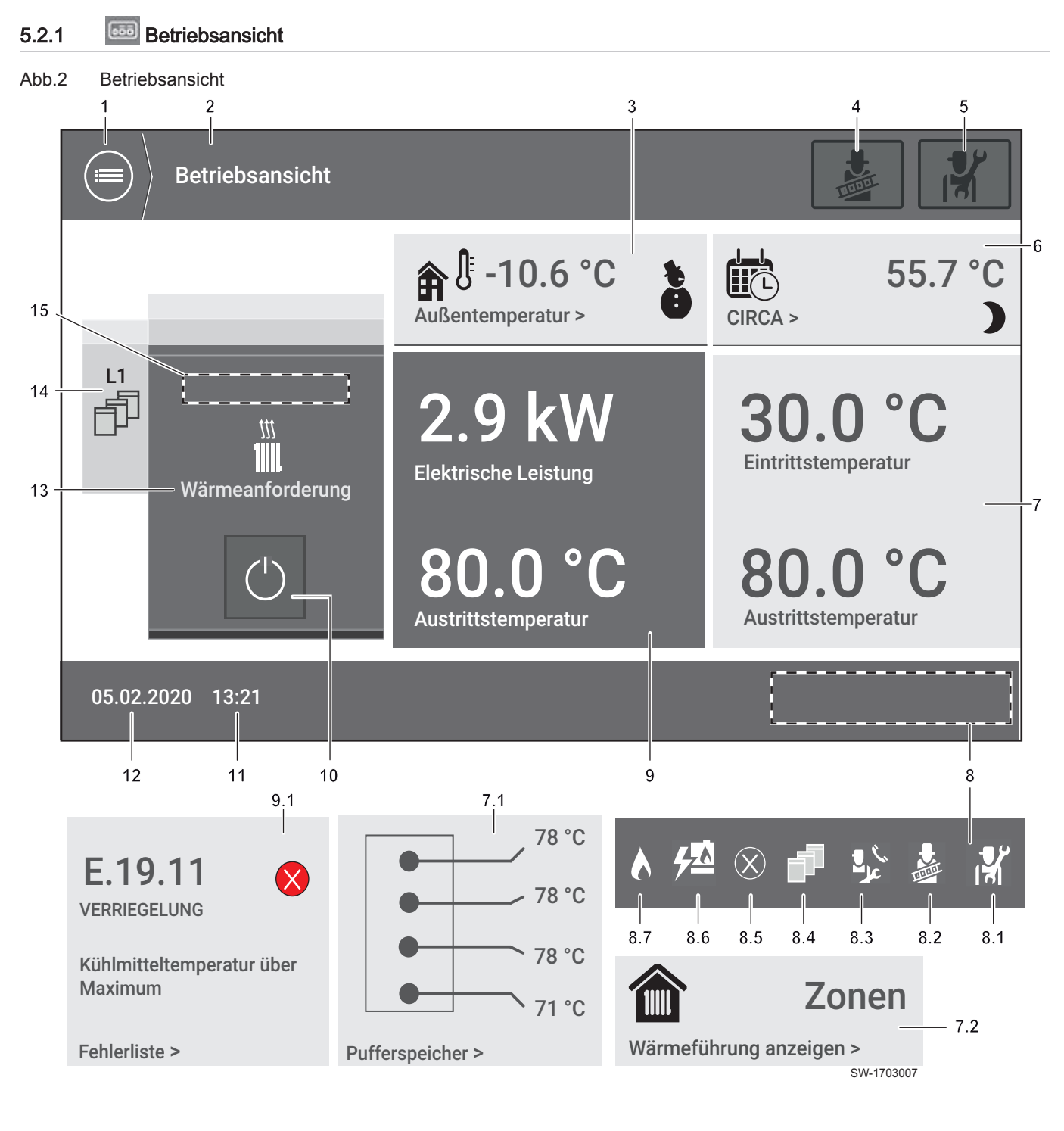

Anzeigen:

• (2) Anzeige der aktuellen Menüebene/des Menüpfades (hier: Betriebsansicht

- (3)\* Normalbetrieb: Anzeige der Außentemperatur und des Betriebsmodus (hier: Jahreszeitenbetrieb)/ Bei nahender Wartung. Anzeige der verbleibenden Betriebsstunden bis zur nächsten Wartung
- (6)\* Status der Zone (Heizkreis, Trinkwarmwasserbereitung)
- (7) Anzeige der Systemdaten, abhängig von den verfügbaren Systemkomponenten:
- Ohne installierten Pufferspeicher: Ein- und Austrittstemperaturen des KWK-Gerätes.
- (7.1)\* Mit installiertem Pufferspeicher: Anzeige der Pufferspeichertemperaturen 1–4)
- (7.2)\* Bei mehreren verfügbaren Zonen: Anzeige des Status der einzelnen Zonen (alphabetisch sortiert, max. zwei weitere Zonen; bei mehr als drei verfügbaren Zonen: unterstes Anzeigefeld als Menüverknüpfung zum Menü Wärmeführung.

♀♀< Ist der Servicemodus aktiv, werden die Statusanzeigen der Zonen ausgeblendet. Es erfolgt stattdessen die Anzeige der Pufferspeichertemperaturen oder der Ein- und Austrittstemperaturen des KWK-Gerätes.

- (8) Statusleiste
  - (8.1) Service-Ebene aktiv
  - (8.2) Schornsteinfegerbetrieb aktiv
  - (8.3) Anstehende Wartung
  - (8.4) Mehrmodul-Modus aktiv
  - (8.5) Fehler aktiv
  - (8.6) KWK-Gerät läuft
  - (8.7) Zusatzheizgerät läuft
- (9) Statusfenster KWK-Gerät
  - *Normalbetrieb*: Anzeige der aktuellen elektrischen Leistung und der aktuellen Temperatur am *KWK-Austritt*
  - (9.1)\* Fehlermeldung: Anzeige der Servicecode-Nummer (hier: E.19.11), des Typs (hier: VERRIEGELUNG), und der Beschreibung (hier: Kühlmitteltemperatur über Maximum)
  - (11) Uhrzeit
- (12) Datum
- (13) Anforderungs-Status (hier: Wärmeanforderung)
- (14) Mehrmodulsystem, z. B. L1 (= Leitregler) oder M2 (= Modulregler)
- (15) Grund für Stillstand oder Leistungsreduzierung (z. B. 24-Stunden-Abschaltung, Eintrittstemperatur zu hoch)

ANMERKUNG: Mit \* gekennzeichnete Anzeigebereiche sind mit dem zugehörigen Menü verknüpft, zum Beispiel: Klick auf den Bereich *Pufferspeicher* (7.1) öffnet das Menü **System > Pufferspeicher** 

#### Bedienelemente:

- (1) [Menü]: Wechsel in Menüansicht
- (4) [Schornsteinfeger]: Öffnet das Menü Schornsteinfegerbetrieb
- (5) [Service]: Wechsel zur Passworteingabe für die Service-Ebene
- (10) [EIN/AUS] (Start/Stopp des KWK-Gerätes)

5.2.2 Status der Zonen

In der Betriebsansicht wird für maximal drei der verfügbaren Zonen der aktuelle Status angezeigt. Die Anordnung ist alphabetisch sortiert.

Durch Klick auf die jeweilige Zone wird das zugehörige Einstellmenü geöffnet.

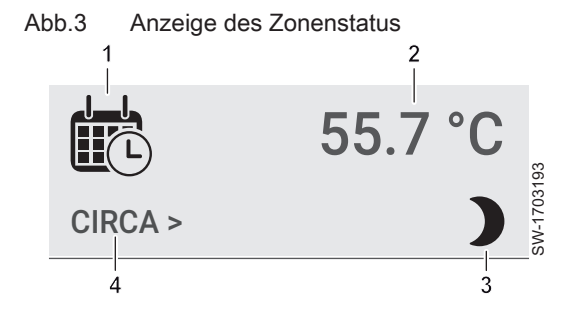

- 1 Betriebsart
- 2 Aktuelle Ist-Temperatur. Wenn für die Zone kein Temperaturfühler installiert ist: Soll-Temperatur.
- 3 Betriebsmodus
- 4 Name der Zone

Für die Statusanzeige werden folgende Symbole verwendet:

| Symbol | Beschreibung                            |
|--------|-----------------------------------------|
|        | Betriebsart Zeitprogramm                |
|        | Trinkwarmwasserkreis (an/Ferienbetrieb) |
| •      | Betriebsart Manuell                     |
|        | Sofortige Temperaturanpassung           |
|        | Zone ausgeschaltet, Frostschutz aktiv   |
| )      | Betriebsmodus <i>Reduziert</i>          |
|        | Betriebsmodus Komfort                   |

### 5.2.3 Betriebsstatusanzeige

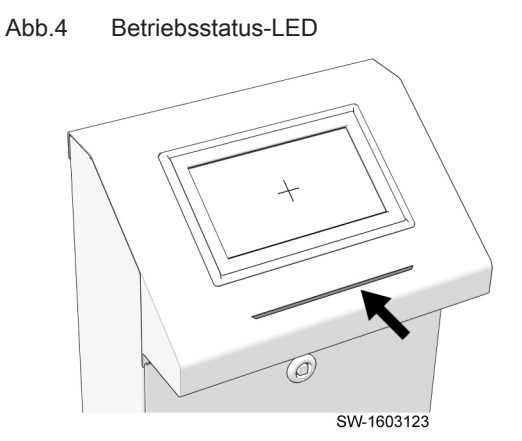

Der Betriebsstatus des KWK-Gerätes wird am Regler mithilfe einer farbigen LED angezeigt. Die verschiedenen Betriebsstatus sind den LED-Farben wie folgt zugeordnet:

#### Tab.3 LED-Farben

| Farbe                     | Status                                                                                                   | Blinkfrequenz |
|---------------------------|----------------------------------------------------------------------------------------------------|---------------|
| Normalbetrieb             |                                                                                                    |               |
| Weiß                      | Aus (Automatikbetrieb ausgeschaltet)                                                                     | —             |
| Blau                      | Standby oder Abschaltvorgang (Automatikbetrieb eingeschaltet, keine Anforderung)                         | —             |
| Blaugrün                  | Starteinleitung                                                                                          | —             |
| Grün                      | Betrieb                                                                                                  | —             |
| Warn- und Fehlermeldungen |                                                                                                    |               |
| je nach Betriebsstatus    | Fehler eines externen Gerätes, z. B. zweiter Wärmeerzeuger,<br>Heizungsregler etc. (KWK-Gerät lauffähig) | 1 × pro 4 s   |
|                           | Warnmeldungen, z. B. Außentemperaturfühler etc. (KWK-Gerät lauffähig)                                    |               |
|                           | Wartung wird fällig in < 30 Tagen bzw. < 300 Bh (KWK-Gerät lauffähig)                                    |               |
| Rot                       | Fehler (KWK-Gerät nicht lauffähig)                                                                       | 1 × pro 2 s   |
|                           | Wartung fällig (KWK-Gerät nicht lauffähig)                                                               | 1             |

#### 5.2.4 Steuerungslemente des Energiemanagers

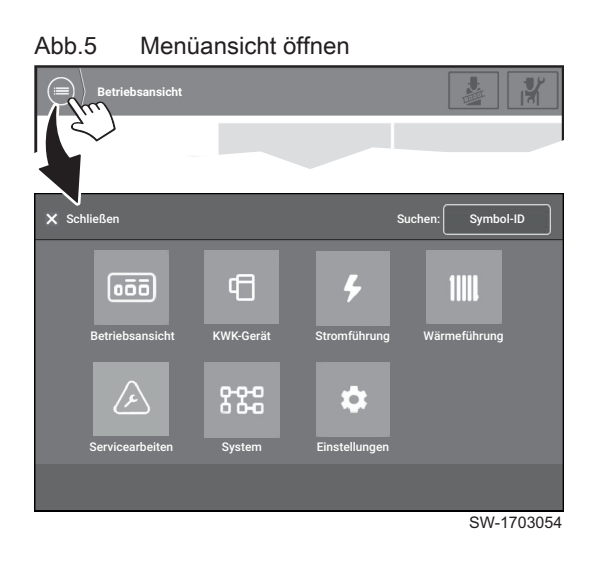

#### Aufruf der Menüansicht

1. Wechsel aus der **Betriebsansicht** in die **Menüansicht** mit (≡). ⇒ Fenster **Menüansicht** öffnet.

Abb.6 Menüansicht schließen

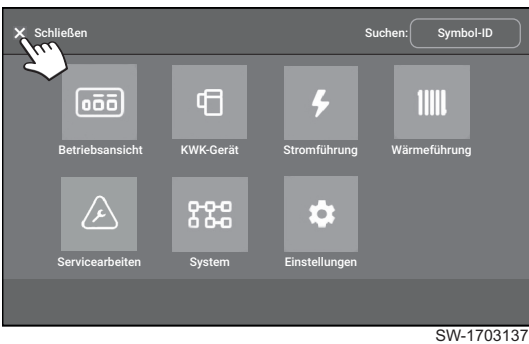

2. Rückkehr in die Betriebsansicht mit [Schließen].

| Abb.7   | ' Ausw                 | ahl Subr  | nenü                     |                              |        |
|---------|------------------------|-----------|--------------------------|------------------------------|--------|
| X Schli | eßen                   |           | Si                       | uchen: Symbo                 | I-ID   |
| E       | 000<br>Betriebsansicht | KWK-Gerät | <b>F</b><br>Stromführung | <b>11111</b><br>Wärmeführung |        |
| s       | Servicearbeiten        | System    | Einstellungen            |                              |        |
|         |                        |           |                          | SW-1                         | 703061 |

#### Aufruf eines Submenüs aus der Menüansicht

- Wechsel in ein Submenü durch Anwählen eines [Submenü-Symbols].
   ⇒ Fenster Submenü öffnet als Liste.
  - Auf zusätzlich vorhandene Submenüs wird durch das Symbol Ningewiesen.

Aktuell ausgewählte Menüs und Parameter werden in der Kopfzeile angezeigt.

#### Abb.8 Fenster Submenü KWK-Gerät – Listendarstellung

| (=) XWK-Gerät               | X     |
|-----------------------------|-------|
| Status- und Betriebsdaten > |       |
| Täglicher Betrieb >         |       |
| Letzte Abschaltgründe >     |       |
| Fühlerstatus >              | Ê     |
|                             |       |
| SW-17                       | 03057 |

#### Abb.9 Menüansicht in Kopfzeile

| KWK-Gerät Status- und Betriebsdaten     |               | <b>.</b> |
|-----------------------------------------|---------------|----------|
| Status                                  |               |          |
| lst-Leistung der KWK-Anlage İ           | 2900 W        | _        |
|                                         |               |          |
| Angeforderte elektrische Leistung İ     | 0 W           |          |
| Betriebsdaten                           |               |          |
| Bisherige Laufzeit seit letztem Start j | 0.4 Stunden   |          |
|                                         |               |          |
| Anzahl der Gesamt-Betriebsstunden       | 11950 Stunden |          |
|                                         |               |          |
|                                         |               |          |
|                                         | SW-17         | 03058    |

#### Abb.10 Scrollen

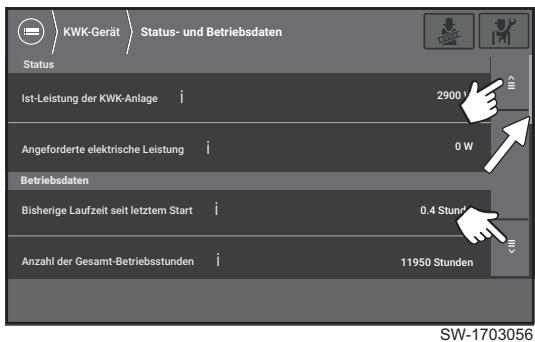

Scrollen innerhalb eines Submenüs mit [AUF] = und [AB] .
 Anzeige der Position innerhalb des Menüs durch [Scrollbalken].

#### Abb.11 Wechsel in darüberliegendes Menü

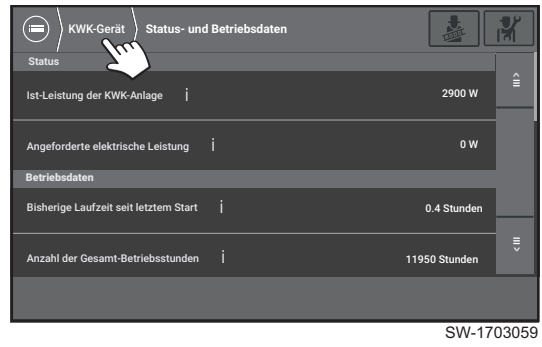

#### 3. Wechsel in **übergeordnete** Menüs durch Anwählen des entsprechenden Menüs in der Kopfzeile.

4. Rückkehr in die **Menüansicht** mit (in).

Abb.12 Ergänzende Informationen

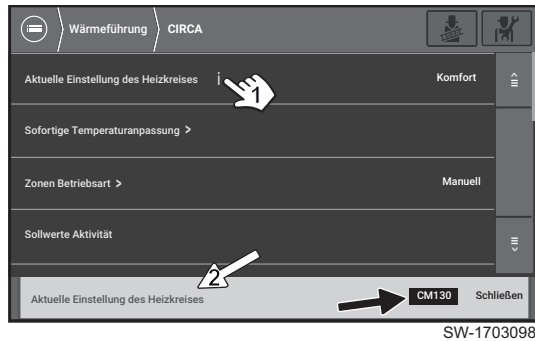

- 5. Ergänzende Informationen zu den Parametern durch Anwählen von :
  Beschreibung des Parameters
  - 5-stellige Identifikationsnummer Symbol-ID (z. B. CM130)

Abb.13 Symbol-ID

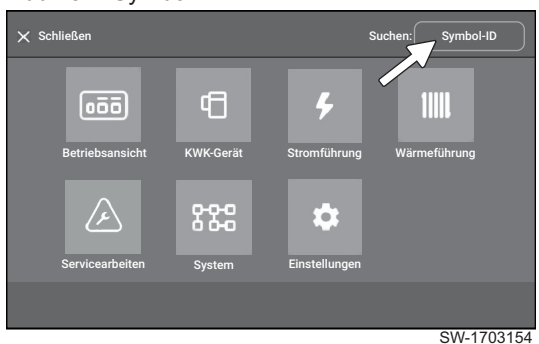

Abb.14 Symbol-ID anwählen

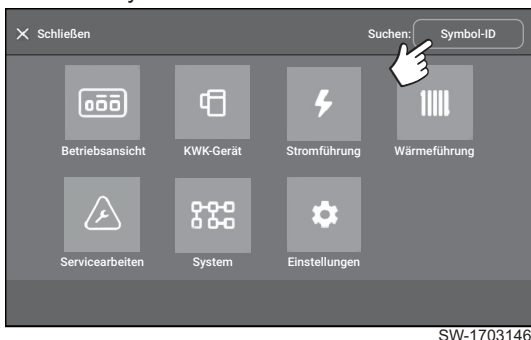

#### Verwendung der Suchfunktion: Symbol-ID

In der **Menüansicht** steht eine Suchfunktion zur Verfügung, mit der nach der **Symbol-ID** (Identifikationsnummer) einzelner Parameter gesucht werden kann.

Diese **Symbol-ID** ist von zentraler Bedeutung für die Bedienung des Energiemanagers und die Verwendung der Bedienungsanleitungen, welche Einstellungen am Regler beschreiben.

Informationen zum jeweiligen Parameter können in den Bedienungsanleitungen leicht mittels **Symbol-ID** aufgefunden werden. Die **Symbol-ID** wird durch Anwählen von **1** in der Parameterauflistung angezeigt.

 $\Rightarrow \bigcirc \xi$  Die Bedienungsanleitungen sind so aufgebaut, dass viele **Symbol-**ID-Kennungen im Inhaltsverzeichnis und – wenn vorhanden – im Index gelistet sind.

Nachfolgend wird beschrieben, wie mittels Eingabe der **Symbol-ID** jeder Einstellparameter direkt aus der **Menüansicht** ausgewählt werden kann.

- 1. Das Feld Symbol-ID anwählen.
  - ⇒ Fenster Ziffernblock zur Eingabe der Symbol-ID öffnet.

#### Eingabe der Symbol-ID Abb.15

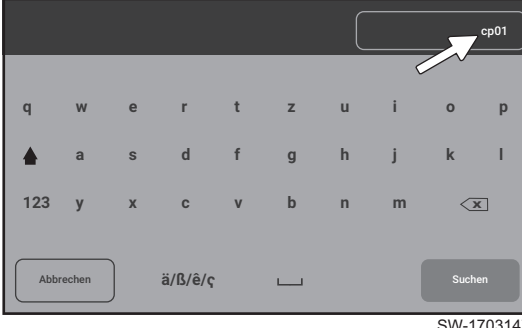

SW-1703147

#### Abb.16 Ausgabe der Suchergebnisse

| Suchergebnisse                          |  | Suchen: | Symbol-I | D    |
|-----------------------------------------|--|---------|----------|------|
| EM-CHP01 - CIRCA                        |  |         |          |      |
| Heizkreisbetrieb, Sollwert Vorlauftemp. |  |         | 78.0 °C  | Ê    |
| EEC01 - 1 - CIRCA Heizkreis 1           |  |         |          |      |
| Heizkreisbetrieb, Sollwert Vorlauftemp. |  |         | 65.0 °C  |      |
| EEC01 - 1 - CIRCB Heizkreis 2           |  |         |          |      |
| Heizkreisbetrieb, Sollwert Vorlauftemp. |  |         | 40.0 °C  | Ē    |
|                                         |  |         |          |      |
|                                         |  |         |          |      |
|                                         |  |         | SW-17    | 1314 |

#### Abb.17 Veränderbarer Eintrag

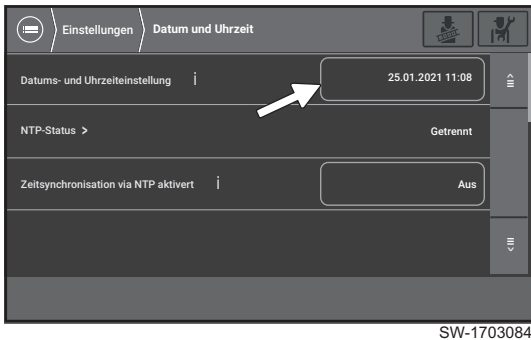

#### Abb.18 Eintrag anwählen

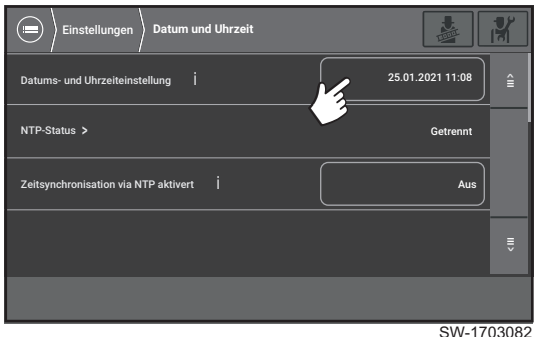

2. Eingabe der Symbol-ID (hier cp01) über den Ziffern- und Nummernblock.

#### Wichtig: i

- Sie können nach einer eindeutigen Symbol-ID (fünfstellig, z. B. cp010) suchen oder nach Gruppen von Parametern, indem Sie nur die ersten Stellen der Symbol-ID eingeben (z. B. cp0).
- Wird ledigleich ein Teil der Symbol-ID eingegeben (siehe Beispiel), sucht die Software nach allen Parametern, die mit der eingegebenen Nummer starten (z. B. cp010, cp011, cp012, cp020 etc.).
- Die Ausgabe ist auf 20 Parameter beschränkt. Wird diese Anzahl überschritten, erfolgt eine entsprechende Meldung und lediglich die ersten 20 Treffer werden angezeigt (siehe nachfolgend).
- Die Sortierung der Ausgabe erfolgt alphanummerisch.
- 3. Bestätigung der Eingabe mit [Suchen].
  - ⇒ Die Suche startet und es erfolgt die Ausgabe im Fenster Suchergebnisse.

#### Veränderbare Menüeinträge

1. Veränderbare Menüeinträge werden durch einen Rahmen angezeigt.

2. Zum Bearbeiten das eingerahmte Feld anwählen.

⇒ Ein Pop-up Fenster öffnet, in dem die Einstellungen vorgenommen werden können.

#### Abb.19 Einstellungen vornehmen

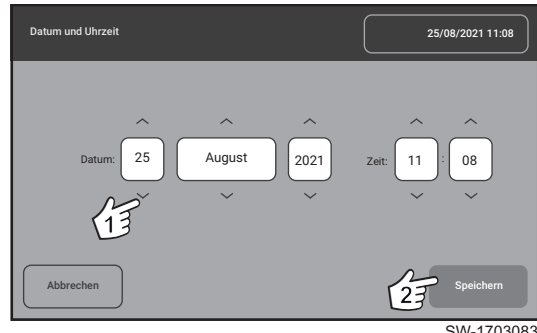

- 3. Einstellungen vornehmen.
  - 3.1. Einstellungen vornehmen mit 🦱 und 💟 (1).
  - 3.2. Einstellungen mit [Speichern] bestätigen (2).

#### 5.2.5 Servicecodeanzeige in der Betriebsansicht

#### Abb.20 Servicecodeanzeige in der Betriebsansicht

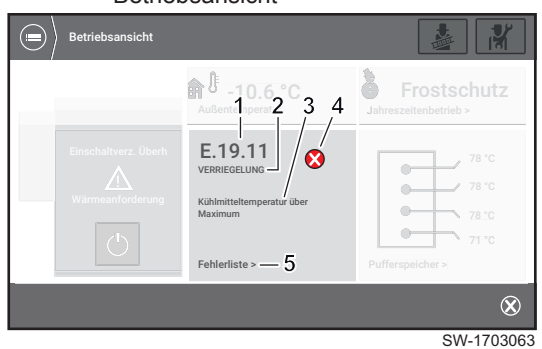

Aktive Servicecodes werden in der **Betriebsansicht** mit folgenden Informationen angezeigt:

- 1. Servicecode
- 2. Servicecode-Typ
- 3. Beschreibung des Servicecodes
- 4. Servicecode-Symbol
- 5. Schnellzugriff Fehlerliste

#### 5.2.6 Aufbau der Servicecodes

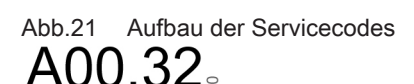

SW-161000

Die Anzeige der Servicecodes ist wie folgt aufgebaut:

- 1 Servicecode-Typ (Beispiel: A = WARNUNG)
- 2 Servicecode-Kategorie (Beispiel: 00 = Fühler und Sensoren)
- **3** Servicecode-Nummer (Beispiel: 32 = Außentemperaturfühler wurde entfernt oder misst eine Temperatur unter dem zulässigen Bereich)

Die Servicecodes sind in die drei Typen A, H und E eingeteilt:

#### Tab.4 Servicecode-Typen

| Ser | vicecode-Typ | Symbol | Ergebnis                                                                                           |
|-----|--------------|--------|----------------------------------------------------------------------------------------------------|
| А   | WARNUNG      |        | Gerät bleibt in Betrieb                                                                            |
| Н   | SPERRUNG     | 0      | Gerät stoppt; Betrieb wird automa-<br>tisch fortgesetzt, sobald die Fehler-<br>ursache erlischt    |
| E   | VERRIEGELUNG | 0      | Gerät stoppt; Gerät kann manuell<br>entriegelt werden, sobald die Fehler-<br>ursache behoben wurde |

Die Servicecode-Kategorie gibt Auskunft über die betroffene Komponente:

Tab.5 Servicecode-Kategorien

| Servicecode-Kategorie | Komponente              |
|-----------------------|-------------------------|
| 00                    | Fühler und Sensoren     |
| 02                    | System                  |
| 07                    | Fehler Brennersteuerung |
| 10                    | Fehler Zonenfühler      |
| 16                    | Frequenzumrichter       |
| 17                    | Frequenzumrichter       |

| Servicecode-Kategorie | Komponente       |
|-----------------------|------------------|
| 18                    | KWK-Gerät        |
| 19                    | Sicherheitsmodul |

#### 5.2.7 Menü Fehlerliste

| Abb.22 Fel         | nlerlis | ste                                        |       |       |
|--------------------|---------|--------------------------------------------|-------|-------|
| Servicearbeit      | en Fehl | erliste                                    |       | 1     |
| 1 Fehler           |         |                                            |       |       |
| Zeit F             | Fehler  | Nachricht                                  |       |       |
| 15-08-2019 13:21 I | H.16.76 | Hardwareabschaltung: Zwischenkreis Überspi |       |       |
|                    |         |                                            |       |       |
|                    |         |                                            |       |       |
|                    |         |                                            | SW-17 | 03179 |

- Chronologische Anzeige der aufgetretenen Warnungen und Fehler.
- Scrollen mit 🗐 und 🗒.
- Bei Auswahl eines Eintrags wird eine detaillierte Beschreibung des Servicecodes angezeigt.

5.2.8 Fehler entstören

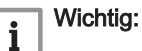

- Eine Entriegelung des KWK-Gerätes ist nur möglich, wenn die Fehlerursache nicht mehr vorliegt.
- Die Entriegelung ist aus jeder Berechtigungsebene möglich.
- Eine manuelle Entstörung ist beim Fehlertyp VERRIEGELUNG erforderlich. Dabei sind zwei Fälle zu unterscheiden:
  - Die Fehlermeldung kann **zurückgesetzt** werden, sobald die Fehlerursache behoben ist.
  - Das KWK-Gerät muss durch Eingabe eines Entriegelungscodes entriegelt werden, nachdem die Fehlerursache behoben ist.
- 1. Im Menü **Servicearbeiten > Fehlerliste** (Aufruf über Schnellzugriff in Betriebsansicht möglich) den zu entstörenden Fehler anwählen.
  - ⇒ Ein Fenster mit der Fehlerbeschreibung und einer Schaltfläche [Zurücksetzen] oder [Entriegeln] (abhängig vom aufgetretenen Fehler) wird angezeigt.

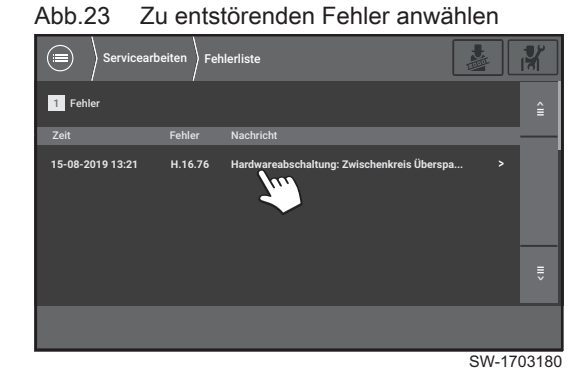

| Abb.24    | Fehler mit [Zurücksetzen] entstören     |            |
|-----------|-----------------------------------------|------------|
| 🔲 🖉 Servi | cearbeiten Fehlerliste Fehler: E.18.177 | з <b>к</b> |
| Fehler    | Gerät                                   | <u>^</u>   |
| E.18.77   | CU-CHP01                                |            |
| Fehler    | 1                                       |            |
| Zeit      | 24.09.2020 13:21                        |            |
| Meldung   | Wartung erforderlich                    | Ê          |
|           |                                         | X          |
|           | SW-17                                   | 03067      |

2. Wenn die Schaltfläche **[Zurücksetzen]** angezeigt wird, diese anwählen.

⇒ Der Fehler wird entstört und das KWK-Gerät für den Betrieb freigeschaltet.

3. Wenn die Schaltfläche [Entriegeln] angezeigt wird, wie folgt vorgehen:

Abb.25 Fehler mit [Entriegeln] entstören

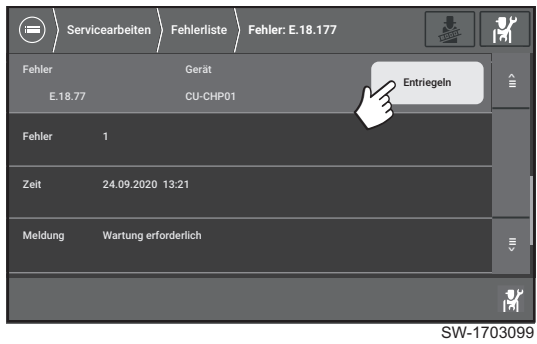

#### Abb.26 Entriegelungscode

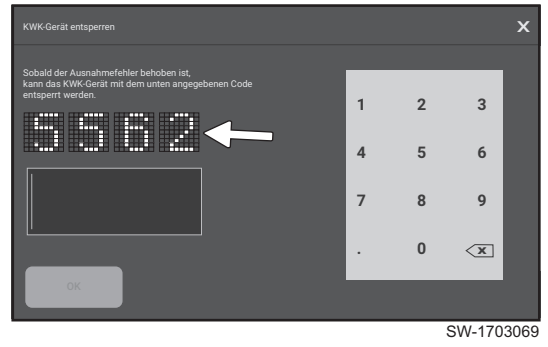

Abb.27 Entriegelungscode eingeben

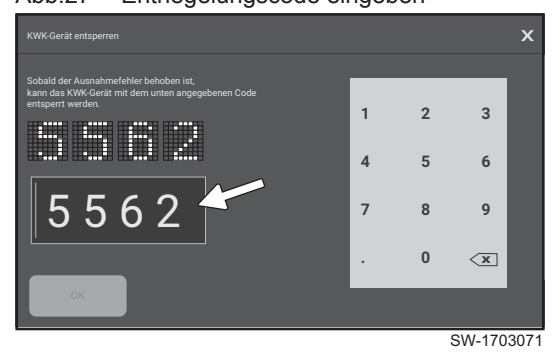

## Abb.28 Fehlermeldung: Entriegelung fehlgeschlagen

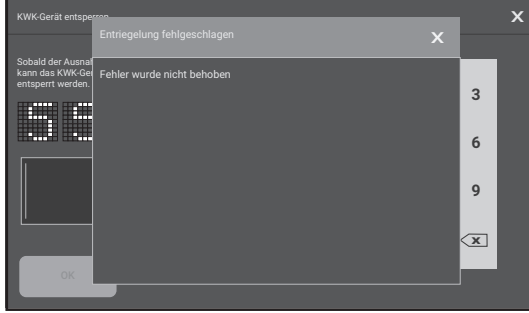

SW-1703072

3.1. Die Schaltfläche [Entriegeln] anwählen.
 ⇒ Ein Fenster mit einem Entriegelungscode wird eingeblendet.

- 3.2. Den angezeigten Entriegelungscode über den Nummernblock eingeben und mit **[Ok]** bestätigen.
  - ⇒ Das KWK-Gerät wird entriegelt und für den Betrieb freigeschaltet.

3.3. Wenn der Entriegelungscode innerhalb einer Minute nicht bestätigt oder ein falscher Code eingegeben wurde, erscheint eine entsprechende Meldung. Nach dem Schließen des Meldungsfensters wird ein neuer Code generiert.

### 5.3 KWK-Gerät einschalten (Automatikmodus)

### Abb.29 KWK-Gerät einschalten -

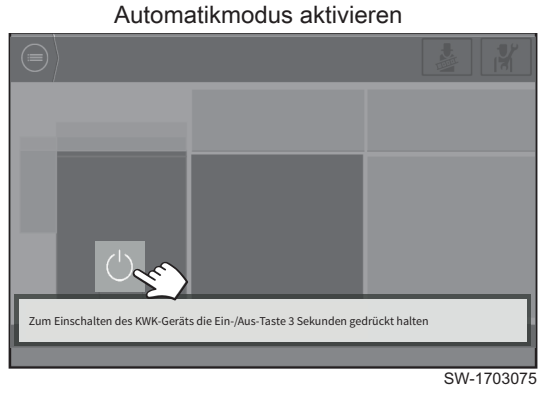

- 1. 🔘 drei Sekunden lang gedrückt halten.
  - ⇒ Der Automatikmodus wird aktiviert (Betriebsstatus-LED leuchtet blau und Ein-/Aus-Taste leuchtet grün). Das KWK-Gerät startet, wenn eine Anforderung besteht.

### 5.4 KWK-Gerät ausschalten

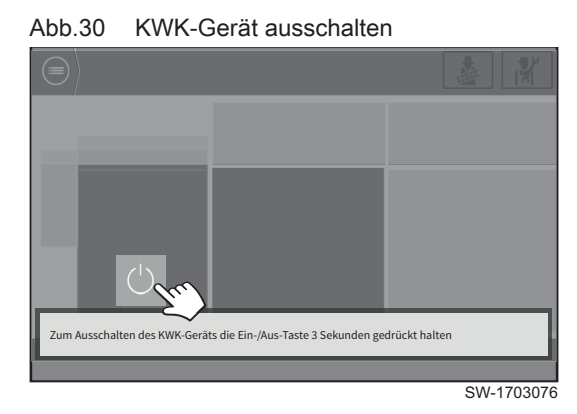

- 1. 🔘 drei Sekunden lang gedrückt halten.
  - ⇒ Das KWK-Gerät schaltet ab (Betriebsstatus-LED leuchtet weiß und Ein-/Aus-Taste wechselt auf grau).

### 6 Einstellungen

### 6.1 Parameterinformationen - Symbol-ID

Abb.31 Informationen zum ausgewählten

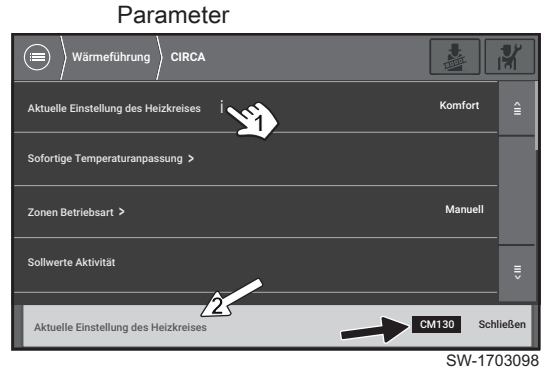

Zu jedem Parameter kann durch Anwählen des Symbols **1** eine Beschreibung sowie eine 5-stellige Identifikationsnummer, die **Symbol-ID**, angezeigt werden. Mit dieser **Symbol-ID** (im Beispiel: CM130) ist eine eindeutige Zuordnung zwischen den Beschreibungen in dieser Anleitung und dem auf der Bedieneinheit angezeigten Parameter möglich.

#### Symbol-ID in dynamischen Menüs

In dynamischen Menüs, wie z. B. dem Menü **Wärmeführung**, tritt in Abhängigkeit von der Konfiguration der Anlage der Fall ein, dass der gleiche Parameter für jede Zone (z. B. CIRCA, CIRCB, DHW) verfügbar ist. Die **Symbol-ID** des jeweiligen Parameters ist dann für jede Zone fortlaufend vergeben.

#### **Beispiel:**

Der Parameter **Temperatursollwert Heizkreis** im Bereich **EM-CHP01** (Energiemanager) hat in den verfügbaren Zonen folgende **Symbol-ID**:

- Zone CIRCA: CM070
- · Zone DHW: CM071

Der Parameter **Temperatursollwert Heizkreis** im Bereich **EEC-01** (Heizkreisregler *SE DachsControl H02*) hat in den verfügbaren Zonen folgende **Symbol-ID**:

- Zone CIRCA: CM070
- Zone CIRCB: CM071
- Zone DHW: CM072
- Zone CIRCC: CM073

Die fortlaufende Nummerierung ist für jede Steuereinheit (Energiemanager, *SE DachsControl H02*, etc.) unabhängig.

#### Angabe der Symbol-ID für dynamische Menüs in dieser Anleitung

Für dynamische Menüs wird die **Symbol-ID** der entsprechenden Parameter in der Form **AA00x** angegeben, z. B. CM07x.

#### 6.2 Parameter einstellen

In diesem Kapitel werden einige grundlegende Einstellung beschrieben. Das Vorgehen ist für verschiedene Menüpunkte des Energiemanagers identisch. Deshalb werden die Einstellungen hier exemplarisch vorangestellt.

In den nachfolgenden Kapiteln, in denen die einzelnen Menüs und Parameter beschrieben werden, wird ggf. auf diese exemplarischen Einstellungen verwiesen und es werden dort nur noch die Einstellbereiche, Grundeinstellung u. Ä. angegeben.

#### 6.2.1 Begriffsdefinitionen

#### Zone

Die Software des Energiemanagers erlaubt die unabhängige Steuerung mehrerer **Zonen** (hydraulische Kreise). Diese Zonen können sowohl Heizkreise bezeichnen als auch z. B. einen Warmwasserkreis oder sonstige hydraulische Kreise, wie z.B. die Beladung eines bauseitigen Warmwasserspeichers.

Werkseitig sind die einzelnen Zonen mit CIRCA, CIRCB etc. bezeichnet. Diese interne Kurzbezeichnung wird im Menü Wärmeführung > *Zone* (z. B. CIRCA) > Heizkreis-Kurzbezeichnung angezeigt und ist nicht änderbar.

Im Menü **Wärmeführung** > *Zone* (z. B. CIRCA) > Heizkreis-Bezeichnung kann jeder Zone eine benutzerdefinierte Benennung gegeben werden (z. B. Heizkreis 1). Diese Benennungen werden im Menü **Wärmeführung** übernommen.

## i Wichtig:

Auch wenn die Zonen ihrer Funktion entsprechend benannt wurden (z. B. Heizkreis 1, Warmwasser-Kreis, Schwimmbad etc.), sind in den darunterliegenden Menüs die Einstellparameter gelegentlich mit dem vorangestellten Begriff **Heizkreis** oder der zugehörigen Abkürzung **HK** versehen.

Diese Bezeichnungen sind **nicht** der Funktion (Heizkreis) des jeweiligen Parameters geschuldet, sondern einzig dem modularen Aufbau der Software. Durch diesen ist gewährleistet, dass Einstellungen, Parametrierungen und Benennungen unabhängig vom Typus der Zone auf die immer gleiche Weise erfolgen.

#### Heizkreis

Begriff für die einzelnen hydraulischen Kreise CIRCA, CIRCB, ... Er bezeichnet mehrere Räume, die vom selben Heizkreis versorgt werden.

| Tab.6 | Beispiel |
|-------|----------|
| 100.0 | Dolopioi |

| Pos. Nr. | Heizkreis   | Werkseitige Bezeich-<br>nung |
|----------|-------------|------------------------------|
| 1        | Heizkreis 1 | CIRCA                        |
| 2        | Heizkreis 2 | CIRCB                        |

Abb.32

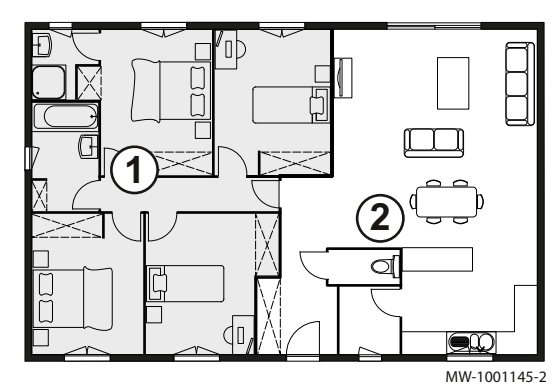

#### Aktivität

Dieser Begriff wird bei der Programmierung von Zeitintervallen verwendet. Er bezieht sich auf das Temperaturniveau (Temperaturvorgabe) für verschiedene Aktivitäten (Zeitintervalle) im Laufe des Tages. Mit jeder Aktivität ist eine Solltemperatur verknüpft. Die letzte Aktivität des Tages gilt bis zur ersten Aktivität des folgenden Tages.

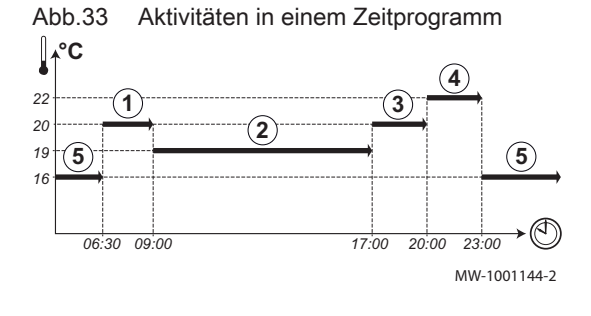

| Tah 7 | Aktivitäten  | in | einem    | Zeitprogramm | (Reisniel) |
|-------|--------------|----|----------|--------------|------------|
| 100.7 | Antivitateri |    | CILICITI | Zenprogramm  | (Deispiel) |

| Beginn der Aktivität | Aktivität | Temperatursollwert |
|----------------------|-----------|--------------------|
| 6:30                 | 1 Morning | 20 °C              |
| 9:00                 | 2 Away    | 19 °C              |
| 17:00                | 3 Home    | 20 °C              |
| 20:00                | 4 Evening | 22 °C              |
| 23:00                | 5 Sleep   | 16 °C              |

#### 6.2.2 Ändern von Bezeichnungen

Benutzerfreundliche Bezeichnungen können für Aktivitäten und Zonen angepasst werden. Das Anpassen von Aktivitäten (Bezeichnung der Aktivitäten einstellen) und Zonen (Heizkreis-Bezeichnung) erfolgt im Menü Wärmeführung. Beispielhaft wird hier ein Vorgehen dargestellt.

Abb.34 Eintrag auswählen

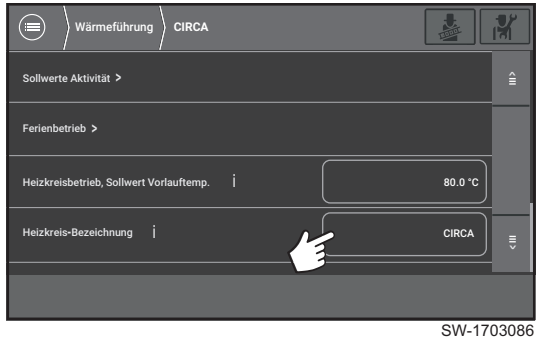

1. Den Parameter Heizkreis-Bezeichnung anwählen.

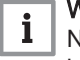

#### Wichtig:

Nur Einträge mit einer zugehörigen Schaltfläche (grauer Rahmen) können bearbeitet werden.

⇒ Ein Pop-up Fenster mit Tastatur öffnet.

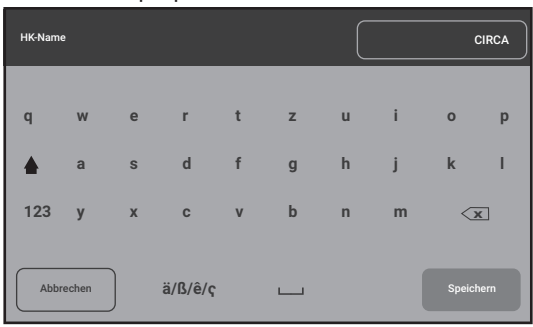

SW-1703087

#### Abb.36 Eintrag löschen

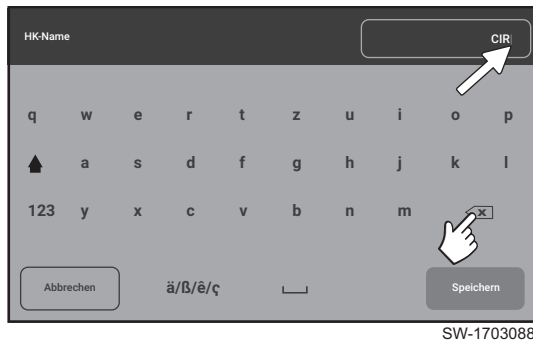

#### Abb.37 Umbenennen und speichern

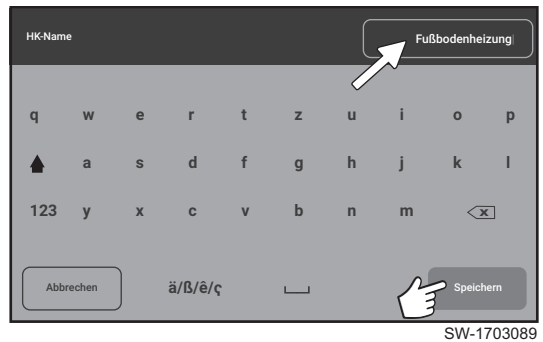

2. Den bestehenden Eintrag mit 🖾 entfernen.

- 3. Neue Bezeichnung über die Tastatur eingeben.
  - Maximal 20 Zeichen möglich.
  - Umschaltung Groß-/Kleinschreibung mit
  - Wechsel zur Zahleneingabe und zurück mit [123]
  - Wechsel zu Sonderzeichen und zurück mit [ä/ß/ê/ç]
- 4. Bestätigen der Eingabe mit [Speichern].
  - ⇒ Der Eintrag wurde umbenannt und die Anzeige wechselt in das darüberliegende Menü.

#### 6.2.3 Zeitprogramm parametrieren

## Menüpfad: Wärmeführung > Zone (z. B. CIRCA) > Zonen Betriebsart > Zeitprogramm

Die Wärmebereitstellung kann für alle Zonen (Heizkreise, Trinkwarmwasserbereitung) mittels des Menüs **Zonen Betriebsart > Zeitprogramm** eingestellt werden. Die Einstellungen erfolgen in allen Zonen identisch.

Beispielhaft wird hier die Einstellung an einem Zeitprogramm für einen Heizkreis dargestellt.

#### Rahmenbedingungen:

- Für die ausgewählte Zone (z. B. Heizkreis) muss im Parameter Heizkreisbetrieb, Betriebsart (CP32x) die Option Zeitprogramm ausgewählt sein.
- Es können bis zu 6 Schaltzeiten pro Tag vergeben werden. Dies entspricht maximal 6 Zeitintervallen mit zugewiesener Aktivität.
- Für Heizkreise stehen 6 Aktivitäten zur Verfügung:
  - Morning
  - Away
  - Home
  - Evening
  - Sleep
  - Custom

Die englischsprachigen Bezeichnungen sind ab Werk voreingestellt und können individuell unter Wärmeführung > Bezeichnung der Aktivitäten einstellen angepasst werden

- Für die Trinkwarmwasserbereitung stehen 2 Aktivitäten zur Verfügung:
   Komfort
- Komfort
- Reduziert
- Die letzte Aktivität des Tages gilt bis zur ersten Aktivität des folgenden Tages.
- Für die Umbenennung von Aktivitäten stehen maximal 9 Zeichen zur Verfügung.

Es können bis zu 3 verschiedene **Zeitprogramme** erstellt und gespeichert werden.

Die Auswahl des einzustellenden Zeitprogramms erfolgt für jede Zone im Menü Heizkreis, ausgewähltes Zeitprogramm > Heizkreis, ausgewähltes Zeitprogramm.

Verfügbare Zeitprogramme:

| Bezeichnung                   | Werkseinstellung                                                                |  |  |
|-------------------------------|---------------------------------------------------------------------------------|--|--|
| Zeitprogramm 1 <sup>(1)</sup> | Montag–Sonntag: 6–22 Uhr                                                        |  |  |
| Zeitprogramm 2                | Montag–Freitag: 5–8 Uhr / 16–23 Uhr<br>Samstag/Sonntag: 7–23 Uhr                |  |  |
| Zeitprogramm 3                | Montag–Freitag: 6–8 Uhr / 11–13:30 Uhr / 16–22 Uhr<br>Samstag/Sonntag: 6–23 Uhr |  |  |
| (1) Aktiviert ab Werk         |                                                                                 |  |  |

#### Zeitprogramm anpassen

- 1. Den Aktivitäten **Solltemperaturen** zuweisen, falls die Grundeinstellungen geändert werden sollen.
  - 1.1. Menü Wärmeführung > CIRCA > Sollwerte Aktivität anwählen. ⇒ Eine Listendarstellung der zugewiesenen Temperaturen zu
    - Eine Listendarstellung der zugewiesenen Temperaturen zu den einzelnen Aktivitäten öffnet.

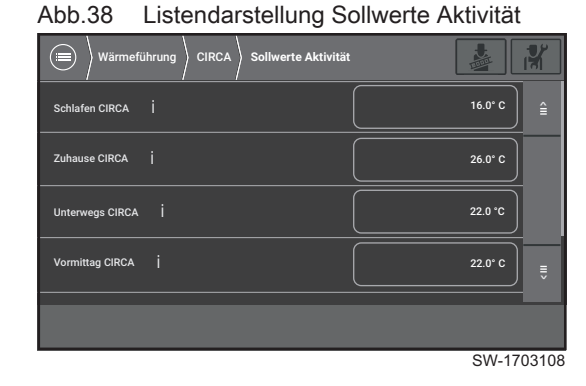

Abb.39 Listendarstellung Sollwerte Aktivität

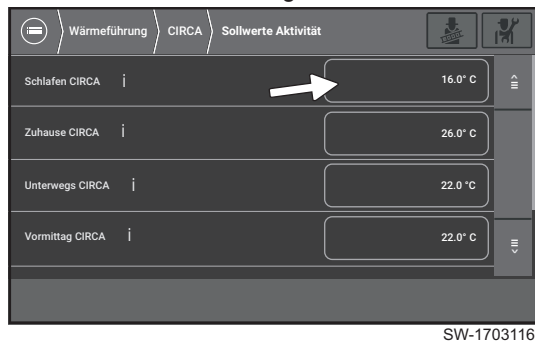

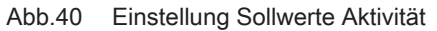

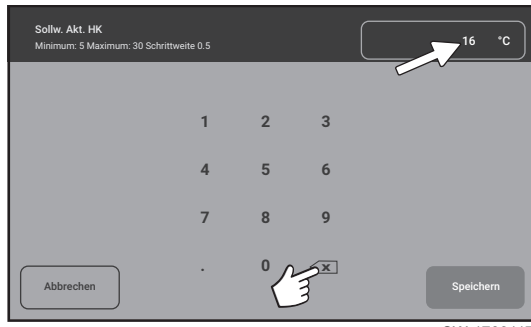

SW-1703117

1.2. Temperatur anwählen, welche geändert werden soll.
 ⇒ Ein Pop-up Fenster mit Nummernblock öffnet.

- 1.3. Eintrag löschen, anschließend neuen Temperaturwert über den Nummernblock eingeben und Eingabe mit **[Speichern]** bestätigen.
- 1.4. Bei Bedarf für weitere Aktivitäten durchführen.
- 2. Im Parameter **Heizkreis, ausgewähltes Zeitprogramm** (CP57x) das einzustellende Zeitprogramm auswählen.

#### Abb.41 Menü Zeitprogramm öffnen

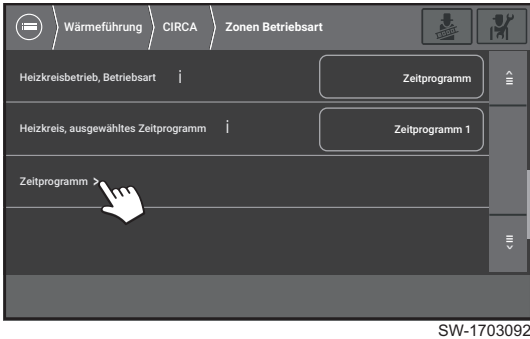

#### Abb.42 Pop-up Fenster Zeitprogramm

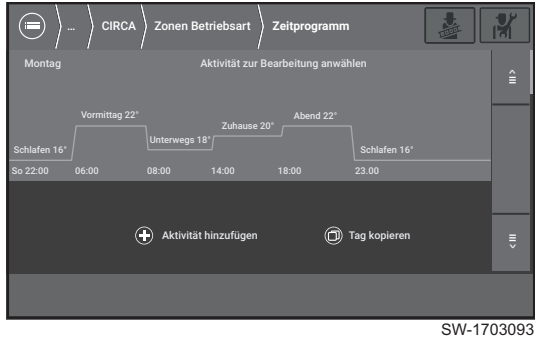

#### Abb.43 Aktivität anwählen

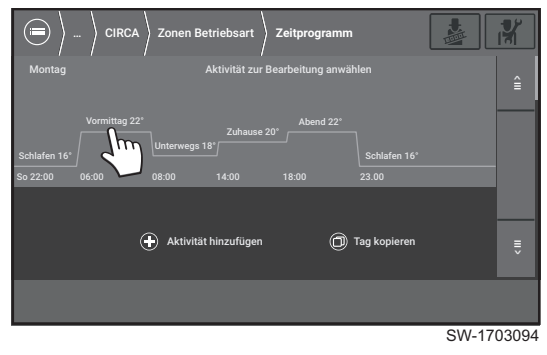

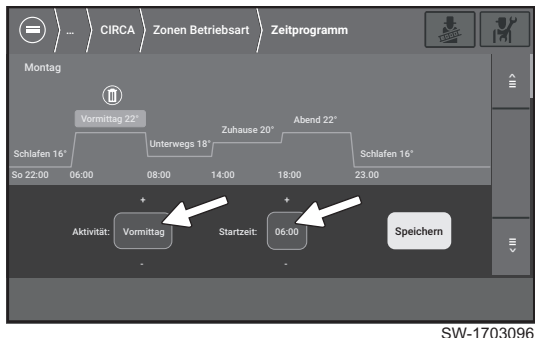

#### Abb.44 Einstellungen der Aktivität

- 3. Das Menü Wärmeführung > CIRCA > Zonen Betriebsart > Zeitprogramm öffnen.
  - ⇒ Pop-up Fenster zur interaktiven Parametrierung öffnet. Die Wochentage werden untereinander dargestellt.

Wechsel zwischen den Wochentagen mit  $\begin{bmatrix} 1 \\ 2 \end{bmatrix}$  und  $\begin{bmatrix} 1 \\ 2 \end{bmatrix}$ 

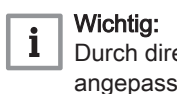

- Durch direktes Anwählen können folgende Einstellungen angepasst werden.
- Aktivität
- Zeitintervall der AktivitätGgf. Löschen einer Aktivität
- Weitere Funktionen:
- [Aktivität hinzufügen]: Einfügen einer weiteren Aktivität in
- das Zeitintervall einer bestehenden Aktivität.
- [Tag kopieren]: Übertrag des vorliegenden Zeitprogramms auf einen anderen Wochentag.

Die den Aktivitäten zugewiesenen Temperaturen werden im Menü Wärmeführung > CIRCA > Sollwerte Aktivität eingestellt.

- 4. Aktivität anwählen.
  - Schaltflächen zur Auswahl der Aktivität und deren Zeitintervall werden angezeigt.

#### Abb.45 Aktivität auswählen

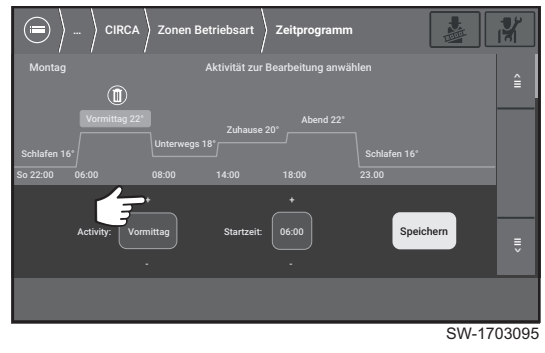

Abb.46 Aktivität anwählen

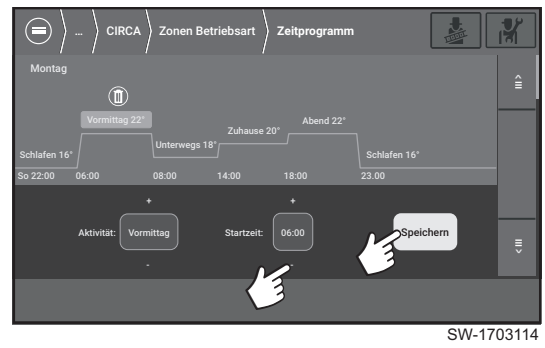

6. Die Startzeit des Zeitintervalls mit [+] und [-] einstellen und mit [Speichern] bestätigen. Die Endzeit wird durch die Startzeit der nachfolgenden Aktivität festgelegt.

5. Aktivität mit [+] /[-] auswählen.

- 7. Optional können einzelne Aktivitäten auch gelöscht werden. Dazu 🔘 anwählen.
  - ⇒ Ein Pop-up Fenster öffnet. Dort Löschvorgang mit [Bestätigen] bestätigen.

Die Aktivität wird entfernt und die Endzeit der vorhergehenden Aktivität wird auf den Startwert der nächsten Aktivität gesetzt.

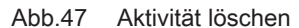

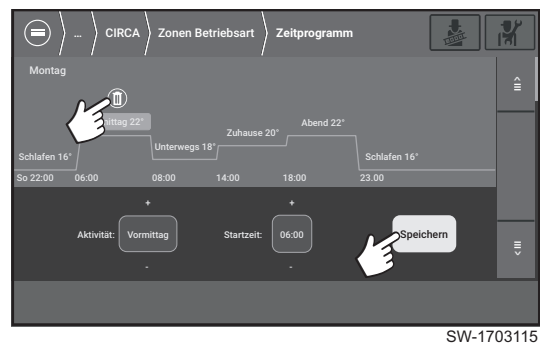

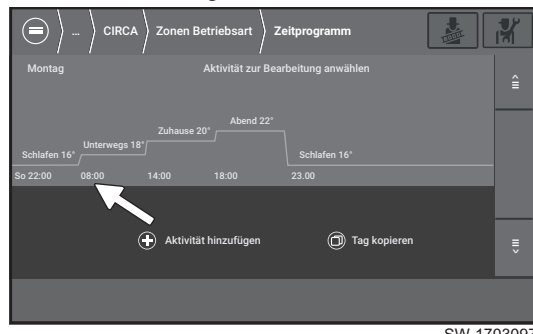

#### Abb.48 Aktivität gelöscht

SW-1703097

#### Abb.49 Zusätzliche Aktivität

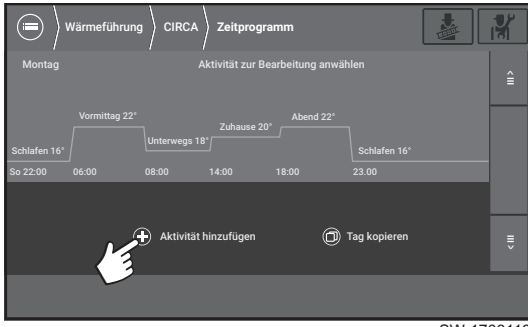

SW-1703118

#### Abb.50 Tag kopieren

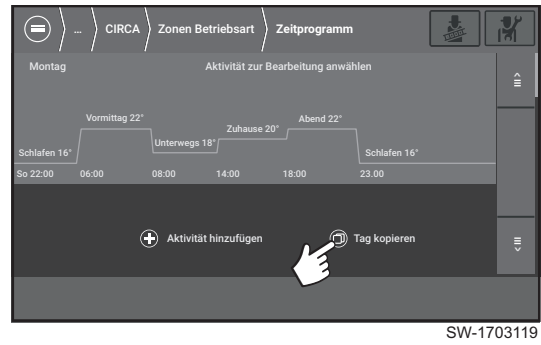

#### Abb.51 Pop-up Fenster Tag kopieren

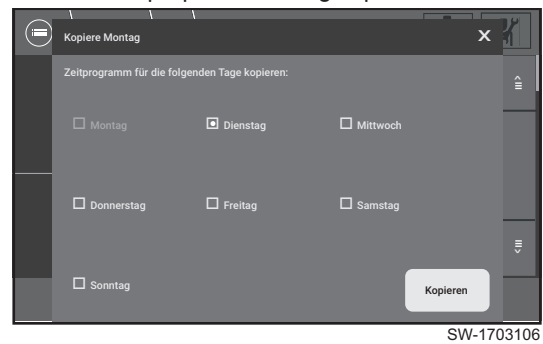

#### Abb.52 Parametrierung übertragen

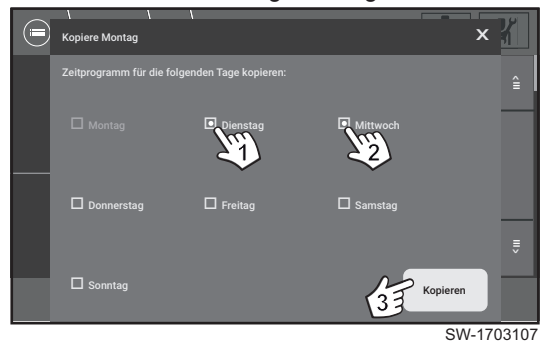

### 6.3 Typische Anwendungsfälle

8. Optional können weitere Aktivitäten zu einem bestehenden Zeitprogramm hinzugefügt werden.

#### Wichtig:

i

Ein Zeitprogramm kann aus maximal 6 Aktivitäten pro Tag bestehen.

- 8.1. Dazu O Aktivität hinzufügen auswählen.
- 8.2. Die Zeit einer bestehenden Aktivität anwählen, zu der die neue Aktivität enden soll.
  - ⇒ Die neue Aktivität wird eingeschoben. Die Endzeit der neuen Aktivität entspricht der zuvor angewählten Uhrzeit.
- 9. Optional kann das Zeitprogramm eines Wochentages auf einen oder mehrere Wochentage übertragen werden.

- 9.1. Dazu Mark Tag kopieren auswählen.
  - ⇒ Ein Pop-up Fenster öffnet:
    - Der zuvor parametrierte Wochentag ist ausgegraut (hier: Montag).
    - Die Wochentage, auf welche die vorgenommene Parametrierung übertragen werden soll, können über ein Auswahlfeld angewählt werden.
- 9.2. Wochentage auswählen (hier: Dienstag (1) und Mittwoch (2)) bestätigen mit **[Kopieren] (3)**.

In diesem Kapitel werden typische Anwendungsfälle beschrieben, wie z. B. Temperaturanpassung für Heiz- und Trinkwarmwasserkreise, Ferienbetrieb, Frostschutz etc.
In den daran anschließenden Kapiteln werden die im Energiemanager verfügbaren Menüs und Parameter beschrieben. Diese sind thematisch sortiert, z. B. *Wartung und Service, Wärmeführung einstellen, Gerätedaten für Anmeldung und Abrechnung* etc.

#### 6.3.1 Die Raumtemperatur verändern

Die Raumtemperatur kann auf unterschiedliche Arten durch Einstellungen am KWK-Gerät angepasst werden.

#### Menüpfad: Wärmeführung > Zone (z. B. CIRCA) > Zonen Betriebsart

Das Vorgehen ist abhängig von den Grundeinstellungen des Gesamtsystems. Zu unterscheiden ist die Steuerung eines Heizkreises per:

- Zeitprogramm: Menü Zonen Betriebsart, Option: Zeitprogramm
- Manuelle Steuerung: Menü Zonen Betriebsart, Option: Manuell

und die

- Dauer der gewünschten Temperaturveränderung
- Dauerhafte Anpassung des Raumtemperatur-Sollwerts

Dauerhafte Anpassung des Raumtemperatur-Sollwerts mit Zeitprogramm:

Menüpfad: Wärmeführung > Zone (z. B. CIRCA) > Zeitprogramm

Variante a) Zeitprogramm parametrieren:

Für jede Zone (Heizkreis), die per Zeitprogramm gesteuert wird, kann das Zeitprogramm individuell angepasst werden.

Zur Anpassung der Raumtemperatur kann entweder das Zeitintervall einer bestehenden Aktivität verändert werden, eine abweichende Aktivität für den gewünschten Zeitraum zugewiesen werden oder Aktivitäten gelöscht bzw. neu in das Zeitprogramm eingefügt werden.

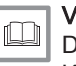

#### Verweis:

Detaillierte Informationen zur Anpassung von Zeitprogrammen im Kapitel *Wärmeführung einstellen* 

#### Abb.54 Listendarstellung Sollwerte Aktivität

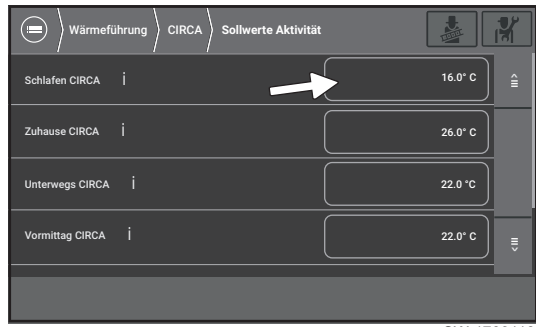

SW-1703116

SW-1703093

#### Variante b) Sollwerte Aktivität anpassen:

#### Menüpfad: Wärmeführung > Zone (z. B. CIRCA) > Sollwerte Aktivität

Für jede Zone (Heizkreis), die per Zeitprogramm gesteuert wird, kann im Menü der Sollwert der Raumtemperatur der jeweiligen Aktivität **direkt** angepasst werden.

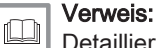

Detaillierte Informationen im Kapitel Wärmeführung einstellen

# Dauerhafte Anpassung des Raumtemperatur-Sollwerts ohne Zeitprogramm (manuelle Steuerung):

#### Menüpfad: Wärmeführung > Zone (z. B. CIRCA) > Zonen Betriebsart

Ist für den Einstellparameter **Heizkreisbetrieb, Betriebsart** (CP32x) die Option **Manuell** (CP20x) eingestellt, wird die Solltemperatur für die jeweilige Zone **direkt** eingestellt.

Dazu für den Einstellparameter **Heizkreis, Sollwert Umgebungst. Kühlen** (CP20x) die gewünschte Zieltemperatur eingeben.

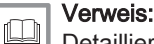

Detaillierte Informationen im Kapitel *Wärmeführung einstellen* 

Die Raumtemperatur f
ür einen definierten Zeitraum ver
ändern Men
üpfad: Wärmef
ührung > Zone (z. B. CIRCA)

#### Montag Aktivität zur Bearbeitung anwählen

🕀 Aktivität hinzufüge

Pop-up Fenster Zeitprogramm

(
Tag kopie

Abb 53

Soll der Raumtemperatur-Sollwert nur vorübergehend angepasst werden, stehen dafür zwei Einstelloptionen zur Verfügung.

- Für eine sofortige, zeitlich begrenzte Anpassung: **Sofortige Temperaturanpassung** (Party-Modus)
- Anpassung mit definiertem Start und Ende: Ferienbetrieb

#### Variante a) Sofortige Temperaturanpassung:

- Dauer der Temperaturänderung über das Datumsfeld des Parameters **HK-Betrieb, Dauer Betriebsänderung** eingeben.
- Den gewünschten Raumtemperatur-Sollwert über den Parameter Kurze Temperaturänderung Raumsollwert (CP510) eingeben.

Nach Ablauf der eingestellten Dauer wird das System wieder auf die vorherigen Einstellungen zurückgesetzt.

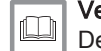

Verweis:

Detaillierte Informationen im Kapitel *EM-CHP01: Menü Heizkreis CIRCA* 

#### Variante b) Ferienbetrieb:

- Start der Temperaturänderung über das Datumsfeld des Parameters Start Ferienbetrieb eingeben.
- Dauer der Temperaturänderung über das Datumsfeld des Parameters Ende Ferienbetrieb eingeben.
- Den gewünschten Raumtemperatur-Sollwert über den Parameter Raumtemperatur während des Ferienbetriebs (CP060) eingeben.

Nach Ablauf der eingestellten Dauer wird das System wieder auf die vorherigen Einstellungen zurückgesetzt.

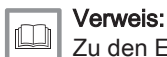

Zu den Einstellungen siehe Kapitel *Ferienbetrieb* unter *EM-CHP01: Menü Heizkreis CIRCA*.

#### 6.3.2 Die Trinkwarmwassertemperatur (DHW) verändern

Die Trinkwarmwassertemperatur kann auf unterschiedliche Arten durch Einstellungen am KWK-Gerät angepasst werden.

#### Menüpfad: Wärmeführung > DHW

Das Vorgehen ist abhängig von den Grundeinstellungen des Gesamtsystems. Zu unterscheiden ist die Steuerung eines Heizkreises per

- Zeitprogramm: Menü Zonen Betriebsart, Option Zeitprogramm
- Manuelle Steuerung: Menü Zonen Betriebsart, Option Manuell

und die

- Dauer der gewünschten Temperaturveränderung
- Dauerhafte Anpassung der Trinkwarmwassertemperatur

Dauerhafte Anpassung des Trinkwarmwasser-Sollwerts mit Zeitprogramm:

Menüpfad: Wärmeführung > Zone (z. B. DHW > Zonen Betriebsart > Zeitprogramm

#### Variante a) Zeitprogramm parametrieren:

Für jede DHW-Zone, die per Zeitprogramm gesteuert wird, kann das Zeitprogramm individuell angepasst werden.

Für die Trinkwarmwasserbereitung stehen 2 Aktivitäten zur Verfügung:

- Komfort
- Reduziert

Zur Anpassung der Trinkwarmwassertemperatur kann entweder das Zeitintervall einer bestehenden Aktivtät verändert werden, die zweite Aktivität für den gewünschten Zeitraum zugewiesen werden oder Aktivitäten gelöscht bzw. neu in das Zeitprogramm eingefügt werden.

### Verweis:

Detaillierte Informationen zur Anpassung von Zeitprogrammen im Kapitel Wärmeführung einstellen

#### Variante b) TWW Temperatursollwerte anpassen:

#### Menüpfad: Wärmeführung > DHW > TWW Temperatursollwerte

Für jede DHW-Zone, die per Zeitprogramm gesteuert wird, kann hier der Sollwert der Trinkwarmwassertemperatur der beiden Aktivitäten **direkt** angepasst werden.

Verweis:

Detaillierte Informationen im Kapitel Wärmeführung einstellen

# Dauerhafte Anpassung des Trinkwarmwasser-Sollwerts ohne Zeitprogramm (manuelle Steuerung):

#### Menüpfad: Wärmeführung > DHW > Zonen Betriebsart

Ist für den Einstellparameter **Heizkreisbetrieb, Betriebsart** (CP32x) die Option **Manuell** (CP20x) eingestellt, wird die Solltemperatur für die jeweilige Zone **direkt** eingestellt.

Die gewünschte Zieltemperatur eingeben unter:

#### • Komfort TWW-Sollwert (CP35x)

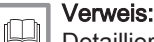

Detaillierte Informationen im Kapitel *Wärmeführung einstellen* 

# Die Trinkwarmwassertemperatur f ür einen definierten Zeitraum ver ändern

#### Menüpfad: Wärmeführung > DHW

Soll der Trinkwarmwasser-Sollwert nur vorübergehend angepasst werden, steht dafür das Menü **Ferienbetrieb** zur Verfügung:

- Start der Temperaturänderung über das Datumsfeld des Parameters Start Ferienbetrieb eingeben.
- Dauer der Temperaturänderung über das Datumsfeld des Parameters Ende Ferienbetrieb eingeben.
- Den gewünschten Raumtemperatur-Sollwert über den Parameter
  - Trinkwassertemperatur während des Ferienbetriebs (CP37x) eingeben.

Nach Ablauf der einstellten Dauer wird das System wieder auf die vorherigen Einstellungen zurückgesetzt.

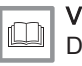

#### Verweis:

Detaillierte Informationen im Kapitel *Wärmeführung einstellen* unter *EM-CHP01: Das Menü DHW* 

#### 6.3.3 Energiespartipp: Ferienbetrieb

Das KWK-Gerät kann mit wenigen Einstellungen in die energiesparende Betriebsart **Ferienbetrieb** versetzt werden, z. B. bei längerer Abwesenheit.

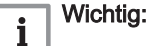

- In dieser Betriebsart sind alle Zonen deaktiviert, die Frostschutzfunktion bleibt aber immer gewährleistet.
- Für alle Zonen (Heiz- und Trinkwarmwasserkreise) muss die Betriebsart **Ferienbetrieb** unabhängig voneinander eingestellt werden.

#### Ferienbetrieb für Heizkreise:

Menüpfad: Wärmeführung > Zone (z. B. CIRCA) > Ferienbetrieb

| -<br>m | Ve |
|--------|----|
|        | Zu |
|        |    |

#### rweis:

den Einstellungen siehe Kapitel Ferienbetrieb unter EM-CHP01: Menü Heizkreis CIRCA

#### Ferienbetrieb für Trinkwarmwasser:

Menüpfad: Wärmeführung > DHW > Ferienbetrieb

## Verweis:

Zu den Einstellungen siehe Kapitel Trinkwarmwasserbereitung (DHW): Ferienbetrieb unter EM-CHP01: Das Menü DHW

#### 6.3.4 Den Frostschutz sicherstellen

Es bestehen prinzipiell zwei Varianten, den Frostschutz sicherzustellen:

- 1. Automatisch, außentemperaturabhängig
- 2. Manuell, unabhängig von äußeren Rahmenbedingungen

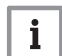

#### Wichtia:

Jede Zone (Heizkreis, Trinkwarmwasser), die durch ein Zeitprogramm oder auch direkt manuell per Solltemperaturvorgabe geregelt wird, ist prinzipiell frostgeschützt. Für Zonen, die Heizkreise bzw. solche, die Trinkwarmwasserkreise versorgen, müssen die Einstellungen unabhängig voneinander sichergestellt werden.

#### Automatischer, außentemperaturabhängiger Frostschutz:

#### Wichtig: i

Die Funktion Frostschutz ist nur dann automatisch verfügbar, wenn ein Außentemperaturfühler im System aktiviert ist. Installation, Inbetriebnahme und Einstellung des Außentemperaturfühlers erfolgt durch Ihren Servicepartner.

#### Menüpfad: Wärmeführung > Zone (z. B. CIRCA) > Zonen Betriebsart > Heizkreisbetrieb, Betriebsart

• Einstellung Aus: Frostschutzbetrieb bei Unterschreiten der vom Servicepartner festgelegten Außentemperatur. Deaktivierte Zonen werden aktiviert, d. h. das KWK-Gerät und die Heizkreispumpen werden eingeschaltet.

#### Manuell gesteuerter Frostschutz ohne Außentemperaturfühler:

Wird kein Außentemperaturfühler verwendet, kann der Frostschutz z. B. bei längerer Abwesenheit sichergestellt werden durch die Funktion Ferienbetrieb. Alle Zonen (Heizkreis, Trinkwarmwasser), die durch das Programm Ferienbetrieb mit ausreichend hoher Solltemperatur (Heizkreis: CP060, Trinkwarmwasser: CP37x) gesteuert werden, sind prinzipiell frostgeschützt.

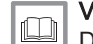

#### Verweis:

Details siehe Kapitel Ferienbetrieb (u. a. CP06x, CP37x)

#### 6.3.5 Zwischen Sommer- und Winterbetrieb wechseln

Die voreingestellte Umschaltung zwischen Sommer- und Winterbetrieb kann manuell ausgelöst werden.

Menüpfad: Wärmeführung > Außentemp.fühler

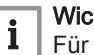

#### Wichtia:

Für die Umschaltung zwischen Sommer- und Winterbetrieb in Abhängigkeit der Außentemperatur muss ein Außentemperaturfühler ins System eingebunden sein. Ist kein Außentemperturfühler integriert, ist der Jahrezeitenbetrieb permanent auf Winter eingestellt.

#### Winterbetrieb erzwingen:

Parameter Außentemp.: Obergrenze für Heizung (AP073): 30,5 °C °C eingeben

Ergebnis: Heizkreise und Trinkwarmwasserbereitung aktiviert.

Sommerbetrieb erzwingen:

Parameter Erzwungener Sommerbetrieb (AP074): Ein auswählen

Ergebnis: Heizkreise deaktiviert, aber Trinkwarmwasserbereitung aktiviert.

Verweis:

Bezüglich der im Tagesverlauf festgelegten Zeitintervalle und Solltemperaturen für die jeweiligen Zonen siehe z. B. Beschreibungen zu *Zeitprogramm, Raumtemperatur verändern* und *Trinkwarmwassertemperatur verändern*.

6.3.6 Wärmeführung versus Stromführung

Es stehen 3 Optionen für die Führungsgröße des KWK-Gerätes zur Verfügung:

- Wärme
- Strom
- Wärme und Strom

Mit dem Einstellparameter **Definition der Führungsgröße des BHKW** (MP006) kann zwischen den Führungsgrößen gewechselt werden. Die Auswahl hat Einfluss auf grundlegende Betriebsparameter. Die gewählte Option wird beim Betrieb des KWK-Gerätes priorisiert.

Folgende Rahmenbedingungen ergeben sich aus der jeweiligen Option:

#### · Wärme:

Die Bereitstellung von Wärmeenergie für Heizkreise und Trinkwarmwasser ist zu jeder Zeit zu den vorgegebenen Solltemperaturen gewährleistet.

Werden die Solltemperaturen nicht erreicht oder wird die bereitgestellte Warmwassermenge als nicht ausreichend bewertet, wird der zweite Wärmeerzeuger (z. B. Spitzenlastkessel) zugeschaltet.

Steht ausreichend Wärme zur Verfügung, wird bei Strombedarf dieser über das Netz bezogen, sofern keine Wärmeanforderung besteht. • Strom:

Die Bereitstellung von Strom durch das KWK-Gerät ist priorisiert. Dieser wird unabhängig vom Wärmebedarf des Objektes bereitgestellt, sofern eine Stromanforderung besteht und die dabei vom KWK-Gerät produzierte Wärme abgeführt werden kann (z. B. in Pufferspeicher). Damit kann ein erhöhter Verbrauch von Eigenstrom gegenüber Strombezug aus dem Netz erreicht werden.

In dieser Einstellung ist die Bereitstellung von Wärmeenergie für Heizkreise und Trinkwarmwasser gegebenenfalls **nicht** zu jeder Zeit mit den vorgegebenen Solltemperaturen gewährleistet. Bei dieser Führungsgröße wird zudem der zweite Wärmeerzeuger (z. B. Spitzenlastkessel) **nicht** zugeschaltet, wenn das KWK-Gerät den Wärmebedarf alleine nicht decken kann.

· Wärme und Strom:

Diese Einstellung wird unter Normalbedingungen vom Hersteller empfohlen.

In dieser Einstellung wird die Bereitstellung von Wärmeenergie und Strom an den Anforderungen aus dem Objekt optimiert. Die Bereitstellung von Wärmeenergie für Heizkreise und Trinkwarmwasser ist zu jeder Zeit mit den vorgegebenen Solltemperaturen gewährleistet, gegebenfalls durch Zuschaltung eines zweiten Wärmeerzeugers (z. B. Spitzenlastkessel). Die Wärmebereitstellung erfolgt derart, dass der Eigenstromverbrauch ohne Einschränkung bei der Wärmeversorgung optimiert wird.

♀♀
Weitere Informationen zur Parametrierung der Stromanforderung finden Sie in dieser Anleitung im Kapitel *Stromanforderung* (Menü **Stromführung**).

| 6.4   | Inbetriebnahmedaten          |                                                                                                    |
|-------|------------------------------|----------------------------------------------------------------------------------------------------|
|       |                              | Dieses Kapitel beschreibt Parameter und Einstellungen, die die Inbetriebnahme des KWK-Gerätes betreffen.                                                                                                    |
|       |                              | <ul> <li>Wichtig:<br/>Zum leichteren Auffinden der beschriebenen Parameter im<br/>Energiemanager sind in den nachfolgenden Kapiteln die<br/>zugehörigen Symbol-IDs genannt, zum Beispiel: <i>CP32x</i> –<br/>Heizkreisbetrieb, Betriebsart.<br/>Ist für einen Parameter keine Symbol-ID verfügbar, ist der<br/>zugehörige Menüpfad genannt, zum Beispiel: Einstellungen &gt;<br/>Datum und Uhrzeit</li> </ul> |
| 6.4.1 | MP002 - Inbetriebnahmedatum  | der Anlage                                                                                                    |
|       |                              | <b>Wichtig:</b><br>Einstellungen sind nur in der Service-Ebene 🛱 möglich.                                                                                                    |
|       |                              | Anzeige und Eingabe des Inbetriebnahmedatums des KWK-Gerätes.                                                                                                    |
| 6.4.2 | MP003 - Geographische Aufste | Ilhöhe der Anlage                                                                                                    |
|       |                              | Wichtig:                                                                                                    |
|       |                              | 📘 Einstellungen sind nur in der Service-Ebene 🖁 möglich.                                                                                                    |
|       |                              | Anzeige und Eingabe der geographischen Aufstellhöhe des KWK-Gerätes<br>in Metern über Normalhöhennull.                                                                                                    |
|       |                              | Möglicher Einstellbereich:                                                                                                    |
|       |                              | <ul> <li>Minimum: -500 m</li> <li>Maximum: 8000 m</li> </ul>                                                                                                    |
|       |                              | Grundeinstellung:                                                                                                    |
|       |                              | • 0 m                                                                                                    |
| 6.4.3 | Ausstattungsvarianten        |                                                                                                    |
|       |                              | Menüpfad: KWK-Gerät > Ausstattungsvarianten                                                                                                    |
|       |                              | <b>I</b> Wichtig:<br>Einstellungen sind nur in der Service-Ebene I möglich.                                                                                                    |
|       |                              | Anzeige und Einstellung der Ausstattungsvariante des KWK-Gerätes.                                                                                                    |
|       |                              | <ul> <li>MP080 – Öltemp und Ölfüllstandssensor vorh.</li> </ul>                                                                                                    |
|       |                              | Anzeige und Einstellung, ob das KWK-Gerät mit dem Öltemperatur-/<br>Ölfüllstandssensor ausgerüstet ist.                                                                                                    |
|       |                              | Mögliche Einstellungen:                                                                                                    |
|       |                              | <ul><li>Nein (Sensor nicht verbaut)</li><li>Ja (Sensor verbaut)</li></ul>                                                                                                    |
|       |                              | Grundeinstellung:                                                                                                    |
|       |                              | • Ja                                                                                                    |
|       |                              | <ul> <li>MP081 – Wasserdrucksensor vorhanden</li> </ul>                                                                                                    |
|       |                              | Anzeige und Einstellung, ob das KWK-Gerät mit dem Wasserdrucksensor<br>ausgerüstet ist.                                                                                                    |
|       |                              | Mögliche Einstellungen:                                                                                                    |

- Nein (Sensor nicht verbaut)Ja (Sensor verbaut)
- Grundeinstellung:

## 6.5 Wartung und Service

|       |                         | Dieses Kapitel beschreibt Parameter und Einstellungen bezüglich anstehender oder durchgeführter Wartungs- und Servicarbeiten.                                                                                                    |
|-------|-------------------------|----------------------------------------------------------------------------------------------------|
|       |                         | <ul> <li>Wichtig:</li> <li>Zum leichteren Auffinden der beschriebenen Parameter im<br/>Energiemanager sind in den nachfolgenden Kapiteln die<br/>zugehörigen Symbol-IDs genannt, zum Beispiel: <i>CP32x</i> –<br/>Heizkreisbetrieb, Betriebsart.</li> <li>Ist für einen Parameter keine Symbol-ID verfügbar, ist der<br/>zugehörige Menüpfad genannt, zum Beispiel: Einstellungen &gt;<br/>Datum und Uhrzeit</li> </ul> |
| 6.5.1 | Servicekontakt          |                                                                                                    |
|       |                         | Menüpfad: Servicearbeiten > Servicemenü > Servicekontakt                                                                                                    |
|       |                         | Anzeige und Eingabe der Kontaktdaten des Servicepartners.                                                                                                    |
|       |                         | Firma Service Kontakt                                                                                                    |
|       |                         | <b>i</b> Wichtig:<br>Einstellungen sind nur in der Service-Ebene 👫 möglich.                                                                                                    |
|       |                         | Anzeige und Eingabe des Firmennamens und der Kontaktperson des Servicepartners.                                                                                                    |
|       |                         | Telefonnummer Service Kontakt                                                                                                    |
|       |                         | <b>i</b> Wichtig:<br>Einstellungen sind nur in der Service-Ebene 👫 möglich.                                                                                                    |
|       |                         | Anzeige und Eingabe der Telefonnummer des Servicepartners.                                                                                                    |
|       |                         | E-Mail Service Kontakt                                                                                                    |
|       |                         | <b>i</b> Wichtig:<br>Einstellungen sind nur in der Service-Ebene ⊮ möglich.                                                                                                    |
|       |                         | Anzeige und Eingabe der E-Mail-Adresse des Servicepartners.                                                                                                    |
| 6.5.2 | Schornsteinfegerbetrieb |                                                                                                    |
|       |                         | Menüpfad: Servicearbeiten > Schornsteinfegerbetrieb                                                                                                    |
|       |                         | Menü zur Steuerung des KWK-Gerätes im Modus Schornsteinfegerbetrieb                                                                                                    |
|       |                         | Alternativ Start des Modus <b>Schornsteinfegerbetrieb</b> durch Auswahl des<br>Symbols 🎄 in der Kopfzeile der Displayanzeige.                                                                                                    |
|       |                         | Status Funktionstest                                                                                                    |
|       |                         | Zeigt den Status des KWK-Gerätes im Schornsteinfegerbetrieb 🎍.                                                                                                    |
|       |                         | Mögliche Anzeigewerte:                                                                                                    |
|       |                         | <ul><li>Aus</li><li>Geringe Leistung</li><li>Hohe Leistung</li></ul>                                                                                                    |
|       |                         | Nennwärmeleistung im Schornsteinfegerbetrieb                                                                                                    |
|       |                         | Anzeige und Eingabe der Nennleistung während des aktivierten<br>Schornsteinfegerbetriebs 🎍.                                                                                                    |

Nach Auswahl der gewünschten Leistung wird automatisch der Schornsteinfegerbetrieb aktiviert.

Mögliche Einstellungen:

- Aus
- Geringe Leistung
- Hohe Leistung

Nach 30 Minuten wird die eingestellte Leistung wieder auf Aus zurückgesetzt.

MM000 – Ist-Leistung der KWK-Anlage

Anzeige der aktuellen elektrischen Leistung des KWK-Gerätes in Watt.

#### NP217 – Anforderung zweiter Wärmeerzeuger

Anforderung des zweiten Wärmeerzeugers während des aktivierten Schornsteinfegerbetriebs &.

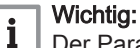

Der Parameter NP217 dient der Anforderung eines zweiten Wärmeerzeugers, der über einen Freigabeausgang angeschlossen ist.

Ist der zweite Wärmeerzeuger per S-Bus angebunden, muss der Schornsteinfegerbetrieb direkt am Gerät eingeschaltet werden.

Mögliche Einstellungen:

- Nein
- Ja

Standardeinstellung:

Nein

Nach Auswahl der Einstellung **Ja** wird der zweite Wärmeerzeuger für 10 Minuten freigegeben. Anschließend wird der Parameter automatisch auf Nein zurückgestellt.

## 6.5.3 Wartung

#### Menüpfad: Servicearbeiten > Wartung

Anzeige der Wartungsinformationen.

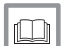

Siehe auch Wartungsmeldungen, Seite 93

#### MM041 – Verbleibende Betriebsstunden bis Wartung

Anzeige der verbleibenden Betriebsstunden bis zur nächsten Wartung. Die Anzeige der Dauer bis zur nächsten Wartung wird dynamisch ermittelt. Abhängig vom Anteil der Leistungsstufen, in denen das KWK-Gerät betrieben wird, ergibt sich das Wartungsintervall.

Die Anzeige bezieht sich immer auf einen zukünftigen Betrieb bei maximaler Leistung. Wird das KWK-Gerät in niedrigerer Leistungsstufe betrieben, wird das Wartungsintervall automatisch angepasst. Die Anzeige ist somit immer als Untergrenze bis zur nächsten Wartung zu verstehen.

#### MM045 – Betriebsstd. bis Wartung bei LS1

Anzeige der verbleibenden Betriebsstunden bis zur nächsten Wartung bei Betrieb in der Leistungsstufe 1.

#### MP032 – Letzte Wartung am

Anzeige des Datums der letzten Wartung.

#### 6.5.4 MP046 – Meldung Systemcheck

Im Laufzeitintervall des KWK-Gerätes von 1000 bis 1600 Bh wird alle 300 Bh eine Erinnerung zur Durchführung des Systemchecks angezeigt. Ist das Intervall überschritten, erfolgt keine weitere Meldung.

Wird der Systemcheck innerhalb des Laufzeitintervalls durchgeführt, kann durch Einstellung des Parameters auf *Inaktiv* die Ausgabe der Meldung unterdrückt werden.

Gleiches gilt, wenn der Betreiber auf die Durchführung des Systemchecks verzichtet.

Mögliche Einstellungen:

- · Inaktiv (Erinnerung durch System deaktiviert)
- Aktiv (Erinnerung durch System aktiviert)

Grundeinstellung:

Aktiv

i

## 6.6 Wärmeführung einstellen

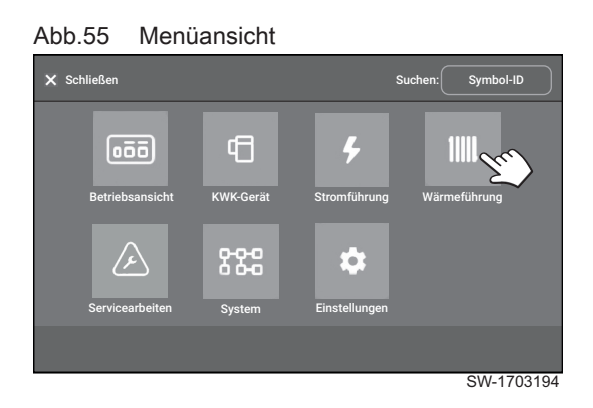

#### Wichtig:

Die Parameter der Wärmeführung sind von der Konfiguration des Gesamtsystems abhängig.

Die meisten der Einstellungen zur Bereitstellung von Heizwärme und der

Trinkwarmwasserbereitung erfolgen im Menü Wärmeführung.

#### Abb.56 Menü Wärmeführung

| Wärmeführung       |         | X     |
|--------------------|---------|-------|
| EM-CHP01           |         |       |
| CIRCA >            |         | Ê     |
|                    |         | -     |
| DHW >              | 77.9 °C |       |
| CU-CHP01 - 0       |         |       |
| Außentemp,fühler > | -3.2 °C |       |
|                    |         |       |
| EEC01 - 1          |         |       |
|                    |         |       |
|                    |         |       |
|                    | SW-17   | 03085 |

Das Menü ist gegliedert nach den vorhandenen Steuereinheiten:

- Energiemanager (Bereich EM-CHP01)
- Leistungsplatine (Bereich CU-CHP01)
- Heizkreisplatine *EEC-01*, verbaut in Heizkreisregler *SE DachsControl H02* (Bereich EEC-01-x)

Je nach Konfiguration des Systems erfolgt die Parametrierung in unterschiedlichen Menü-Bereichen:

- Bei Betrieb des KWK-Gerätes mit einem Pufferspeicher und ohne Heizkreisplatine Typ *EEC-01* (Heizkreisregler *SE DachsControl H02*) erfolgt die Parametrierung im Menü **CIRCA** im Bereich **EM-CHP01**.
- Wird das Warmwassermodul FWS40 FRESH HYDRO verwendet, erfolgt die Parametrierung der Warmwasserbereitung im Menü DHW im Bereich EM-CHP01.
- Ist ein Außentemperaturfühler angeschlossen und vom System erkannt, erfolgt die Parametrierung für den witterungsgeführten Betrieb im Menü Außentemperatur im Bereich CU-CHP01.
- Werden die Heizkreise mittels Heizkreisplatine Typ *EEC-01* (Heizkreisregler *SE DachsControl H02*) geregelt, erfolgt die Parametrierung für den ersten Heizkreis im Menü CIRCA, für den zweiten Heizkreis im Menü CIRCB usw. im Bereich EEC-01.
- Wird ein bauseitiger Trinkwarmwasserspeicher (Boiler) mittels Heizkreisplatine Typ *EEC-01* geregelt, erfolgt die Parametrierung der Warmwasserbereitung im Menü **DHW** im Bereich**EEC-01**.

Die Zuordnung der Funktionen zu den einzelnen Zonen erfolgt im Menü System > Heizkreis/Verbraucher, Funktion

#### Abb.57 Submenü Bezeichnung der Aktivitäten einstellen

| ) wai        | rmeführung 🛛 Aktivitäten umbenennen |           | 1     |
|--------------|-------------------------------------|-----------|-------|
| Aktivität 1: |                                     | Schlafen  |       |
| Aktivität 2: |                                     | Zuhause   |       |
| Aktivität 3: |                                     | Unterwegs |       |
| Aktivität 4: |                                     | Vormittag |       |
|              |                                     |           |       |
|              |                                     | SW-17     | 03109 |

Außerdem befindet sich im Menü **Wärmeführung** das Submenü **Bezeichnung der Aktivitäten einstellen**. Darin können die Benennungen der Aktivitäten individuell angepasst werden.

#### 6.6.1 Heizkreisbetrieb, Betriebsart

# Menüpfad: Wärmeführung > Zone (z. B. CIRCA) > Zonen Betriebsart > Heizkreisbetrieb, Betriebsart

Anzeige und Einstellung der Betriebsart des Heizkreises.

Für jede Zone kann zwischen drei **Betriebsarten** gewählt werden. Dies gilt unabhängig von der Zuweisung einer Zone als z. B. Heizkreis oder Trinkwarmwasserkreis.

# i Wenn ei

Wenn ein Außentemperaturfühler installiert ist und von der Steuerung erkannt wurde, erfolgt der Betrieb immer witterungsgeführt.

Die Betriebsart bestimmt hierbei den **Raumtemperatur-Sollwert** (CM19x). Dieser Sollwert definiert zusammen mit der Außentemperaturmessung die Heizkurve und damit einen Sollwert für den Heizkreis.

Bei Betrieb ohne Außentemperaturfühler wird der Sollwert für den Heizkreis manuell vorgegeben (CP01x).

- Zeitprogramm: Steuerung über ein parametrierbares Zeitprogramm.
- Manuell (CP20x): Die Solltemperatur wird konstant gehalten.
- **Aus**: Nur Frostschutzbetrieb bei unterschreiten der Frostschutzgrenze (Außentemperaturmessung erforderlich).
- 1. Menü Wärmeführung > *Zone* (z. B. CIRCA) > Zonen Betriebsart > Heizkreisbetrieb, Betriebsart anwählen.

Abb.58 Betriebsart wählen Wärmeführung CIRCA Zonen Betriebsart Heizkreisbetrieb, Betriebsart İ Heizkreis, ausgewähltes Zeitprogramm İ Zeitprogramm > Ethorogramm > Ethorogramm >

#### Abb.59 Betriebsart wählen

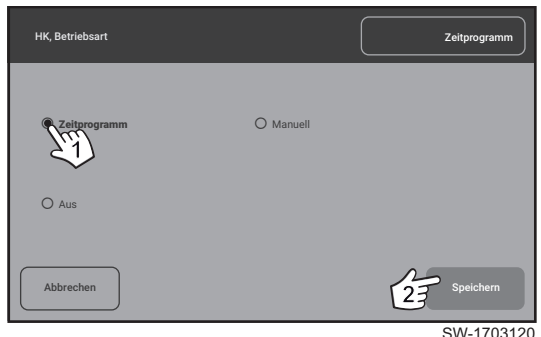

2. Die gewünschte Betriebsart auswählen (1) und mit [Speichern] (2) bestätigen.

# 6.6.2 Zeitprogramm parametrieren

# Menüpfad: Wärmeführung > Zone (z. B. CIRCA) > Zonen Betriebsart > Zeitprogramm

Die Wärmebereitstellung kann für alle Zonen (Heizkreise, Trinkwarmwasserbereitung) mittels des Menüs **Zonen Betriebsart > Zeitprogramm** eingestellt werden. Die Einstellungen erfolgen in allen Zonen identisch.

Beispielhaft wird hier die Einstellung an einem Zeitprogramm für einen Heizkreis dargestellt.

#### Rahmenbedingungen:

- Für die ausgewählte Zone (z. B. Heizkreis) muss im Parameter Heizkreisbetrieb, Betriebsart (CP32x) die Option Zeitprogramm ausgewählt sein.
- Es können bis zu 6 Schaltzeiten pro Tag vergeben werden. Dies entspricht maximal 6 Zeitintervallen mit zugewiesener Aktivität.
- Für Heizkreise stehen 6 Aktivitäten zur Verfügung:
- Morning
- Away
- Home
- Evening
- Sleep
- Custom

Die englischsprachigen Bezeichnungen sind ab Werk voreingestellt und können individuell unter Wärmeführung > Bezeichnung der Aktivitäten einstellen angepasst werden

- Für die Trinkwarmwasserbereitung stehen 2 Aktivitäten zur Verfügung:
   Komfort
  - Reduziert
- Die letzte Aktivität des Tages gilt bis zur ersten Aktivität des folgenden Tages.
- Für die Umbenennung von Aktivitäten stehen maximal 9 Zeichen zur Verfügung.

Es können bis zu 3 verschiedene **Zeitprogramme** erstellt und gespeichert werden.

Die Auswahl des einzustellenden Zeitprogramms erfolgt für jede Zone im Menü Heizkreis, ausgewähltes Zeitprogramm > Heizkreis, ausgewähltes Zeitprogramm.

#### Verfügbare Zeitprogramme:

| Bezeichnung                   | Werkseinstellung                                                                |
|-------------------------------|---------------------------------------------------------------------------------|
| Zeitprogramm 1 <sup>(1)</sup> | Montag–Sonntag: 6–22 Uhr                                                        |
| Zeitprogramm 2                | Montag–Freitag: 5–8 Uhr / 16–23 Uhr<br>Samstag/Sonntag: 7–23 Uhr                |
| Zeitprogramm 3                | Montag–Freitag: 6–8 Uhr / 11–13:30 Uhr / 16–22 Uhr<br>Samstag/Sonntag: 6–23 Uhr |
| (1) Aktiviert ab We           | erk                                                                             |

## 6.6.3 Zeitprogramm anpassen

Abb.60 Listendarstellung Sollwerte Aktivität

| Wärmeführung CIRCA Sollwerte Aktivität |         | N      |
|----------------------------------------|---------|--------|
| Schlafen CIRCA j                       | 16.0° C | ) î    |
| Zuhause CIRCA İ                        | 26.0° C |        |
| Unterwegs CIRCA j                      | 22.0 °C | )      |
| Vormittag CIRCA İ                      | 22.0° C | )      |
|                                        |         |        |
|                                        | SW-1    | 703108 |

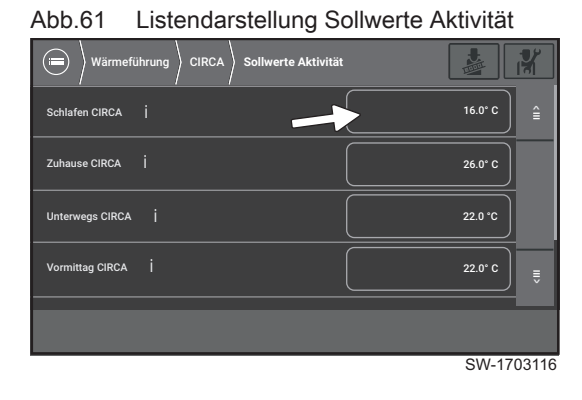

Abb.62 Einstellung Sollwerte Aktivität

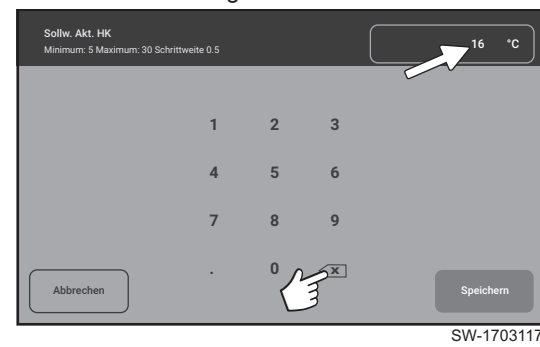

- 1. Den Aktivitäten **Solltemperaturen** zuweisen, falls die Grundeinstellungen geändert werden sollen.
  - 1.1. Menü Wärmeführung > CIRCA > Sollwerte Aktivität anwählen. ⇔ Eine Listendarstellung der zugewiesenen Temperaturen zu
    - den einzelnen Aktivitäten öffnet.

1.2. Temperatur anwählen, welche geändert werden soll. ⇔ Ein Pop-up Fenster mit Nummernblock öffnet.

- Eintrag löschen, anschließend neuen Temperaturwert über den Nummernblock eingeben und Eingabe mit [Speichern] bestätigen.
- 1.4. Bei Bedarf für weitere Aktivitäten durchführen.
- 2. Im Parameter **Heizkreis, ausgewähltes Zeitprogramm** (CP57x) das einzustellende Zeitprogramm auswählen.

#### Abb.63 Menü Zeitprogramm öffnen

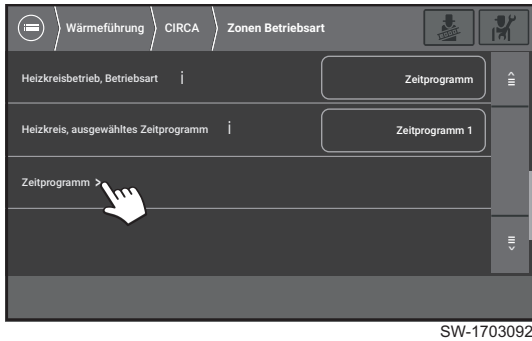

Abb.64 Pop-up Fenster Zeitprogramm

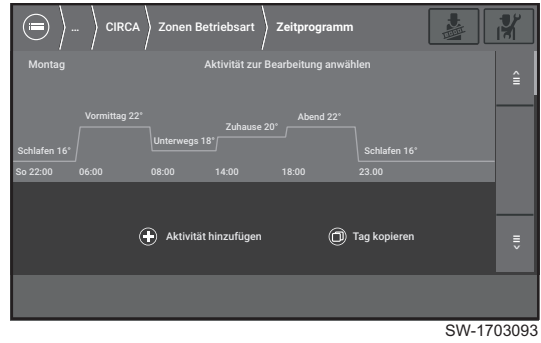

# 🕀 Aktivität hinzufüger Tag kopierer

Aktivität anwählen

Abb.65

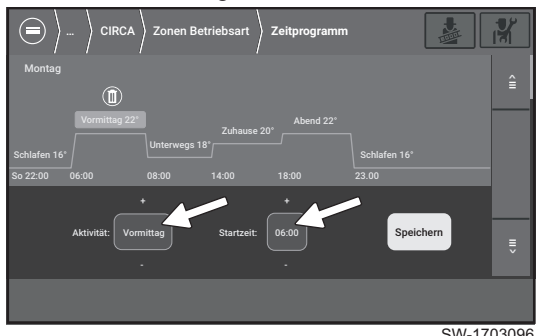

#### SW-1703096

SW-1703094

- 3. Das Menü Wärmeführung > CIRCA > Zonen Betriebsart > Zeitprogramm öffnen.
  - ⇒ Pop-up Fenster zur interaktiven Parametrierung öffnet. Die Wochentage werden untereinander dargestellt.

Wechsel zwischen den Wochentagen mit 🗐 und 🗒

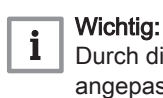

- Durch direktes Anwählen können folgende Einstellungen angepasst werden.
- Aktivität
- Zeitintervall der Aktivität
- Ggf. Löschen einer Aktivität
- Weitere Funktionen:
- [Aktivität hinzufügen]: Einfügen einer weiteren Aktivität in das Zeitintervall einer bestehenden Aktivität.
- [Tag kopieren]: Übertrag des vorliegenden Zeitprogramms auf einen anderen Wochentag.

Die den Aktivitäten zugewiesenen Temperaturen werden im Menü Wärmeführung > CIRCA > Sollwerte Aktivität eingestellt.

- 4. Aktivität anwählen.
  - ⇒ Schaltflächen zur Auswahl der Aktivität und deren Zeitintervall werden angezeigt.

Abb.66 Einstellungen der Aktivität

#### Abb.67 Aktivität auswählen

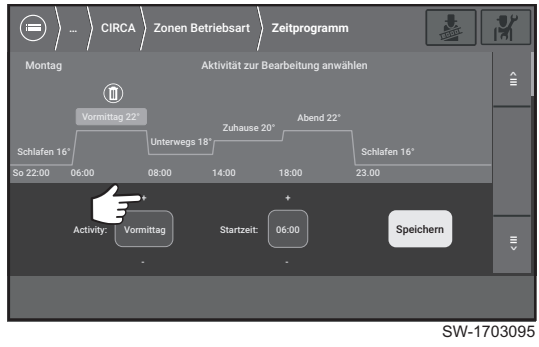

Abb.68 Aktivität anwählen

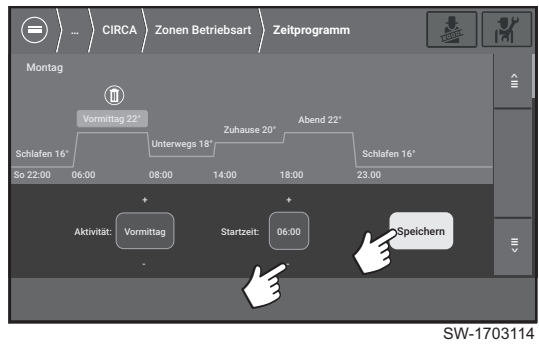

## 5. Aktivität mit [+] /[-] auswählen.

6. Die Startzeit des Zeitintervalls mit [+] und [-] einstellen und mit [Speichern] bestätigen. Die Endzeit wird durch die Startzeit der nachfolgenden Aktivität festgelegt.

- 7. Optional können einzelne Aktivitäten auch gelöscht werden. Dazu 🔘 anwählen.
  - ⇒ Ein Pop-up Fenster öffnet. Dort Löschvorgang mit [Bestätigen] bestätigen.

Die Aktivität wird entfernt und die Endzeit der vorhergehenden Aktivität wird auf den Startwert der nächsten Aktivität gesetzt.

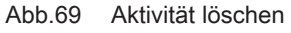

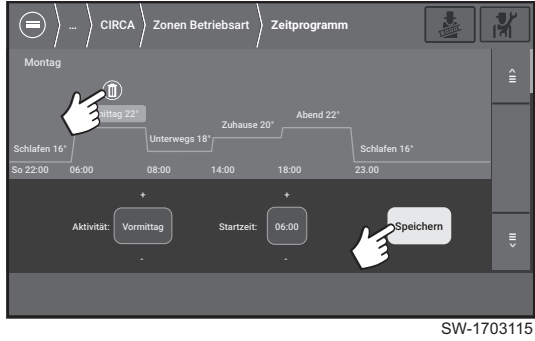

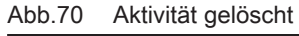

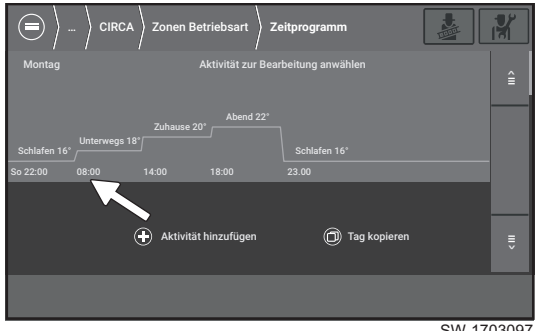

SW-1703097

#### Abb.71 Zusätzliche Aktivität

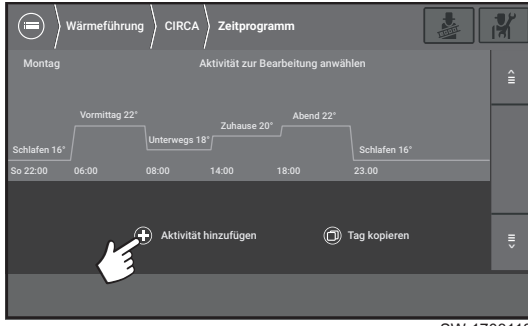

SW-1703118

#### Abb.72 Tag kopieren

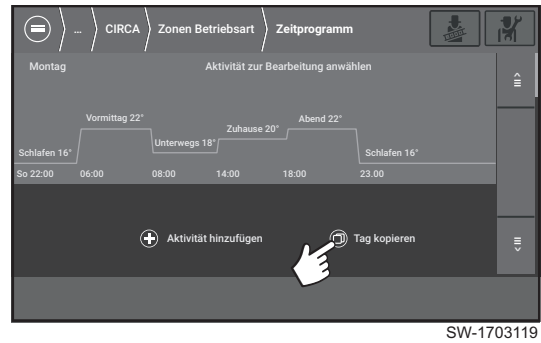

#### Abb.73 Pop-up Fenster Tag kopieren

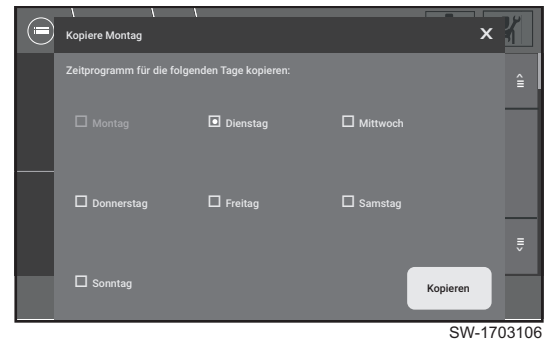

#### Abb.74 Parametrierung übertragen

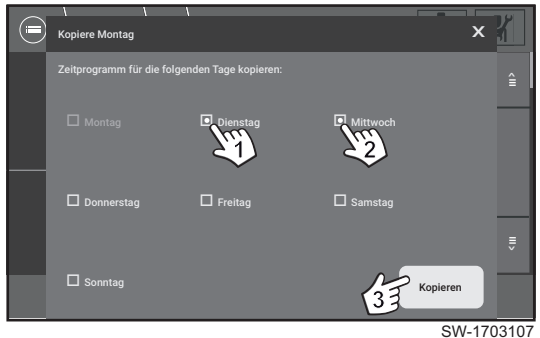

#### 6.6.4 CU-CHP01: Das Menü Außentemp.fühler

#### Menüpfad: Wärmeführung > Außentemp.fühler

Das Menü Außentemp.fühler stellt Parameter zur Witterungsführung bereit.

Die Erfordernis eines Außentemperaturfühlers ist abhängig vom hydraulischen Aufbau der Gesamtanlage. Wird das KWK-Gerät ohne Systemtechnik in den Vor- bzw. Rücklauf einer eigenständig geregelten

9.1. Dazu O Tag kopieren auswählen.

8. Optional können weitere Aktivitäten zu einem bestehenden

8.1. Dazu O Aktivität hinzufügen auswählen.

Ein Zeitprogramm kann aus maximal 6 Aktivitäten pro Tag

9. Optional kann das Zeitprogramm eines Wochentages auf einen oder

Die Zeit einer bestehenden Aktivität anwählen, zu der die neue

⇒ Die neue Aktivität wird eingeschoben. Die Endzeit der neuen Aktivität entspricht der zuvor angewählten Uhrzeit.

Zeitprogramm hinzugefügt werden.

Aktivität enden soll.

mehrere Wochentage übertragen werden.

Wichtig:

bestehen.

8.2.

i

⇒ Ein Pop-up Fenster öffnet:

- Der zuvor parametrierte Wochentag ist ausgegraut (hier: Montag).
- · Die Wochentage, auf welche die vorgenommene Parametrierung übertragen werden soll, können über ein Auswahlfeld angewählt werden.
- 9.2. Wochentage auswählen (hier: Dienstag (1) und Mittwoch (2)) bestätigen mit [Kopieren] (3).

8098.003.000.11 - v11 - 02112021

bauseitigen Anlage eingebunden, ist die Verwendung des Außentemperaturfühlers optional. Bei allen anderen hydraulischen Einbindungen muss ein Außenfühler des Typs *QAC34* verwendet werden.

```
i Wichtig:
Der Typ
```

Der Typ des Außentemperaturfühlers wird automatisch erkannt, sobald dieser angeschlossen ist. Der aktuell erkannte Typ des Außentemperaturfühlers wird im folgenden Menü angezeigt: System > Systemeinstellungen > Außentemperatur > De-/ Aktivieren Aussentemp.fühler Präsenz (AP056)

Abb.75 Das Menü Außentemp.fühler

| Wärmeführung     Außentemp.fühler         |         | 1  |
|-------------------------------------------|---------|----|
| Außentemp.: Obergrenze für Heizung İ 29.0 | •.c     |    |
| Erzwungener Sommerbetrieb j               | Aus     |    |
| Außentemperaturfühler aktiviert İ         | Ja      |    |
| Außentemperatur j -3.2                    | 2*C     | -  |
|                                           |         |    |
| SV                                        | V-17031 | 12 |

Typ*QAC34* installiert und vom System erkannt wurde.

Das Menü ist verfügbar, sofern ein Außentemperaturfühler vom

# i Wichtig:

Voraussetzung für eine korrekte Funktion ist der elektrische Anschluss des Außentemperaturfühlers im Regler an den Klemmen X12/9 und X12/10 der Leistungsplatine.

Wurde ein Außentemperaturfühler vom System erkannt, wird der Temperatursollwert der jeweiligen Zone (CM07x) aus Außentemperatur und eingestellter Heizkurve (**Wärmeführung** > *Zone* (z. B. CIRCA) > **Heizkurve**) ermittelt.

Wurde **kein** Außentemperaturfühler vom System erkannt, wird für alle Zonen der höhere der beiden Temperatursollwerte **Heizkreisbetrieb**, **Sollwert Vorlauftemp.** (CP01x) oder **Max. Sollwertbereich TVorlauf** (CP00x) verwendet.

Ohne Außentemperaturfühler ist das Menü **Heizkurve** nicht verfügbar und der Jahrezeitenbetrieb permanent auf **Winter** eingestellt.

■ AP073 – Außentemp.: Obergrenze für Heizung

#### Allgemeines

Anhand der Außentemperatur wird global für alle Komponenten der Jahreszeitenbetrieb definiert.

Dies bedeutet für:

- Winter:
  - Aktiv, wenn die gemittelte Außentemperatur die hier festgelegte Temperatur unterschreitet.
  - Heizbetrieb ist aktiv.
  - Trinkwarmwasserbereitung ist aktiv.
- Sommer:
  - Aktiv, wenn die gemittelte Außentemperatur die hier festgelegte Temperatur überschreitet.
  - Heizbetrieb ist deaktiviert (Ausnahme Frostschutz).
  - Trinkwarmwasserbereitung ist aktiv.

## i Wichtig:

Der Sommermodus ist unabhängig von der Außentemperatur aktiv, wenn der Parameter **Erzwungener Sommerbetrieb** auf *Ein* gesetzt ist.

#### Wichtig:

i

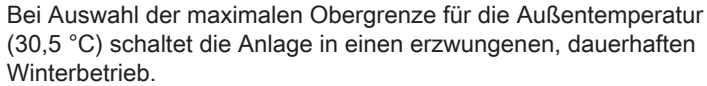

## Beschreibung des Parameters

Anzeige und Einstellung der Obergrenze für die Außentemperatur in °C.

Mögliche Einstellwerte:

- Minimum: 15 °C
- Maximum: 30,5 °C

Grundeinstellung:

• 18 °C

⇒ ♀ ↓ Die Zeitkomponente für die Umschaltung zwischen Sommer- und Winterbetrieb wird über die Einstellung Gebäudezeitkonstante (AP079) festgelegt.

#### ■ *AP074* – Erzwungener Sommerbetrieb

Anzeige und Eingabe des aktuellen Status des Betriebsmodus Sommer/ Winter.

| Wichtig: |
|----------|
|          |

Unabhängig von der Einstellung dieses Parameters ist der Winterbetrieb aktiv, wenn der Parameter Außentemp.: Obergrenze für Heizung (AP073) auf 30,5 °C eingestellt ist.

Mögliche Einstellwerte:

- · Aus: Sommermodus deaktiviert
- Ein: Sommermodus unabhängig von der gemessenen Außentemperatur aktiv

Grundeinstellung:

- Aus
- AP078 Außtemperaturfühler aktiviert

Anzeige, ob der Außentemperaturfühler von der Regelsoftware erkannt wurde.

Mögliche Anzeigen:

- Nein (Fühler nicht erkannt)
- Ja (Fühler erkannt)

#### AM027 – Außentemperatur

Anzeige der Außentemperatur in °C, gemessen vom Außentemperaturfühler (Anschluss an X12/9-10).

#### AM091 – Jahreszeitenbetrieb aktiv (So/Wi)

Anzeige des aktivierten Jahreszeitenbetriebs.

Mögliche Anzeigen:

- Winter
- Aus
- Sommer

#### 6.6.5 EM-CHP01: Menü Heizkreis CIRCA

Das Heizkreis-Menü CIRCA dient der Parametrierung des KWK-Gerätes, wenn die angeschlossenen Heizkreise bauseits geregelt werden.

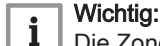

Die Zone **CIRCA** im Bereich **EM-CHP01** des Menüs **Wärmeführung** muss parametriert werden, wenn das KWK-Gerät **ohne** externe Heizkreisplatine Typ *EEC-01* (verbaut im Heizkreisregler *SE DachsControl H02*) betrieben wird. Wird eine Heizkreisplatine Typ *EEC-01* zur Regelung der Heizkreise eingesetzt, **muss** die Parametrierung im Bereich *EEC-01-x* des Menüs **Wärmeführung** erfolgen (x = Nummer der Heizkreisplatine).

Inhaltlich sind die Submenüs unter CIRCA der beiden Bereiche EM-CHP01 und EEC-01 identisch.

#### Wichtig:

i

Bei widersprüchlichen Temperatureingaben der einzelnen Parameter greift die Regelungssoftware auf den höheren Temperaturwert zurück. Dies kann z. B. dazu führen, dass Pufferspeichereinstellungen für eine energieoptimierte Temperaturschichtung von unpassend gewählten Sollwertvorgaben für den/die Heizkreis/e deaktiviert werden.

#### ■ *CM13x* – Aktuelle Einstellung des Heizkreises

Anzeige der momentanen Aktivität der jeweiligen Zone. Damit werden die Rahmenbedingungen des Temperaturbereichs für die Heiz- bzw. Trinkwarmwasserbereitung festgelegt.

Mögliche Anzeigen:

- Aus
- Reduziert
- Komfort

Wird die zugehörige Zone als Trinkwarmwasserkreis parametriert, kann auch folgende Anzeige ausgegeben werden:

 Anti-Legionellen (regelmäßige Aufheizung auf eine interne Solltemperatur zur Vermeidung von Legionellenwachstum)

#### Sofortige Temperaturanpassung (*Party-Modus*)

#### Menüpfad: Wärmeführung > CIRCA > Sofortige Temperaturanpassung

In der Betriebsart **Sofortige Temperaturanpassung** wird die gewünschte Zieltemperatur direkt für eine festgelegte Dauer erzwungen.

- Im Menü Wärmeführung > CIRCA das Submenü Sofortige Temperaturanpassung anwählen.
   ⇒ Das Submenü Sofortige Temperaturanpassung öffnet.
- Die Dauer der Temperaturerhöhung oder -verringerung eingeben. Die Einstellung erfolgt über ein Pop-Up Menü mit Datumsfeld nach Anwählen der umrahmten Fläche.

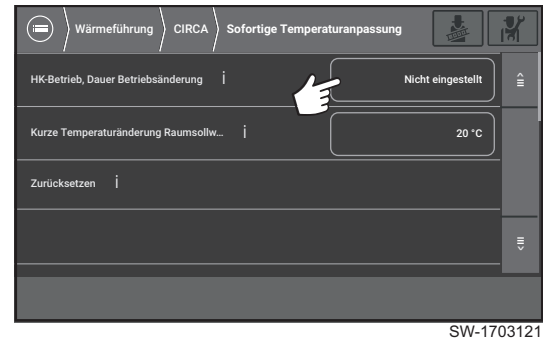

#### Abb.77 Zieltemperatur eingeben

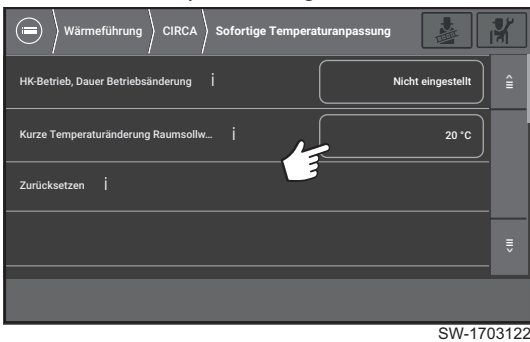

 Den Temperatursollwert im Submenü Kurze Temperaturänderung Raumsollwert (CP510) eingeben. Die Einstellung erfolgt über ein Pop-Up-Menü zur Temperatureingabe in °C.

- Minimum: 5 °C
- Maximum: 30 °C
- ⇒ Für die angegebene Dauer wird die Anlage so gesteuert, dass die Zieltemperatur der betreffenden Zone erreicht wird.
   Nach Ablauf der Zeitdauer wechselt die Anlage in die unter
   Wärmeführung > CIRCA > Zonen Betriebsart > Heizkreisbetrieb, Betriebsart festgelegte Betriebsart.

Mit **[Zurücksetzen]** kann die Funktion auf ihre Ursprungswerte zurückgesetzt werden.

#### CP08x – Sollwerte Aktivität

Menüpfad: Wärmeführung > Zone (z. B. CIRCA) > Sollwerte Aktivität

Abb.76 Zeitraum der Temperaturanpassung eingeben

Anzeige und Eingabe der Sollwerte für die einzelnen Aktivitäten (CP08x) in °C.

Temperatureingabe nach Anwählen der umrahmten Fläche. Für jede Aktivität kann eine eigene Solltemperatur zugewiesen werden.

#### **Ferienbetrieb**

#### Menüpfad: Wärmeführung > Zone (z. B. CIRCA) > Ferienbetrieb

In der Betriebsart Ferienbetrieb wird die Raumtemperatur für eine festzulegende Dauer um einen wählbaren Wert abgesenkt. Ziel ist die Energieeinsparung während längerer Abwesenheit.

Zur Aktivierung der Betriebsart Ferienbetrieb müssen die nachfolgend beschriebenen Parameter eingestellt werden.

- 1. Das Anfangsdatum mit Start Ferienbetrieb einstellen.
- 2. Das Enddatum Ende Ferienbetrieb einstellen.
- 3. Die gewünschte Raumtemperatur während der Abwesenheit mit Heizkreisbetrieb, Sollwert Ferien (CP060) einstellen.
  - 3.1. Minimum: 5 °C
  - 3.2. Maximum: 20 °C

Bei Bedarf das Ferienprogramm neu starten oder abbrechen mit [Zurücksetzen].

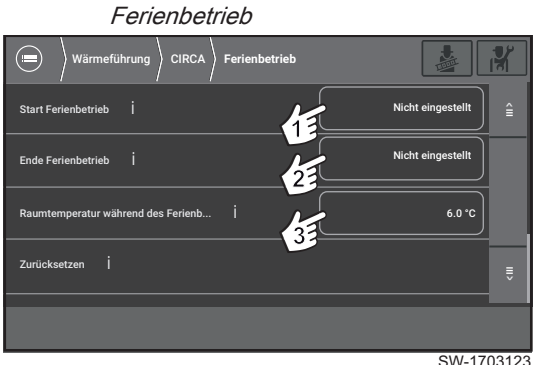

Einstellparameter der Betriebsart

Abb.78

SW-1703123

#### CP01x-Heizkreisbetrieb, Sollwert Vorlauftemp.

Einstellung des Sollwertes in °C für die Vorlauftemperatur der jeweiligen Zone. Dieser Wert wird aktiv, falls kein Außentemperaturfühler vorhanden ist oder der bestehende Außentemperaturfühler ausfällt. Ist der Außentemperaturfühler aktiv, werden die Sollwerte über die Heizkurve und die den Aktivitäten zugewiesenen Solltemperaturen ermittelt.

- Minimum: 7 °C
- Maximum: 100 °C

Grundeinstellung:

• 78 °C

#### Heizkreis-Bezeichnung

#### Menüpfad: Wärmeführung > Zone (z. B. CIRCA) > Heizkreis-Bezeichnung

Eingabe einer benutzerdefinierten Benennung der jeweiligen Zone.

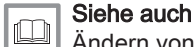

Ändern von Bezeichnungen, Seite 31

#### CP57x – Heizkreis, ausgewähltes Zeitprogramm

Menüpfad: Wärmeführung > Zone (z. B. CIRCA) > Zonen Betriebsart > Heizkreis, ausgewähltes Zeitprogramm

Anzeige und Auswahl eines Zeitprogramms für die Wärmebereitstellung in einem Heizkreis.

Mögliche Einstellungen:

- Zeitprogramm 1
- Zeitprogramm 2
- Zeitprogramm 3

Jedes dieser Zeitprogramme kann unter Wärmeführung > Zone (z. B. CIRCA) > Zonen Betriebsart > Zeitprogramm definiert werden.

#### ■ *CP20x* – Heizkreis, Sollwert Umgebungst. Kühlen

Anzeige und Eingabe einer manuell festgelegten Raumtemperatur in °C für die entsprechende Zone.

Dieser Parameter ist nur aktiv, wenn der Parameter **Wärmeführung** > *Zone* (z. B. CIRCA) > Zonen Betriebsart > Heizkreisbetrieb, Betriebsart (CP32x) auf *Manuell* eingestellt ist.

- Minimum: 5 °C
- Maximum: 30 °C

#### 6.6.6 EM-CHP01: Das Menü DHW

Das Menü DHW dient der Parametrierung und Steuerung der Trinkwarmwasserbereitung.

Das Menü ist aktiv, wenn ein Trinkwarmwassermodul des Typs *FWS40 FRESH HYDRO* installiert und reglerseitig eingestellt wurde.

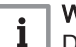

#### Wichtig:

Die Einstellungen am Regler müssen mit den Einstellungen am Trinkwarmwassermodul *FWS40 FRESH HYDRO* abgeglichen werden. Bei widesprüchlichen Einstellungen an den beiden Geräten kann es dazu kommen, dass die gewünschte Warmwassertemperatur nicht erreicht wird, da immer die niedrigere Temperatureinstellung gilt.

#### TWW Temperatursollwerte

Menüpfad: Wärmeführung > DHW > TWW Temperatursollwerte

#### - CP35x - Komfort TWW-Sollwert

Anzeige und Eingabe der Komforttemperatur für die Trinkwarmwasserbereitung in °C. Dieser Parameter findet Verwendung bei der Einstellung eines Zeitprogramms.

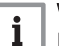

#### Wichtig:

Den Einstellwert dieses Parameters abgleichen mit der entsprechenden Einstellung am Trinkwarmwassermodul *FWS40 FRESH HYDRO*. Bei unterschiedlichen Einstellungen kann es zu Fehlfunktionen kommen.

Einstellbereich:

- Minimum: 40 °C
- Maximum: 80 °C

#### - *CP36x* – Reduziert TWW-Sollwert

Anzeige und Eingabe einer *reduzierten* Temperatur für die Trinkwarmwasserbereitung in °C. Dieser Parameter findet Verwendung bei der Einstellung eines Zeitprogramms.

## i Wichtig:

Den Einstellwert dieses Parameters abgleichen mit der entsprechenden Einstellung am Trinkwarmwassermodul *FWS40 FRESH HYDRO*. Bei unterschiedlichen Einstellungen kann es zu Fehlfunktionen kommen.

Einstellbereich:

- Minimum: 10 °C
- Maximum: 60 °C
- CP32x Heizkreisbetrieb, Betriebsart

Anzeige und Einstellung der Betriebsart des Heizkreises. Mögliche Einstellwerte:

- Zeitprogramm: Die Soll-Temperatur wird über das ausgewählte Zeitprogramm festgelegt.
- Manuell: In dieser Betriebsart wird die Soll-Temperatur über den Parameter *CP20x* (Heizkreis, Sollwert Umgebungst. Kühlen) festgelegt.
- Aus: Frostschutzbetrieb.

#### Zeitprogramm TWW

#### Menüpfad: Wärmeführung > DHW > Zonen Betriebsart > Zeitprogramm

Einstellung des aktuell ausgewählten Zeitprogramms für die Trinkwarmwasserbereitung.

Es stehen zwei Aktiväten zur Verfügung:

- Komfort TWW-Sollwert (CP35x)
- Reduziert TWW-Sollwert (CP36x)

Die Sollwerte dieser Aktivitäten werden im Menü Wärmeführung > DHW > TWW Temperatursollwerte eingestellt.

#### CP57x – Heizkreis, ausgewähltes Zeitprogramm

Anzeige und Auswahl eines Zeitprogramms für die Warmwasserbereitung.

Mögliche Einstellungen:

- Zeitprogramm 1
- Zeitprogramm 2
- Zeitprogramm 3

Das ausgewählte Zeitprogramme kann unter **Wärmeführung > DHW >** Zonen Betriebsart > Zeitprogramm definiert werden.

Trinkwarmwasserbereitung (DHW): Ferienbetrieb

#### Menüpfad: Wärmeführung > DHW > Ferienbetrieb

In der Betriebsart **Ferienbetrieb** wird die Trinkwarmwassertemperatur für eine festzulegende Dauer um einen wählbaren Wert abgesenkt. Ziel ist die Energieeinsparung während längerer Abwesenheit.

Zur Einstellung der Betriebsart Ferienbetrieb müssen 3 Parameter festgelegt werden.

- 1. **Start Ferienbetrieb** einstellen. Die Einstellung erfolgt über ein Pop-Up Menü mit Datumsfeld nach Anwählen der umrahmten Fläche. Einstellung sichern mit **ISpeichern1**.
- 2. Ende Ferienbetrieb einstellen. Die Einstellung erfolgt über ein Pop-Up Menü mit Datumsfeld nach Anwählen der umrahmten Fläche. Einstellung sichern mit [Speichern].
- Trinkwassertemperatur während des Ferienbetriebs (CP37x) einstellen. Die Einstellung erfolgt über ein Pop-Up Menü zur Temperatureingabe in °C. Einstellung sichern mit [Speichern]. Möglicher Einstellbereich:
  - Minimum: 10 °C
  - Maximum: 40 °C

Bei Bedarf das Ferienprogramm neu starten oder abbrechen mit [Zurücksetzen].

#### Heizkreis-Bezeichnung

#### Menüpfad: Wärmeführung > DHW > Heizkreis-Bezeichnung

Eingabe einer benutzerdefinierten Benennung der Zone (z. B. *Trinkwarmwasser*)

#### 6.6.7 EEC-01: Zonen (CIRCA, CIRCB, DHW etc.)

SW-1703125

Wenn eine Heizkreisplatine Typ EEC-01 (Heizkreisregler *SE DachsControl H02*) installiert ist, ist im Menü **Wärmeführung** der **dynamische** Bereich *EEC-01* verfügbar. Darin befindet sich für jede Zone ein Submenü CIRCA, CIRCB, DHW etc.

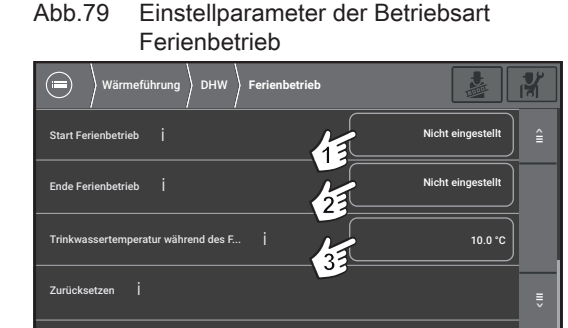

Inhalt und Aufbau der Submenüs der jeweiligen Zonen entsprechen dem der Zonen im Bereich *EM-CHP01*.

Es können bis zu drei Heizkreisregler *SE DachsControl H02* (jeweils erweiterbar um eine zusätzliche Leiterplatte) installiert werden. Dies erlaubt die Steuerung von bis zu 9 Heizkreisen, 3 bauseitigen Warmwasserspeichern sowie 3 weiteren Geräten (z. B. Zirkulationspumpe).

Einbau und Parametrierung der Heizkreisregler *SE DachsControl H02* sind im folgenden Dokument beschrieben:

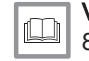

## Verweis:

8098.049.xxx.xx Installations- und Einstellanleitung SE DachsControl H02

#### 6.7 Systemkomponenten

Dieses Kapitel beschreibt Parameter und Einstellungen der angeschlossenen Systemkomponenten, z. B. Pufferspeicher, Zusatzheizgerät, usw.

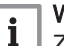

Wichtig:

Zum leichteren Auffinden der beschriebenen Parameter im Energiemanager sind in den nachfolgenden Kapiteln die zugehörigen Symbol-IDs genannt, zum Beispiel: *CP32x*–Heizkreisbetrieb, Betriebsart.

Ist für einen Parameter keine Symbol-ID verfügbar, ist der zugehörige Menüpfad genannt, zum Beispiel: **Einstellungen > Datum und Uhrzeit** 

#### 6.7.1 Einstellungen KWK-Gerät

#### MP006 – Definition der Führungsgröße des BHKW

Anzeige und Einstellung der Führungsgröße des KWK-Gerätes. Durch diesen Parameter wird festgelegt, aufgrund welcher Anforderung (Wärmeund/oder Stromerzeugung) das KWK-Gerät gestartet wird.

Mögliche Einstellungen:

- Wärme
- Strom
- Wärme und Strom

Grundeinstellung:

• Wärme

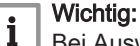

Bei Auswahl der Führungsgröße **Strom** erfolgt **bei Wärmeanforderung keine Ansteuerung** des KWK-Gerätes und des 2. Wärmeerzeugers.

8098.003.000.11 - v11 - 02112021

#### ■ *MP011* – Maximale BHKW-Eintrittstemperatur

#### Abb.80 Temperaturfühler BHKW-Eintritt

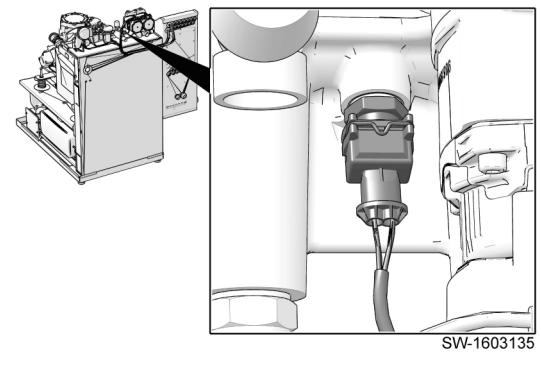

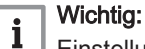

📕 Einstellungen sind nur in der Service-Ebene 👫 möglich.

Anzeige und Eingabe der maximale zulässigen Eintrittstemperatur des KWK-Gerätes in °C. Die Messung erfolgt durch den *Temperaturfühler BHKW-Eintritt*. Übersteigt im Betrieb des KWK-Gerätes die gemessene Temperatur den eingegebenen Grenzwert, schaltet das KWK-Gerät ab. Einstellbereich:

• Minimum: 50 °C

Maximum: 73 °C

Grundeinstellung:

• Grundeinstellung: 73 °C

#### Abschaltverzögerung durch Leistungsreduktion

Wenn die Leistungsmodulation (Parameter MP008) eingeschaltet ist und die Differenz zwischen der aktuellen Eintrittstemperatur und der eingestellten maximalen Eintrittstemperatur 1 K unterschreitet, wird die Leistung schrittweise reduziert, um eine Abschaltung des KWK-Gerätes hinauszuzögern. Ab einer Temperaturdifferenz von mindestens 2 K wird die Leistung wieder schrittweise erhöht.

Beispiele:

| Aktuelle Eintritts-<br>temperatur | Maximale Ein-<br>trittstemperatur | Temperaturdiffe-<br>renz | Leistungsstufe |
|-----------------------------------|-----------------------------------|--------------------------|----------------|
| 71,0 °C                           | 73 °C                             | 2 K                      | 3              |
| 72,1 °C                           | 73 °C                             | 0,9 K                    | 2              |
| 72,7 °C                           | 73 °C                             | 0,3 K                    | 1              |

#### MP007 – Mindestlaufzeit des BHKW

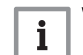

#### Wichtig:

Einstellungen sind nur in der Service-Ebene 🕅 möglich.

Anzeige und Eingabe der Mindestlaufzeit des KWK-Gerätes in Minuten (Min).

Einstellbereich:

- Minimum: 30 Min
- Maximum: 180 Min

Grundeinstellung:

• 30 Min

#### MP008 – Leistungsmodulation ein-/ausschalten

Anzeige und Einstellung zur Aktivierung der automatischen Leistungsmodulation für Wärme- und Warmwasseranforderungen.

Mögliche Einstellwerte:

- Aus
- Ein

Grundeinstellung:

• Ein

## i Wichtig:

Bei ausgeschalteter automatischer Leistungsmodulation läuft das KWK-Gerät auf einer definierten Leistungsstufe. Diese wird mit dem Parameter Leistungsstufe (Modulation aus) (MP009) eingestellt.

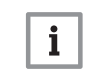

#### Wichtig:

Die Leistungsstufensollwerte aus den Einstellungen zur Stromführung bleiben von diesem Parameter unbeeinflusst.

#### Anlage ohne Pufferspeicher:

Bei Betrieb der Anlage mit automatischer Leistungsmodulation muss der Temperaturfühler 6 installiert und eingestellt sowie ein digitaler oder ein 230V-Eingang als *Wärmeanforderung* konfiguriert sein.

Zur Steuerung der Leistungsmodulation wird die von Temperaturfühler 6 gemessene Rücklauftemperatur mit dem Temperatursollwert der Zone EM-CHP01 : CIRCA abgeglichen, sobald eine Wärmeanforderung über den Rückmeldeeingang erkannt wird. Steigt die Rücklauftemperatur, wird die Leistung des KWK-Gerätes schrittweise reduziert, sinkt die Rücklauftemperatur, wird die Leistung schrittweise erhöht.

#### Anlage mit Pufferspeicher:

Bei Betrieb der Anlage mit automatischer Leistungsmodulation müssen im Menü **System > Pufferspeicher > Einstellungen** alle Parameter vollständig und korrekt eingestellt sein. Des Weiteren müssen alle vier Pufferspeichertemperaturfühler korrekt installiert sein.

Die Leistung des KWK-Gerätes wird auf Basis der Temperaturmesswerte im Pufferspeicher so reguliert, dass eine möglichst lange Laufzeit des KWK-Gerätes erreicht wird. Steigt die Temperatur im Pufferspeicher an, wird die Leistung des KWK-Gerätes schrittweise reduziert, sinkt die Temperatur, wird die Leistung schrittweise erhöht.

#### BP032 – Berechnungsintervall f ür Modulation

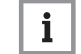

Einstellungen sind nur in der Service-Ebene 🖁 möglich.

Anzeige und Einstellung des Berechnungsintervalls in Minuten (Min) zur Steuerung der Leistungsmodulation.

Einstellbereich:

- Minimum: 3 Min
- Maximum: 30 Min

Wichtia:

Grundeinstellung:

• 5 Min

♀♀
Kleinere Einstellwerte lassen die Anlage schneller auf Änderungen reagieren. Höhere Einstellwerte erhöhen die Laufzeiten in niedrigen Modulationsstufen.

MP009 – Leistungsstufe (Modulation aus)

#### 6.7.2 Zusätzliche Wärmeerzeuger

#### Menüpfad: System > Zusätzliche Wärmeerzeuger

In diesem Menü befinden sich generelle Anzeigen und Einstellungen zum gemeinsamen Betrieb eines zusätzlichen Wärmeerzeugers (Spitzenlastkessel) mit dem KWK-Gerät.

Im Submenü **System > Zusätzliche Wärmeerzeuger > Fremdfabrikat-Kessel** befinden sich diejenigen Einstellungen, die zum Betrieb eines zusätzlichen Wärmeerzeugers (Spitzenlastkessel) mit dem KWK-Gerät erforderlich sind, wenn der zusätzliche Wärmeerzeuger über einen Freigabeausgang angeschlossen ist.

#### NM006 – Sollstatus des zweiten Wärmeerzeugers

Anzeige des Sollstatus des zweiten Wärmeerzeugers.

Mögliche Anzeigewerte:

Aus

- Ein
- NM005 Betriebsstatus 2. Wärmeerzeuger

Anzeige des aktuellen Betriebsstatus des zweiten Wärmeerzeugers.

Mögliche Anzeigewerte:

- Aus
- Ein

Der angezeigte Status basiert entweder auf dem Rückmeldesignal des 2. Wärmeerzeugers über einen Rückmeldeeingang oder über die Rückmeldung per S-Bus. Für die Verarbeitung des Rückmeldesignals muss zuvor im Menü **System > Systemeinstellungen > Anschluss Ein-/ Ausgänge** einem der darin verfügbaren Rückmeldeingänge (Abschnitte *Digitale Eingänge* und *230V-Eingänge*) die Funktion **Betriebszustand 2.WE** zugewiesen worden sein.

Täglicher Betrieb (2. Wärmeerzeuger)

#### Menüpfad: System > Zusätzliche Wärmeerzeuger > Täglicher Betrieb

Grafische Darstellung des Betriebs eines weiteren Wärmeerzeugers über den Zeitraum der vorangegangenen Woche.

Voraussetzung: Das Rückmeldesignal des 2. Wärmeerzeugers muss an einem digitalen oder einem 230V-Eingang anliegen, welchem die Funktion Betriebszustand 2.WE zugewiesen ist (System > Systemeinstellungen > Anschluss Ein-/Ausgänge).

Bei einem Anschluss des 2. Wärmeerzeugers über S-Bus erfolgt die Rückmeldung über diesen S-Bus. Es muss kein zusätzliches Rückmeldesignal auf einen Eingang aufgelegt werden.

Grafische Darstellung:

- Chronologische Darstellung (aktueller Tag zuerst).
- Pro Tag eine Zeile. Zeitskala bezieht sich auf die Uhrzeit.
- Angabe der Betriebsstunden für den betreffenden Tag.
- Jeder Balken steht für die Betriebszeit während einer Stunde.

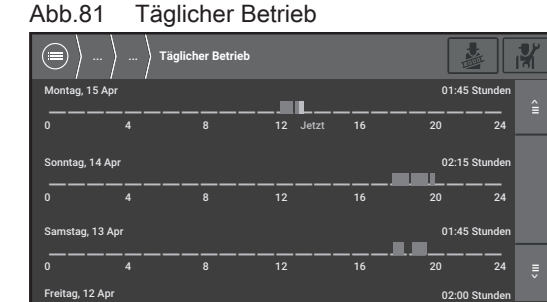

SW-1703151

#### NC011 – Betriebsstunden 2. Wärmeerzeuger

Anzeige der Betriebsstunden des zweiten Wärmeerzeugers.

**Voraussetzung:** Das Rückmeldesignal des 2. Wärmeerzeugers muss im Regler aufgelegt und der entsprechende Rückmeldeeingang mit der Funktion **Betriebszustand 2.WE** parametriert sein. Siehe hierzu auch die Beschreibung zum Parameter *NM005*.

NC010 – Anzahl Starts 2. Wärmeerzeuger

Anzeige der Starts des zweiten Wärmeerzeugers.

**Voraussetzung:** Das Rückmeldesignal des 2. Wärmeerzeugers muss im Regler aufgelegt und der entsprechende Rückmeldeeingang mit der Funktion **Betriebszustand 2.WE** parametriert sein. Siehe hierzu auch die Beschreibung zum Parameter *NM005*.

#### NP016 – Nennleistung zweiter Wärmeerzeuger

#### Wichtig:

i

Einstellungen sind nur in der Service-Ebene 🕌 möglich.

Anzeige und Einstellung der Nennleistung des zweiten Wärmeerzeugers in kW, der über einen Freigabeausgang gesteuert wird..

Einstellbereich:

- Minimum: 0 kW
- Maximum: 200 kW

Grundeinstellung:

- 0 kW
- NP015 Zweiter Wärmeerzeuger verfügbar

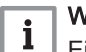

## Wichtig:

Einstellungen sind nur in der Service-Ebene 🕷 möglich.

Anzeige und Einstellung, ob ein zusätzlicher Wärmeerzeuger verfügbar ist, der über einen Freigabeausgang gesteuert wird.

Mögliche Einstellwerte:

Nein

• Ja

Grundeinstellung:

- Nein
- NP019-2. WE an Pufferspeicher angeschlossen

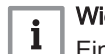

Wichtig:

📙 Einstellungen sind nur in der Service-Ebene 👫 möglich.

Anzeige und Eingabe, ob der zweite Wärmeerzeuger am Pufferspeicher angeschlossen ist.

Mögliche Einstellwerte:

- Nein
- Ja
- Grundeinstellung:
- Nein

NP018 – Freigabe zweiter Wärmeerzeuger

Anzeige und Einstellung, ob ein zweiter Wärmeerzeuger freigegeben ist. Mögliche Einstellwerte:

- Nein
- Ja

Grundeinstellung:

• Ja

Über diesen Parameter kann die Zuschaltung des zweiten Wärmeerzeugers gezielt unterbunden werden.

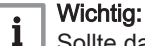

Sollte das KWK-Gerät aufgrund eines aktiven Servicecodes nicht lauffähig sein und eine Zuschaltung des zweiten Wärmeerzeugers notwendig werden, wird die Einstellung dieses Parameters ignoriert. Die Zuschaltung des zweiten Wärmeerzeugers erfolgt dann in jedem Fall.

#### NP017 – Mindestlaufzeit zweiter Wärmeerzeuger

## Wichtig:

i

Einstellungen sind nur in der Service-Ebene 🕅 möglich.

Anzeige und Einstellung der Mindestlaufzeit des zweiten Wärmeerzeugers in Minuten (Min).

Einstellbereich:

- Minimum: 5 Min
- Maximum: 30 Min

Grundeinstellung:

• 5 Min

#### 6.7.3 Pufferspeicher

Menüpfad: System > Pufferspeicher

■ *BM001* – Pufferspeichertemperatur T1

Anzeige der Temperatur T1 in °C, gemessen vom Pufferspeicherfühler 1.

BM002 – Pufferspeichertemperatur T2

Anzeige der Temperatur T2 in °C, gemessen vom Pufferspeicherfühler 2.

■ *BM003* – Pufferspeichertemperatur T3

Anzeige der Temperatur T3 in °C, gemessen vom Pufferspeicherfühler 3.

BM004 – Pufferspeichertemperatur T4

Anzeige der Temperatur T4 in °C, gemessen vom Pufferspeicherfühler 4.

■ *BP040* – Heizwärmebevorratung

Betriebsprogramm zur Auswahl der Rahmenbedingungen für die Heizwärmebevorratung. Die Heizwärmebevorratung ist abhängig von der hydraulischen Einbindung des Pufferspeichers.

Wird das KWK-Gerät mit Trinkwarmwassermodul *FWS40 FRESH HYDRO* oder einem bauseitigen Trinkwarmwasserspeicher betrieben (MP039 = Ja), wird das obere Pufferspeichervolumen für die Trinkwarmwasserbereitung vorgehalten. Dann wirken sich die Einstellungen folgendermaßen aus:

| Einstellung            | Bedingung <i>EIN</i>                                   | Bedingung AUS                                                                                                    | Bedingung Modulation                                   |
|------------------------|--------------------------------------------------------|----------------------------------------------------------------------------------------------------|--------------------------------------------------------|
| Minimal                | T3 < (Sollwert – 3 K)                                  | T3 > (Sollwert + 3 K)                                                                                                 | <i>Leistungsreduktion ab:</i><br>T3 > (Sollwert – 2 K) |
| Eco                    | T3 < (Sollwert – 6 K)                                  | T3 > (Sollwert + 3 K)<br><i>und</i><br>T4 > (Sollwert – 6 K)                                                          | <i>Leistungsreduktion ab:</i><br>T3 > (Sollwert – 4 K) |
| Komfort <sup>(1)</sup> | T3 < (Sollwert – 3 K)<br>oder<br>T4 < (Sollwert – 6 K) | T3 > (Sollwert + 3 K)<br>und<br>T4 > Sollwert                                                                         | <i>Leistungsreduktion ab:</i><br>T3 > Sollwert         |
| Maximum                | T3 <i>oder</i> T4 < (Sollwert – 3 K)                   | T4 > Sollwert<br><i>und</i><br>Eintrittstemperatur am BHKW<br>(MM011) > Maximale BHKW-<br>Eintrittstemperatur (MP011) | <i>Leistungsreduktion ab:</i><br>T3 > Sollwert         |
| (1) Grundeir           | stellung                                               |                                                                                                    |                                                        |

Wird das KWK-Gerät ohne Trinkwarmwassermodul *FWS40 FRESH HYDRO* oder einen bauseitigen Trinkwarmwasserspeicher betrieben (MP039 = Nein), steht das gesamte Pufferspeichervolumen für die Heizwärmebevorratung zur Verfügung. Dann wirken sich die Einstellungen folgendermaßen aus:

| Einstellung | Bedingung <i>EIN</i>          | Bedingung AUS               | Bedingung Modulation                           |
|-------------|-------------------------------|-----------------------------|------------------------------------------------|
| Minimal     | T1 < (Sollwert – 3 K)         | T1 <i>und</i> T2 > Sollwert | <i>Leistungsreduktion ab:</i><br>T1 > Sollwert |
| Eco         | T1 oder T2 < (Sollwert – 3 K) | T1 bis T3 > Sollwert        | <i>Leistungsreduktion ab:</i><br>T2 > Sollwert |

| Einstellung                                                                                        | Bedingung <i>EIN</i>                                            | Bedingung AUS                                                                                                    | Bedingung Modulation                           |
|----------------------------------------------------------------------------------------------------|-----------------------------------------------------------------|----------------------------------------------------------------------------------------------------|------------------------------------------------|
| Komfort <sup>(1)</sup>                                                                             | T1 <i>od.</i> T2 <i>od.</i> T3 < (Sollwert – 3 K)               | T1 bis T4 > Sollwert                                                                                                    | <i>Leistungsreduktion ab:</i><br>T2 > Sollwert |
| Maximum                                                                                            | T1 <i>od.</i> T2 <i>od.</i> T3 <i>od.</i> T4 < (Sollwert – 3 K) | T1 bis T4 > Sollwert<br><i>und</i><br>Eintrittstemperatur am BHKW<br>(MM011) > Maximale BHKW-<br>Eintrittstemperatur (MP011) | <i>Leistungsreduktion ab:</i><br>T2 > Sollwert |
| (1) Grundeinstellung; empfohlen bei Nutzung der automatischen Leistungsmodulation, Parameter MP008 |                                                                 |                                                                                                    |                                                |

#### 6.7.4 Batterie

#### Menüpfad: System > Batterie

Das Menü **Batterie** stellt Parameter zur Kommunikation des KWK-Gerätes mit einer angeschlossenen Batterie sowie Informationen zum Batteriestatus zur Verfügung.

#### ■ AM110 – Batteriestatus

Zeigt den Status der angeschlossenen Batterie an.

Mögliche Anzeigen:

- Undefined: Keine Batterie angeschlossen oder Verbindung unterbrochen.
- Charging
- Discharging
- Charged
- Empty
- Error: In der Kommunikation mit der Batterie ist ein Fehler aufgetreten. Netzwerkanschlüsse und Einstellung der IP (AP150) prüfen.
- AM113 Ladezustand der Batterie

Zeigt den Ladezustand der angeschlossenen Batterie in % an.

#### AM119 – Status der Batteriekommunikation

Anzeige des Verbindungsstatus der Batterie.

Mögliche Anzeigewerte:

- Nicht ok: Die Verbindung zur Batterie konnte nicht hergestellt werden.
- Ok: Die Verbindung zur Batterie konnte erfolgreich hergestellt werden.

#### ■ AP150 – IP-Adresse der Batterie

Anzeige und Einstellung der IP-Adresse der angeschlossenen Batterie.

#### 6.7.5 Energiezähler/Stromzähler - Einstellungen

#### Menüpfad: System > Stromzähler > Energiezählereinstellungen

Dieses Kapitel beschreibt die Einstellungen zur Einrichtung eines Energiezählers.

|   | <b>Ve</b><br>809 |
|---|------------------|
| _ | _                |

#### Verweis:

8098.104.xxx.xx Verwendung eines Energiezählers mit dem Dachs Gen2

## 6.7.6 GLT Schnittstelle

#### Menüpfad: System > GLT Schnittstelle

Das Menü **GLT Schnittstelle** stellt Parameter zur Kommunikation des KWK-Gerätes mit einer lokalen Gebäudeleittechnik bzw. einem gebäudeseitigen Energiemanagementsystem zur Verfügung.

Eine detaillierte Beschreibung ist im folgenden Dokument verfügbar:

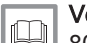

Verweis: 8098.119.xxx.xx Schnittstelle für Gebäudeleittechnik Dachs Gen2

## 6.8 Netzwerkeinstellungen

Dieses Kapitel beschreibt Anzeigen und Einstellungen zur Anbindung des KWK-Gerätes für einen Fernzugriff via Internet.

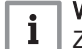

#### Wichtig:

Zum leichteren Auffinden der beschriebenen Parameter im Energiemanager sind in den nachfolgenden Kapiteln die zugehörigen Symbol-IDs genannt, zum Beispiel: *CP32x*– Heizkreisbetrieb, Betriebsart.

Ist für einen Parameter keine Symbol-ID verfügbar, ist der zugehörige Menüpfad genannt, zum Beispiel: **Einstellungen > Datum und Uhrzeit** 

#### 6.8.1 Verbindungsstatus

Menüpfad: Einstellungen > Kommunikation > Verbindungsstatus Zeigt den Status der Netzwerkverbindung an.

| Abb.82 | Verbindungsstatus |
|--------|-------------------|
|--------|-------------------|

| (     Kommunikation Verbindungsstatus | X       |
|---------------------------------------|---------|
|                                       | <u></u> |
| Netzwerkkabel angeschlossen j OK      |         |
| lateraturkisture i                    |         |
|                                       |         |
| KWK Serververbindung İ OK             |         |
|                                       |         |
|                                       | ,       |
|                                       |         |
| 101.10                                | 00001   |
| HH-10                                 | 0008    |

#### Netzwerkkabel angeschlossen

Menüpfad: Einstellungen > Kommunikation > Verbindungsstatus > Netzwerkkabel angeschlossen

Zeigt an, ob ein Netzwerkkabel angeschlossen ist.

Mögliche Anzeigen:

- OK: Netzwerkkabel erkannt
- NOK: Kein Netzwerkkabel erkannt
- Internetverbindung

# Menüpfad: Einstellungen > Kommunikation > Verbindungsstatus > Internetverbindung

Statusanzeige für den Internetzugriff.

Mögliche Anzeigen:

- OK: Internetzugriff möglich
- NOK: Internetzugriff nicht möglich

#### KWK Serververbindung

#### Menüpfad: Einstellungen > Kommunikation > Verbindungsstatus > KWK Serververbindung

Statusanzeige für den Zugriff auf den Backend-Server.

Möglich anzeigen:

- OK: Zugriff möglich
- NOK: kein Zugriff

#### 6.8.2 Verbindungstest

Menüpfad: Einstellungen > Kommunikation > Verbindungstest

Dieses Kapitel beschreibt Tests zur Prüfung des Fernzugriffs auf das KWK-Gerät.

Netzwerkverbindung pr
üfen

Menüpfad: Einstellungen > Kommunikation > Netzwerkverbindung prüfen Verfügbarkeitstest für die Serververbindung.

Ping an Google

#### Menüpfad: Einstellungen > Kommunikation > Ping an Google

Verfügbarkeitstest für die Internetverbindung mittels eines Ping-Signals an die Google-Webseite.

Ping an DNS

#### Menüpfad: Einstellungen > Kommunikation > Ping an DNS

Verfügbarkeitstest für den DNS-Server. Der Server ist in der Software vordefiniert.

Ping-Adresse

#### Menüpfad: Einstellungen > Kommunikation > Ping-Adresse

Verfügbarkeitstest für ein Zielmedium mit einer frei definierbaren IP-Adresse.

Netzwerk neu starten

Menüpfad: **Einstellungen > Kommunikation > Netzwerk neu starten** Neustart der Netzwerkverbindung.

#### 6.8.3 Ethernet-Einstellungen

#### Menüpfad: Einstellungen > Kommunikation > Ethernet-Einstellungen

Dieses Menü beinhaltet eine Zusammenstellung wichtiger Etherneteinstellungen zur Einrichtung des Fernzugriffs auf das KWK-Gerät.

Netzwerkkonfiguration

# Menüpfad: Einstellungen > Kommunikation > Ethernet-Einstellungen > Netzwerkkonfiguration

Anzeige und Einstellung der Netzwerkkonfiguration.

Mögliche Einstellungen:

- DHCP
- Statisch

Grundeinstellung:

• DHCP

Wird eine Verbindung mit dynamischer IP-Adressierung hergestellt, kann die Grundeinstellung belassen werden.

Wenn bei einer dynamischen IP-Adressierung Probleme auftreten, stehen unter **Einstellungen > Kommunikation > Verbindungstest** Diagnosemenüs zur Verfügung.

Soll keine Verbindung mit dynamischer IP-Adressierung hergestellt werden, muss im Menü Einstellungen > Kommunikation > Ethernet-Einstellungen > Netzwerkverbindung die Einstellung *Statisch* gewählt werden.

In diesem Fall müssen folgende Parameter eingestellt werden:

• IP-Adresse

- Netzmaske
- Broadcast
- Gateway
- Nameserver
- IP-Adresse

Menüpfad: Einstellungen > Kommunikation > Ethernet-Einstellungen > IP-Adresse

Anzeige und Einstellung der IP-Adresse.

- Einstellung nur, wenn zuvor der Parameter **Netzwerkverbindung** als Statisch parametriert wurde.
- Wenn zuvor der Parameter Netzwerkverbindung als DHCP parametriert wurde, erfolgt lediglich die Anzeige der IP-Adresse.

#### Netzmaske

Menüpfad: Einstellungen > Kommunikation > Ethernet-Einstellungen > Netzmaske

Anzeige und Einstellung der Netzmaske.

- Einstellung nur, wenn zuvor der Parameter **Netzwerkverbindung** als **Statisch** parametriert wurde.
- Wenn zuvor der Parameter **Netzwerkverbindung** als **DHCP** parametriert wurde, erfolgt lediglich die Anzeige der IP-Adresse.
- Broadcast

Menüpfad: Einstellungen > Kommunikation > Ethernet-Einstellungen > Broadcast

Anzeige und Einstellung der Broadcast-Adresse.

- Einstellung nur, wenn zuvor der Parameter **Netzwerkverbindung** als **Statisch** parametriert wurde.
- Wenn zuvor der Parameter **Netzwerkverbindung** als **DHCP** parametriert wurde, erfolgt lediglich die Anzeige der IP-Adresse.
- Gateway

Menüpfad: Einstellungen > Kommunikation > Ethernet-Einstellungen > Gateway

Anzeige und Einstellung der Gateway-Adresse.

- Einstellung nur, wenn zuvor der Parameter **Netzwerkverbindung** als **Statisch** parametriert wurde.
- Wenn zuvor der Parameter **Netzwerkverbindung** als **DHCP** parametriert wurde, erfolgt lediglich die Anzeige der IP-Adresse.

#### Nameserver

Menüpfad: Einstellungen > Kommunikation > Ethernet-Einstellungen > Nameserver

Anzeige und Einstellung des Nameservers.

- Einstellung nur, wenn zuvor der Parameter **Netzwerkverbindung** als **Statisch** parametriert wurde.
- Wenn zuvor der Parameter **Netzwerkverbindung** als **DHCP** parametriert wurde, erfolgt lediglich die Anzeige der IP-Adresse.

#### Speichern der Einstellungen

Zur Übernahme der Einstellungen muss im Menü Ethernet-Einstellungen der Menüpunkt Speichern und Netzwerk neu starten ausgeführt werden.

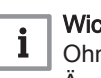

#### Wichtig:

Ohne Speicherung und Neustart gehen alle vorgenommenen Änderungen verloren!

1. Im Menü Einstellungen > Kommunikation > Ethernet-Einstellungen den Menüpunkt Speichern und Netzwerk neu starten anwählen. ⇒ Die vorgenommene Parametrierung wird übernommen und die Bestätigung zum Neustart des Netzwerks abgefragt.

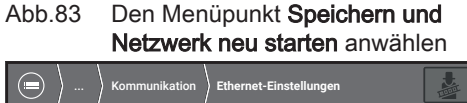

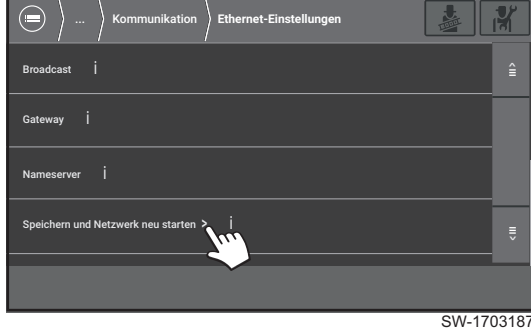

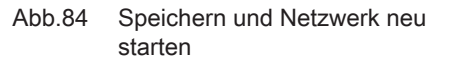

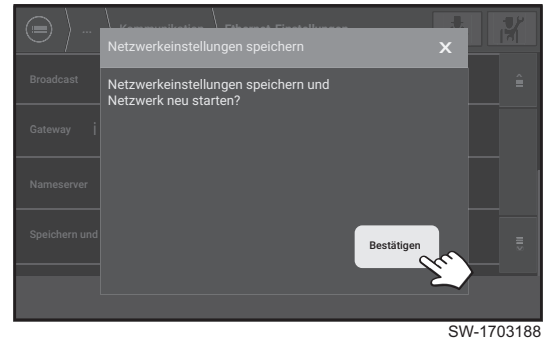

6.9 Statusmeldungen des Systems 2. Die Abfrage mit [Bestätigen] abschließen. ⇒ Die Parametrierung der Fernanbindung ist abgeschlossen.

Dieses Kapitel beschreibt Statusmeldungen des KWK-Gerätes und des Gesamtsystems, wie z. B. Temperaturen, Drücke, Leistungsdaten etc.

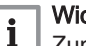

Wichtig:

Zum leichteren Auffinden der beschriebenen Parameter im Energiemanager sind in den nachfolgenden Kapiteln die zugehörigen Symbol-IDs genannt, zum Beispiel: CP32x-Heizkreisbetrieb, Betriebsart.

Ist für einen Parameter keine Symbol-ID verfügbar, ist der zugehörige Menüpfad genannt, zum Beispiel: Einstellungen > Datum und Uhrzeit

#### 6.9.1 Täglicher Betrieb

#### Menüpfad: KWK-Gerät > Täglicher Betrieb

Grafische Darstellung des Betriebs des KWK-Gerätes über den Zeitraum der vorangegangenen Woche.

#### Abb.85 Täglicher Betrieb KWK-Gerät

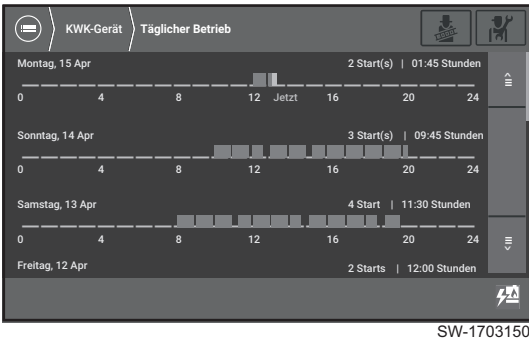

Grafische Darstellung:

- · Chronologische Darstellung (aktueller Tag zuerst).
- Pro Tag eine Zeile. Zeitskala bezieht sich auf die Uhrzeit.
- Angabe der Anzahl Starts und der Betriebsstunden für den betreffenden Tag.
- Balken stellen das zeitliche Erfassungsintervall dar. Die Balkenbreite gibt Aufschluss über das dargestellte Zeitintervall. Das kleinste Zeitintervall beträgt 15 Minuten. Bei fortwährendem Betrieb wird der Balken nach einer Stunde unterbrochen.
- Die Breite des Balkens markiert die Dauer, die Höhe des Balkens markiert die Leistungsstufe (1–3).

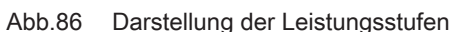

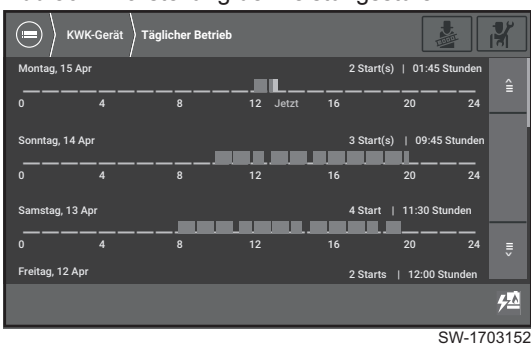

## 6.9.2 Status- und Betriebsdaten

#### Menüpfad: KWK-Gerät > Status- und Betriebsdaten

Dieses Menü beinhaltet eine Zusammenstellung wichtiger Statusmeldungen zu Betriebszeiten und Leistungsdaten.

MM000 – Ist-Leistung der KWK-Anlage

Anzeige der aktuellen elektrischen Leistung des KWK-Gerätes in Watt.

MM002 – Angeforderte elektrische Leistung

Anzeige der eingestellten Soll-Leistung des KWK-Gerätes in Watt [W].

MM004 – Bisherige Laufzeit seit letztem Start

Anzeige der Laufzeit in Stunden seit dem letzten Start.

MC000 – Anzahl der Gesamt-Betriebsstunden

Anzeige der Gesamtbetriebsstundenzahl seit der ersten Inbetriebnahme.

MC001 – Anzahl der initiierten Startvorgänge

Anzeige der Gesamtzahl der Starts.

MC007 – Betriebsstunden bei Leistungsstufe 3

Anzeige der Gesamtbetriebsstundenanzahl bei Maximalleistung = höchste Leistungsstufe .

MC006 – Betriebsstunden bei Leistungsstufe 2

Anzeige der Gesamtbetriebsstundenanzahl in Leistungsstufe 2.

MC005 – Betriebsstunden bei Leistungsstufe 1

Anzeige der Gesamtbetriebsstundenanzahl in Leistungsstufe 1.

#### ■ *MC002* – Erzeugte elektrische Energie

Anzeige der seit Inbetriebnahme des KWK-Gerätes erzeugten elektrischen Energie in kWh.

#### ■ MC003 – Erzeugte thermische Energie

Anzeige der seit Inbetriebnahme des KWK-Gerätes erzeugten thermischen Energie in kWh.

#### MP072 – Betriebsstunden Leistungsstufe 3 Vorjahr

Anzeige der Gesamtbetriebsstunden bei Maximalleistung des KWK-Gerätes (Leistungsstufe 3) am 31.12. des Vorjahres.

#### MP071 – Betriebsstunden Leistungsstufe 2 Vorjahr

Anzeige der Gesamtbetriebsstunden des KWK-Gerätes in Leistungsstufe 2 am 31.12. des Vorjahres .

#### ■ *MP070* – Betriebsstunden Leistungsstufe 1 Vorjahr

Anzeige der Gesamtbetriebsstunden in Leistungsstufe 1 am 31.12. des Vorjahres.

#### MP075 – Betriebsstdn Leistungsstufe 3 vorl Jahr

Anzeige der Gesamtbetriebsstunden bei Maximalleistung (Leistungsstufe 3) am 31.12. des vorletzten Jahres .

#### MP074 – Betriebsstdn Leistungsstufe 2 vorl Jahr

Anzeige der Gesamtbetriebsstunden in Leistungsstufe 2 am 31.12. des vorletzten Jahres.

#### MP073 – Betriebsstdn Leistungsstufe 1 vorl Jahr

Anzeige der Gesamtbetriebsstunden in Leistungsstufe 1 am 31.12. des vorletzten Jahres.

#### Menüpfad: KWK-Gerät > Fühlerstatus

Dieses Menü beinhaltet eine Zusammenstellung von Statusmeldungen der Fühler und Sensoren des Systems. Hier können alle relevanten Temperaturen, Drücke, Füllstände etc. abgefragt werden.

#### MM011 – Eintrittstemperatur am BHKW

Anzeige der BHKW-Eintrittstemperatur (Rücklauftemperatur) in °C. Die Messung erfolgt durch den *Temperaturfühler BHKW-Eintritt* am Anschluss *BHKW-Eintritt (Hydraulikmodul)*.

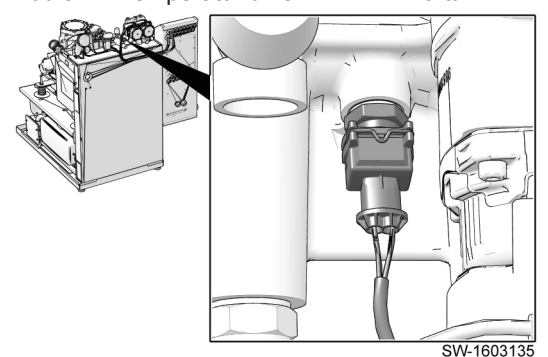

Abb.87 Temperaturfühler BHKW-Eintritt

Fühlerstatus

6.9.3

#### Abb.88 Temperaturfühler BHKW-Austritt

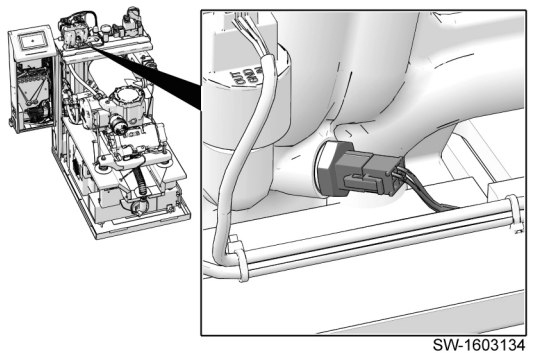

#### MM025 – Austrittstemperatur 1 am BHKW

Anzeige der Austrittstemperatur 1 (Vorlauftemperatur) des BHKW in °C. Austrittstemperatur **1** gibt dabei den Messwert 1 einer redundanten Messung durch den *Temperaturfühler BHKW-Austritt* an der Oberseite des Hydraulikmoduls an.

Bei Überschreiten der internen Temperaturschwelle oder der zulässigen Temperaturdifferenz zwischen Austrittstemperatur 1 und 2 schaltet das KWK-Gerät ab.

#### ■ *IM006* – Generatortemperatur an Stator

Anzeige der Generatortemperatur am Stator in °C.

#### MM001 – Motordrehzahl

Anzeige der Motordrehzahl in Rpm (Umdrehungen pro Minute). Die Messung erfolgt durch den *Induktionsdrehzahlsensor* (oberer Sensor in nebenstehender Abbildung).

Abb.89 Drehzahlsensoren

6.9.4 Abschnitt *Pufferspeicher* 

#### Menüpfad: System > Pufferspeicher

Dieses Menü enthält eine Auflistung der Pufferspeichertemperaturen, gemessen von den Pufferspeicherfühlern am Pufferspeicher SE800 / SE800 HX bzw. SE900.

oder

Menüpfad: Servicearbeiten > Temperaturen

Abb.90 Position und Benennung der Pufferspeicherfühler

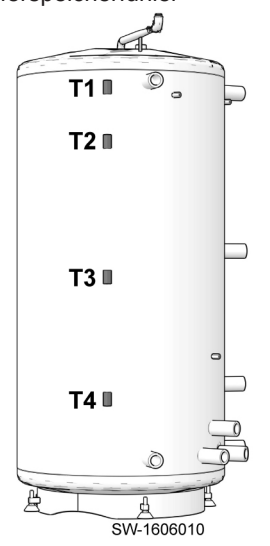

- T1 Pufferspeicherfühler 1
- T2 Pufferspeicherfühler 2
- T3 Pufferspeicherfühler 3
- T4 Pufferspeicherfühler 4

Bei bauseits vorhandenen Fremdspeichern die *Montage- und Inbetriebnahmeanleitung des KWK-Gerätes* beachten:

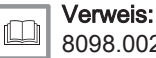

8098.002.xxx.xx Anleitung zur Montage und Inbetriebnahme Dachs Gen2

BM001 – Pufferspeichertemperatur T1

Anzeige der Temperatur T1 in °C, gemessen vom Pufferspeicherfühler 1.

■ *BM002* – Pufferspeichertemperatur T2

Anzeige der Temperatur T2 in °C, gemessen vom Pufferspeicherfühler 2.

■ *BM003* – Pufferspeichertemperatur T3

Anzeige der Temperatur T3 in °C, gemessen vom Pufferspeicherfühler 3.

BM004 – Pufferspeichertemperatur T4

Anzeige der Temperatur T4 in °C, gemessen vom Pufferspeicherfühler 4.

6.9.5 Anzeige Systemtemperaturen

## Menüpfad: Servicearbeiten > Temperaturen

Dieses Kapitel enthält eine Auflistung der Systemtemperaturen, gemessen von den Temperaturfühlern T5–T8 sowie vom Außentemperaturfühler.

## MM105 – Temp. gemessen von Temperaturfühler 5

Anzeige der Temperatur T5 in °C, gemessenen vom *Temperaturfühler 5*. T5 entspricht der Vorlauftemperatur in den Heizwasserkreislauf.

Klemme: X12/1-2

## MM106 – Temp. gemessen von Temperaturfühler 6

Anzeige der Temperatur T6 in °C, gemessenen vom *Temperaturfühler 6.* T6 entspricht der Rücklauftemperatur aus dem Heizwasserkreislauf.

Klemme: X12/3-4

MM107 – Temp. gemessen von Temperaturfühler 7

Anzeige der Temperatur T7 in °C, gemessenen vom *Temperaturfühler 7*. T7 entspricht der Pufferspeicher-Eintrittstemperatur bei Verwendung der Pufferspeicherentladefunktion.

Klemme: X12/5-6

MM108 – Temp. gemessen von Temperaturfühler 8

Anzeige der Temperatur T8 in °C, gemessenen vom *Temperaturfühler 8*. Klemme: **X12/7–8**
#### AM027 – Außentemperatur

Anzeige der Außentemperatur in °C, gemessen vom Außentemperaturfühler (Anschluss an X12/9-10).

#### 6.9.6 Stromnetz (und Frequenzumrichter)

Menüpfad: System > Stromnetz (und Frequenzumrichter)

Dieses Kapitel enthält eine Auflistung von Strömen, Spannungen, Frequenzen etc. des Frequenzumrichters.

IM011 – Netzspannung an Außenleiter L1

Anzeige der Netzspannung an Außenleiter L1 in Volt.

IM012 – Netzspannung an Außenleiter L2

Anzeige der Netzspannung an Außenleiter L2 in Volt.

IM013 – Netzspannung an Außenleiter L3

Anzeige der Netzspannung an Außenleiter L3 in Volt.

IM014 – Netzstrom an Außenleiter L1

Anzeige des Netzstroms in Außenleiter L1 in Ampere.

IM015 – Netzstrom an Außenleiter L2

Anzeige des Netzstroms in Außenleiter L2 in Ampere.

■ *IM016* – Netzstrom an Außenleiter L3

Anzeige des Netzstroms in Außenleiter L3 in Ampere.

IM020 – Netzfrequenz

Anzeige der aktuellen Netzfrequenz in Hz.

IM017 – Leistung des WR-N Moduls des FU an L1

Anzeige der Leistung des WR-N Moduls des Frequenzumrichters an L1 (Netzeinspeisung) in Watt.

IM018 – Leistung des WR-N Moduls des FU an L2

Anzeige der Leistung des WR-N Moduls des Frequenzumrichters an L2 (Netzeinspeisung) in Watt.

IM019 – Leistung des WR-N Moduls des FU an L3

Anzeige der Leistung des WR-N Moduls des Frequenzumrichters an L3 (Netzeinspeisung) in Watt.

IM021 – Blindleistungskompensation

Anzeige der aktuellen Blindleistungskompensation (cos phi).

IC070 – Betriebsstunden FU-Lüfter

Anzeige der Betriebsstunden des Lüfters des Frequenzumrichters.

6.9.7 Netz- und Systemsicherheit

# Menüpfad: System > Stromnetz (und Frequenzumrichter) > Netz- und Systemsicherheit

Dieses Kapitel enthält Anzeigen und Einstellungen zur Netz- und Anlagenschutz sowie der wählbaren Schutzart.

IP056 – Aktuell eingestellte Schutzart

Anzeige der auf dem Frequenzumrichter eingestellten Schutzart.

| _        | 1 V |
|----------|-----|
| <u>•</u> | 1   |
| 1        | LЕ  |

# Wichtig:

Einstellungen sind nur mittels Inverter Service Tool möglich.

Die im Auslieferungszustand voreingestellten Blindleistungseinstellungen sowie die Netz- und Anlagenschutzparameter können folgendem Dokument entnommen werden, welches dem Gerät beiliegt:

| <br>  V |
|---------|
| 0       |

### Verweis:

8098.090.xxx.xx Parametereinstellungen Auslieferungszustand Dachs Gen2

| • | V |
|---|---|
| 1 |   |

#### Nichtig:

Die Vorgabe für den erforderlichen cos φ teilt der Verteilnetzbetreiber dem Antragsteller mit der Anschlussgenehmigung mit. Bei der Inbetriebnahme müssen gegebenenfalls voreingestellte Parameter verändert werden. Für eine Änderung der Parameter ist das *Inverter Service Tool* erforderlich.

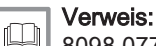

8098.077.xxx.xx Bedienungsanleitung Inverter Service Tool

Status Netz- und Anlagenschutz

Menüpfad: System > Stromnetz (und Frequenzumrichter) > Netz- und Systemsicherheit > Status Netz- und Anlagenschutz

Dieses Kapitel enthält Statusmeldungen des Netz- und Anlagenschutzes.

#### IM061 – NA-Schutz: Netzzuschaltverzögerung aktiv

Anzeige, ob die Netzzuschaltverzögerung des NA-Schutzes aktiv ist.

Mögliche Anzeigen:

- Inaktiv
- Aktiv

#### IM062 – Status des NA-Schutzes

Statusanzeige des NA-Schutzes.

Mögliche Anzeigewerte:

- Nicht ok (kein zusätzlicher NA-Schutz vorhanden)
- Ok (zusätzlicher NA-Schutz erkannt)

#### Status Leistungsbegrenzungen

#### Menüpfad: System > Stromnetz (und Frequenzumrichter) > Netz- und Systemsicherheit > Status Leistungsbegrenzungen

Dieses Kapitel enthält Statusmeldungen zu Leistungsbegrenzungen des KWK-Gerätes, ausgelöst durch Netzzugangsbedingungen.

#### IM050 – Zuschaltbedingungen nicht erfüllt

Anzeige, ob die Zuschaltbedingungen für den Betrieb der Anlage am öffentlichen Stromnetz erfüllt sind.

Mögliche Anzeigen:

- Inaktiv (Zuschaltbedingungen erfüllt)
- Aktiv (Zuschaltbedingungen nicht erfüllt)

#### – *IM051* – Leistungsbegrenzung Über/Unterfrequenz

Anzeige, ob die Leistungsbegrenzung wegen Über-/Unterfrequenz aktiv ist.

Mögliche Anzeigen:

- Inaktiv (keine Leistungsbegrenzung)
- Aktiv (Leistungsbegrenzung aktiv)

#### - IM052 - Leistungsbegrenzung durch extern. Signal

Anzeige, ob die Leistungsbegrenzung durch ein externes Signal aktiviert wurde.

Mögliche Anzeigen:

- Inaktiv (keine Leistungsbegrenzung)
- Aktiv (Leistungsbegrenzung aktiv)

#### IM053 – BHKW-Abschaltung wg. Leistungsbegrenzung

Anzeige, ob Abschaltung des KWK-Gerätes wegen Leistungsbegrenzung aktiv ist.

Mögliche Anzeigen:

- Inaktiv
- Aktiv
- Status Eingang Frequenzumrichter

Menüpfad: System > Stromnetz (und Frequenzumrichter) > Netz- und Systemsicherheit > Status Eingang Frequenzumrichter

Dieses Kapitel enthält Statusmeldungen Eingänge am Frequenzumrichter.

IM044 - Rundsteuersignal

Zeigt an, ob eine Leistungsreduzierung des KWK-Gerätes aufgrund eines Rundsteuersignals des Energieversorgungsunternehmens aktiv ist.

Mögliche Anzeigewerte:

- Inaktiv
- Aktiv
- IM040 Status Frequenzumrichter Eingang 1

Status des Frequenzumrichters am Eingang 1.

Mögliche Anzeigewerte:

- Aus
- Ein
- IM041 Status Frequenzumrichter Eingang 2

Status des Frequenzumrichters am Eingang 2.

Mögliche Anzeigewerte:

- Aus
- Ein

### IM042 – Status Frequenzumrichter Eingang 3

Status des Frequenzumrichters am Eingang 3. Mögliche Anzeigewerte:

- Aus
- Ein
- IM043 Status Frequenzumrichter Eingang 4

Status des Frequenzumrichters am Eingang 4. Mögliche Anzeigewerte:

- Aus
- Ein

#### 6.9.8 Verbindungsstatus

Menüpfad: Einstellungen > Kommunikation > Verbindungsstatus Zeigt den Status der Netzwerkverbindung an.

#### Abb.91 Verbindungsstatus

| Einstellungen Kommunikation Verbindungsstatus | N.    |
|-----------------------------------------------|-------|
| Netzwerkkabel angeschlossen İ OK              | Ê     |
| Internetverbindung j OK                       |       |
| KWK Serververbindung i OK                     |       |
|                                               | ŝ     |
|                                               |       |
| HH-10                                         | 00081 |

### Netzwerkkabel angeschlossen

# Menüpfad: Einstellungen > Kommunikation > Verbindungsstatus > Netzwerkkabel angeschlossen

Zeigt an, ob ein Netzwerkkabel angeschlossen ist.

Mögliche Anzeigen:

- OK: Netzwerkkabel erkannt
- NOK: Kein Netzwerkkabel erkannt
- Internetverbindung

# Menüpfad: Einstellungen > Kommunikation > Verbindungsstatus > Internetverbindung

Statusanzeige für den Internetzugriff.

Mögliche Anzeigen:

- OK: Internetzugriff möglich
- NOK: Internetzugriff nicht möglich
- KWK Serververbindung

#### Menüpfad: Einstellungen > Kommunikation > Verbindungsstatus > KWK Serververbindung

Statusanzeige für den Zugriff auf den Backend-Server.

Möglich anzeigen:

- OK: Zugriff möglich
- NOK: kein Zugriff

## 6.9.9 Statusmeldungen Stromzähler

#### Menüpfad: System > Stromzähler

Dieses Kapitel enthält Statusmeldungen eines optional installierten Energiezählers.

AM029 – Wirkleistung

Zeigt die am Anschlusspunkt gemessene Wirkleistung in Watt an.

■ AM078 – Bezogene Wirkenergie

Zeigt die vom Netz bezogene elektrische Energie in kWh an.

■ AM081 – Eingespeiste Wirkenergie

Zeigt die in das Netz eingespeiste elektrische Energie in kWh an.

## AM084 – Verbindungsstatus des Energiezählers

Anzeige des Verbindungsstatus des Energiezählers. Mögliche Anzeigewerte:

• Nein

## 6.9.10 Letzte Abschaltgründe

|          |                                | Menüpfad: KWK-Gerät > Letzte Abschaltgründe                                                                                                    |
|----------|--------------------------------|----------------------------------------------------------------------------------------------------|
|          |                                | Dieses Menü enthält eine Auflistung der zuletzt aufgetretenen<br>Abschaltgründe                                                                                                    |
|          |                                | Die Liste enthält sowohl Abschaltungen, die aus der aktuellen<br>Betriebsweise resultieren, als auch solche, denen ein Fehler zugrunde<br>liegt.                                                                                                    |
|          |                                | Zur Fehlerdiagnose ist die Ausgabe im Menü <b>Servicearbeiten &gt; Fehlerliste</b> besser geeignet.                                                                                                    |
|          |                                | Mögliche Anzeigen:                                                                                                    |
|          |                                | <ul> <li>Manuell</li> <li>Keine Anforderung</li> <li>Fehler (detailliertere Informationen dazu im Menü Servicearbeiten &gt; Fehlerliste</li> <li>Eintr.temp. zu hoch (Eintrittstemperatur am KWK-Gerät zu hoch)</li> <li>24h Abschaltung (24h-Abschaltung; zur internen Funktionsprüfung schaltet das KWK-Gerät nach 24 h Dauerbetrieb selbsttätig ab und wieder ein)</li> <li>Nicht definiert (unspezifischer Abschaltgrund; keine Fehlerabschaltung)</li> </ul> |
| 6.9.11 F | ehlerliste                     |                                                                                                    |
|          |                                | Menüpfad: Servicearbeiten > Fehlerliste                                                                                                    |
|          |                                | Anzeige der zuletzt aufgetretenen Fehler.                                                                                                    |
|          |                                | Siehe auch<br>Fehlerbehebung, Seite 94                                                                                                    |
| 6.10 Sy  | stemdaten und Grundeinstellung | en                                                                                                    |

Dieses Kapitel beschreibt grundlegende Parameter und Einstellungen, wie z. B. Daten zum Gerätetyp oder Grundeinstellungen der Bedienoberfläche.

| ٦ | Wich | nti | g: |
|---|------|-----|----|
|   | _    |     |    |

i

Zum leichteren Auffinden der beschriebenen Parameter im Energiemanager sind in den nachfolgenden Kapiteln die zugehörigen Symbol-IDs genannt, zum Beispiel: *CP32x* – **Heizkreisbetrieb, Betriebsart**. Ist für einen Parameter keine Symbol-ID verfügbar, ist der zugehörige Menüpfad genannt, zum Beispiel: **Einstellungen** >

#### 6.10.1 Grundeinstellungen Energiemanager

Dieses Kapitel beschreibt Einstellungen der Bedienoberfläche des Energiemanagers.

Datum und Uhrzeit

#### Menüpfad: Einstellungen > Datum und Uhrzeit

Die Systemzeit kann wahlweise mit einem der folgenden Parameter eingestellt werden:

· Datums- und Uhrzeiteinstellung

Datum und Uhrzeit

· Zeitsynchronisation via NTP aktiviert

Die Uhrzeit wird automatisch mit allen verbundenen Komponenten, sowohl intern (z. B. Frequenzumrichter) als auch extern (z. B. *SE DachsControl H02*), synchronisiert.

Datums- und Uhrzeiteinstellung

#### Menüpfad: Einstellungen > Datum und Uhrzeit > Datums- und Uhrzeiteinstellung

Anzeige und Einstellung des Datums und der Uhrzeit.

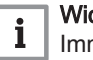

Wichtig:

Immer die aktuell lokal gültige Uhrzeit einstellen. Die Umschaltung von Winter- auf Sommerzeit und umgekehrt erfolgt automatisch.

#### Zeitsynchronisation via NTP aktiviert

#### Menüpfad: Einstellungen > Datum und Uhrzeit > Zeitsynchronisation via NTP aktiviert

Zeitsynchronisation via Internet wird aktiviert/deaktiviert.

Voraussetzungen:

- Der Regler ist mit dem Internet verbunden.
- Der Regler ist mit dem Zeitserver über den NTP-Port 123 verbunden.

Mögliche Einstellwerte:

- Aus
- Ein

Grundeinstellung:

• Aus

Die Uhrzeit wird automatisch der Zeitzone angepasst. Besteht im Fehlerfall keine Verbindung mit dem Internet, läuft die Uhrzeit über die interne Systemzeit korrekt weiter.

#### Sprache und Tastatur

#### Menüpfad: Einstellungen > Sprache und Tastatur.

Einstellungen der Sprache und des Tastaturtyps der Bedienoberfläche.

#### Länderauswahl

#### Menüpfad: Einstellungen > Sprache und Tastatur > Länderauswahl.

Anzeige und Auswahl der Landeseinstellung für die Bedienoberfläche (z. B. zur Festlegung des angezeigten Datumsformates).

#### Sprachauswahl

#### Menüpfad: Einstellungen > Sprache und Tastatur > Sprachauswahl.

Anzeige und Einstellung der gewünschten Sprache für die Bedienoberfläche.

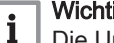

## Wichtig:

Die Umstellung der Sprache wird erst wirksam, nachdem der Regler aus- und wieder eingeschaltet wurde.

#### Tastatureinstellungen

#### Menüpfad: Einstellungen > Sprache und Tastatur > Tastatureinstellungen.

Auswahl des Tastaturtyps zur Eingabe auf dem Display.

Mögliche Einstellungen:

- Deutsch (QWERTZ)
- QWERTY (Englische Tastatur)

Grundeinstellung:

- Deutsch (QWERTZ)
- Bildschirmeinstellungen

Menüpfad: Einstellungen > Bildschirmeinstellungen.

Einstellungen des Displays des Energiemanagers.

#### - Bildschirmhelligkeit

Wichtig:

Menüpfad: Einstellungen > Bildschirmeinstellungen > Bildschirmhelligkeit. Anzeige der Bildschirmhelligkeit in %.

#### 6.10.2 *MP005* – Teilenummer der Anlage

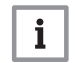

Einstellungen sind nur in der Service-Ebene 🖁 möglich.

Anzeige und Eingabe der ersten 9 Stellen der Teilenummer des KWK-Gerätes.

Die Teilenummer des KWK-Gerätes wird während der Inbetriebnahme automatisch übertragen.

Die Teilenummer des KWK-Gerätes ist auf dem Typenschild (Schallkapsel unterhalb des Reglers) neben dem Eintrag *Teile.-Nr. (P/N)* als 10–stelliger Zahlencode angegeben, beginnend mit 8000.

#### 6.10.3 Individuelle Seriennummer des Gerätes

#### Menüpfad: KWK-Gerät > Systemdaten.

Anzeige der Fabrikationsnummer des KWK-Gerätes.

Die Fabrikationsnummer wird während der Inbetriebnahme des Gerätes automatisch übertragen.

Die Fabrikationsnummer befindet sich auf dem Typenschild (auf der Schallkapsel unterhalb des Reglers) neben dem Eintrag *Fabr.-Nr. (S/N)*.

### 6.10.4 MP001 - Brennstofftyp

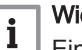

# Wichtig:

Einstellungen sind nur in der Service-Ebene 🕷 möglich.

Anzeige und Eingabe des Brennstoffs, mit dem das KWK-Gerät betrieben wird.

Der Brennstofftyp wird während der Inbetriebnahme automatisch übertragen.

Mögliche Einstellungen:

- Undef. Brennstofftyp
- Erdgas H (Grundeinstellung bei erdgasbetriebenem KWK-Gerät)
- · Erdgas L
- Flüssiggas (Grundeinstellung bei flüssiggasbetriebenem KWK-Gerät)

#### 6.10.5 MP002 – Inbetriebnahmedatum der Anlage

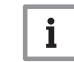

Wichtig:

Einstellungen sind nur in der Service-Ebene 🕅 möglich.

Anzeige und Eingabe des Inbetriebnahmedatums des KWK-Gerätes.

#### 6.10.6 *MP004* – Nennleistung des Moduls

Anzeige der Nennleistung des Moduls in Watt.

# 6.10.7 MP011 - Maximale BHKW-Eintrittstemperatur

### Abb.92 Temperaturfühler BHKW-Eintritt

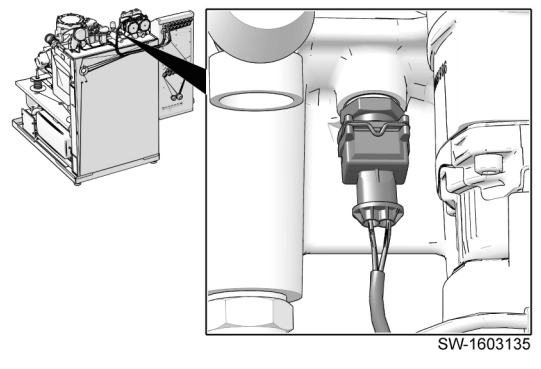

Wichtig:

Linstellungen sind nur in der Service-Ebene 🕷 möglich.

Anzeige und Eingabe der maximale zulässigen Eintrittstemperatur des KWK-Gerätes in °C. Die Messung erfolgt durch den *Temperaturfühler BHKW-Eintritt.* Übersteigt im Betrieb des KWK-Gerätes die gemessene Temperatur den eingegebenen Grenzwert, schaltet das KWK-Gerät ab.

Einstellbereich:

- Minimum: 50 °C
- Maximum: 73 °C

Grundeinstellung:

• Grundeinstellung: 73 °C

#### Abschaltverzögerung durch Leistungsreduktion

Wenn die Leistungsmodulation (Parameter MP008) eingeschaltet ist und die Differenz zwischen der aktuellen Eintrittstemperatur und der eingestellten maximalen Eintrittstemperatur 1 K unterschreitet, wird die Leistung schrittweise reduziert, um eine Abschaltung des KWK-Gerätes hinauszuzögern. Ab einer Temperaturdifferenz von mindestens 2 K wird die Leistung wieder schrittweise erhöht.

Beispiele:

| Aktuelle Eintritts-<br>temperatur | Maximale Ein-<br>trittstemperatur | Temperaturdiffe-<br>renz | Leistungsstufe |
|-----------------------------------|-----------------------------------|--------------------------|----------------|
| 71,0 °C                           | 73 °C                             | 2 K                      | 3              |
| 72,1 °C                           | 73 °C                             | 0,9 K                    | 2              |
| 72,7 °C                           | 73 °C                             | 0,3 K                    | 1              |

## 6.10.8 MP007 - Mindestlaufzeit des BHKW

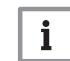

# Wichtig:

📙 Einstellungen sind nur in der Service-Ebene 🕷 möglich.

Anzeige und Eingabe der Mindestlaufzeit des KWK-Gerätes in Minuten (Min).

Einstellbereich:

- Minimum: 30 Min
- Maximum: 180 Min

Grundeinstellung:

• 30 Min

## 6.10.9 Freigabe Modul

#### Menüpfad: KWK-Gerät > Freigabe Modul

Dieses Menü stellt Funktionen für die zeitgesteuerte oder manuelle Freigabe des KWK-Gerätes zur Verfügung.

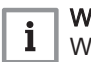

# Wichtig:

Wenn das KWK-Gerät aufgrund der Einstellungen in diesem Menü gesperrt ist, muss die Wärmeversorgung anderweitig sichergestellt werden.

## Zeitprogramm Freigabe Modul

#### Menüpfad: KWK-Gerät > Freigabe Modul > Zeitprogramm Freigabe Modul

Dieses Menü stellt u. a. eine Funktion zur zeitgesteuerten Freigabe des KWK-Gerätes zur Verfügung.

Abb.93 Zeitprogramm parametrieren

#### Zeitprogramm Freigabe Modul

# Menüpfad: KWK-Gerät > Freigabe Modul > Zeitprogramm Freigabe Modul > Zeitprogramm Freigabe Modul

Grafische Anzeige und Einstellung eines Zeitprogramms für die Freigabe des KWK-Gerätes.

Analog zur Parametrierung des Zeitprogramms in den Menüs **Wärmeführung** und **Stromführung** kann auch für die Freigabe des KWK-Gerätes ein Zeitprogramm interaktiv parametriert werden.

- Für jeden Wochentag kann ein eigenes Zeitprogramm hinterlegt werden.
- Hinzufügen eines zusätzlichen Zeitintervalls mit dem Befehl Aktivität hinzufügen.
- Für jedes Zeitintervall kann festgelegt werden, ob das KWK-Gerät in diesem Zeitintervall zugeschaltet werden kann:
  - Freigegeben: KWK-Gerät kann bei Anforderung zugeschaltet werden.
  - **Gesperrt**: KWK-Gerät kann bei Anforderung nicht zugeschaltet werden.

# - NP216 – Ausgewähltes Freigabe Zeitprogramm

Anzeige des aktuell ausgewählten Zeitprogramms für die Freigabe des KWK-Gerätes.

Über externen Eingang

#### Menüpfad: KWK-Gerät > Freigabe Modul > Über externen Eingang

Dieses Menü stellt eine Funktion zur Aktivierung/Deaktivierung der manuellen Freigabe des KWK-Gerätes mittels Taster/Schalter zur Verfügung.

#### NP214 – Manuelle Freigabe Modul aktiviert/deakt.

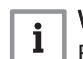

#### Wichtig:

📕 Einstellungen sind nur in der Service-Ebene 👫 möglich.

Anzeige und Einstellung der Funktion zur manuellen Freigabe des Moduls durch einen Taster/Schalter.

Mögliche Einstellungen:

- Nein (Modul freigegeben)
- Ja (Freigabe des Moduls entsprechend den Zuständen der konfigurierten Eingänge)

Grundeinstellung:

Nein

Es können mehrere Eingänge mit dieser Funktion belegt werden.

Die Parametrierung der Ein- und Ausgänge erfolgt im Menü System > Systemeinstellungen > Anschluss Ein-/Ausgänge.

Sobald ein aktives Signal an einem konfigurierten Eingang anliegt, wird das Modul gesperrt.

#### 6.10.10 Ausstattungsvarianten

Menüpfad: KWK-Gerät > Ausstattungsvarianten

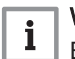

Wichtig:

Einstellungen sind nur in der Service-Ebene 🕷 möglich.

Anzeige und Einstellung der Ausstattungsvariante des KWK-Gerätes.

MP080 – Öltemp.- und Ölfüllstandssensor vorh.

Anzeige und Einstellung, ob das KWK-Gerät mit dem Öltemperatur-/ Ölfüllstandssensor ausgerüstet ist.

Mögliche Einstellungen:

- Nein (Sensor nicht verbaut)
- Ja (Sensor verbaut)
- Grundeinstellung:
- Ja
- MP081 Wasserdrucksensor vorhanden

Anzeige und Einstellung, ob das KWK-Gerät mit dem Wasserdrucksensor ausgerüstet ist.

Mögliche Einstellungen:

- Nein (Sensor nicht verbaut)
- Ja (Sensor verbaut)

Grundeinstellung:

• Ja

## 6.11 Gerätedaten für Anmeldung und Abrechnung

Dieses Kapitel enthält z. B. Meldungen über Laufzeiten und produzierte Energien des Gerätes, die z. B. für Abrechnungszwecke herangezogen werden können.

| •   | Wichtig: |
|-----|----------|
| é l |          |

 Zum leichteren Auffinden der beschriebenen Parameter im Energiemanager sind in den nachfolgenden Kapiteln die zugehörigen Symbol-IDs genannt, zum Beispiel: *CP32x* – Heizkreisbetrieb, Betriebsart. Ist für einen Parameter keine Symbol-ID verfügbar, ist der zugehörige Menüpfad genannt, zum Beispiel: Einstellungen > Datum und Uhrzeit

## 6.11.1 *MC002* – Erzeugte elektrische Energie

Anzeige der seit Inbetriebnahme des KWK-Gerätes erzeugten elektrischen Energie in kWh.

#### 6.11.2 MC003 – Erzeugte thermische Energie

Anzeige der seit Inbetriebnahme des KWK-Gerätes erzeugten thermischen Energie in kWh.

6.11.3 MP072 – Betriebsstunden Leistungsstufe 3 Vorjahr

Anzeige der Gesamtbetriebsstunden bei Maximalleistung des KWK-Gerätes (Leistungsstufe 3) am 31.12. des Vorjahres.

### 6.11.4 MP071 – Betriebsstunden Leistungsstufe 2 Vorjahr

Anzeige der Gesamtbetriebsstunden des KWK-Gerätes in Leistungsstufe 2 am 31.12. des Vorjahres .

#### 6.11.5 MP070 - Betriebsstunden Leistungsstufe 1 Vorjahr

Anzeige der Gesamtbetriebsstunden in Leistungsstufe 1 am 31.12. des Vorjahres.

### 6.11.6 MP075 - Betriebsstdn Leistungsstufe 3 vorl Jahr

Anzeige der Gesamtbetriebsstunden bei Maximalleistung (Leistungsstufe 3) am 31.12. des vorletzten Jahres .

#### 6.11.7 MP074 - Betriebsstdn Leistungsstufe 2 vorl Jahr

Anzeige der Gesamtbetriebsstunden in Leistungsstufe 2 am 31.12. des vorletzten Jahres.

### 6.11.8 MP073 - Betriebsstdn Leistungsstufe 1 vorl Jahr

Anzeige der Gesamtbetriebsstunden in Leistungsstufe 1 am 31.12. des vorletzten Jahres.

## 6.12 Systemmeldungen

Dieses Kapitel beschreibt Anzeigen und Einstellungen des KWK-Gerätes. Dies beinhaltet z. B. Fehler- und Warnmeldungen sowie Hinweise zu anstehenden Wartungen.

i Wichtig:

#### Zum leichteren Auffinden der beschriebenen Parameter im Energiemanager sind in den nachfolgenden Kapiteln die zugehörigen Symbol-IDs genannt, zum Beispiel: *CP32x*– **Heizkreisbetrieb, Betriebsart**. Ist für einen Parameter keine Symbol-ID verfügbar, ist der

zugehörige Menüpfad genannt, zum Beispiel: Einstellungen > Datum und Uhrzeit

#### 6.12.1 Letzte Abschaltgründe

|        |                                    | Menüpfad: KWK-Gerät > Letzte Abschaltgründe                                                                                                    |
|--------|------------------------------------|----------------------------------------------------------------------------------------------------|
|        |                                    | Dieses Menü enthält eine Auflistung der zuletzt aufgetretenen<br>Abschaltgründe                                                                                                    |
|        |                                    | Die Liste enthält sowohl Abschaltungen, die aus der aktuellen<br>Betriebsweise resultieren, als auch solche, denen ein Fehler zugrunde<br>liegt.                                                                                                    |
|        |                                    | Zur Fehlerdiagnose ist die Ausgabe im Menü <b>Servicearbeiten &gt; Fehlerliste</b> besser geeignet.                                                                                                    |
|        |                                    | Mögliche Anzeigen:                                                                                                    |
| 6.12.2 | <i>MP046</i> – Meldung Systemcheck | <ul> <li>Manuell</li> <li>Keine Anforderung</li> <li>Fehler (detailliertere Informationen dazu im Menü Servicearbeiten &gt; Fehlerliste</li> <li>Eintr.temp. zu hoch (Eintrittstemperatur am KWK-Gerät zu hoch)</li> <li>24h Abschaltung (24h-Abschaltung; zur internen Funktionsprüfung schaltet das KWK-Gerät nach 24 h Dauerbetrieb selbsttätig ab und wieder ein)</li> <li>Nicht definiert (unspezifischer Abschaltgrund; keine Fehlerabschaltung)</li> </ul> |
|        |                                    | Im Laufzeitintervall des KWK-Gerätes von 1000 bis 1600 Bh wird alle<br>300 Bh eine Erinnerung zur Durchführung des Systemchecks angezeigt.<br>Ist das Intervall überschritten, erfolgt keine weitere Meldung.                                                                                                    |
|        |                                    | Wird der Systemcheck innerhalb des Laufzeitintervalls durchgeführt, kann durch Einstellung des Parameters auf <i>Inaktiv</i> die Ausgabe der Meldung unterdrückt werden.                                                                                                    |
|        |                                    | Gleiches gilt, wenn der Betreiber auf die Durchführung des Systemchecks verzichtet.                                                                                                    |
|        |                                    | Mögliche Einstellungen:                                                                                                    |

- Inaktiv (Erinnerung durch System deaktiviert)
- Aktiv (Erinnerung durch System aktiviert)

Grundeinstellung:

Aktiv

### 6.12.3 MM041 - Verbleibende Betriebsstunden bis Wartung

Anzeige der verbleibenden Betriebsstunden bis zur nächsten Wartung. Die Anzeige der Dauer bis zur nächsten Wartung wird dynamisch ermittelt. Abhängig vom Anteil der Leistungsstufen, in denen das KWK-Gerät betrieben wird, ergibt sich das Wartungsintervall.

Die Anzeige bezieht sich immer auf einen zukünftigen Betrieb bei maximaler Leistung. Wird das KWK-Gerät in niedrigerer Leistungsstufe betrieben, wird das Wartungsintervall automatisch angepasst. Die Anzeige ist somit immer als Untergrenze bis zur nächsten Wartung zu verstehen.

#### 6.12.4 Fehlerliste

6.13

# Menüpfad: Servicearbeiten > Fehlerliste Anzeige der zuletzt aufgetretenen Fehler. Siehe auch Fehlerbehebung, Seite 94

Anzeige der Betriebsdaten und Einstellung der Parameter für den Mehrmodulbetrieb unter **System > KWK Mehrmodul**.

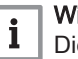

i

Wichtig:

Die Einstellungen für Mehrmodulsysteme müssen für jedes Modul einzeln vorgenommen werden.

### Wichtig:

Zum leichteren Auffinden der beschriebenen Parameter im Energiemanager sind in den nachfolgenden Kapiteln die zugehörigen Symbol-IDs genannt, zum Beispiel: *CP32x* – **Heizkreisbetrieb, Betriebsart**. Ist für einen Parameter keine Symbol-ID verfügbar, ist der zugehörige Menüpfad genannt, zum Beispiel: **Einstellungen** > **Datum und Uhrzeit** 

## 6.13.1 Mehrmodul Sollwert thermisch

|                                  | Menüpfad: System > KWK Mehrmodul                                          |
|----------------------------------|---------------------------------------------------------------------------|
|                                  | Anzeige des Leistungssollwertes für das Gesamtsystem.                     |
| Mehrmodul Sollwert elektrisch    |                                                                           |
|                                  | Menüpfad: System > KWK Mehrmodul                                          |
|                                  | Anzeige des Sollwertes für die elektrische Leistung für das Gesamtsystem. |
| Anzahl der erkannten BHKW-Module |                                                                           |
|                                  | Mehrmodul Sollwert elektrisch<br>Anzahl der erkannten BHKW-Module         |

#### Menüpfad: System > KWK Mehrmodul

Anzahl der KWK-Module einer Mehrmodulanlage, welche vom Regler erkannt wurden.

#### Menüpfad: System > KWK Mehrmodul

Anzahl der KWK-Module, die innerhalb der Mehrmodulanlage angefordert werden können.

#### 6.13.5 Anzahl der angeforderten BHKW-Module

### Menüpfad: System > KWK Mehrmodul

Anzahl der KWK-Module der Mehrmodulanlage, welche angefordert wurden.

#### 6.13.6 Anzahl der laufenden BHKW-Module

| Menüpfad: System | > KWK Mehrmodu | ll – |
|------------------|----------------|------|
|------------------|----------------|------|

Anzahl der KWK-Module, die innerhalb der Mehrmodulanlage in Betrieb sind.

#### 6.14 Stromanforderung

Dieses Kapitel beschreibt Parameter und Einstellungen, für den stromgeführten Betrieb des KWK-Gerätes.

# i Wichtig:

Zum leichteren Auffinden der beschriebenen Parameter im Energiemanager sind in den nachfolgenden Kapiteln die zugehörigen Symbol-IDs genannt, zum Beispiel: *CP32x* – Heizkreisbetrieb, Betriebsart. Ist für einen Parameter keine Symbol-ID verfügbar, ist der zugehörige Menüpfad genannt, zum Beispiel: Einstellungen > Datum und Uhrzeit

#### 6.14.1 NM008 - Leistungsstufe Sollwert Gesamt

Anzeige des Sollwerts (Leistungsstufe) der aktuell aktiven Stromanforderung. Der Sollwert wird automatisch aus dem höchsten aktiven Sollwert der einzelnen Stromanforderungsarten ermittelt, wie z. B. Zeitprogramm Strom oder Strombedarf über externe Eingänge.

#### 6.14.2 Zeitprogramm Strom

Menüpfad: Stromführung > Zeitprogramm Strom

Dieses Menü beinhaltet Anzeigen und Einstellungen zur Steuerung der Leistungsstufe bei Stromführung mittels eines Zeitprogramms.

#### NM009 – Leistungsstufe Sollwert Schaltzeiten

Anzeige des aktuell gültigen Sollwerts (Leistungsstufe) aus dem Menü Zeitprogramm Strom.

Zeitprogramm Strom

#### Menüpfad: Stromführung > Zeitprogramm Strom > Zeitprogramm Strom

Anzeige und Einstellung des Zeitprogramms zur Steuerung der Leistungsstufe bei Stromführung.

#### Abb.94 Zeitprogramm parametrieren

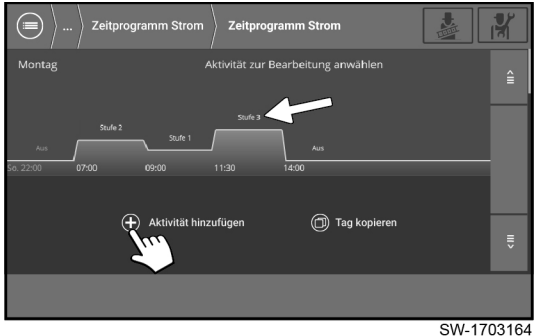

Analog zur Parametrierung des Zeitprogramms im Menü **Wärmeführung**, kann auch im Menü **Stromführung** ein Zeitprogramm interaktiv parametriert werden.

- Für jeden Wochentag kann ein eigenes Zeitprogramm hinterlegt werden.
- Hinzufügen eines zusätzlichen Zeitintervalls mit dem Befehl Aktivität hinzufügen.
- Für jedes Zeitintervall kann die Leistungsstufe vorgegeben werden, in der das KWK-Gerät betrieben werden soll:
  - Stufe 1: Leistungsstufe 1
  - Stufe 2: Leistungsstufe 2
  - Stufe 3: Leistungsstufe 3

#### Hinweis für Mehrmodulanlagen:

Es können bis zu 6 Module des KWK-Gerätes Dachs Gen2 in einem Mehrmodulsystem betrieben werden. Folglich stehen für Mehrmodulsysteme in Abhängigkeit der installierten Module zusätzlich die Stufen 4 bis maximal 18 zur Verfügung.

- Stufe 4: ein Modul in Leistungsstufe 3 und ein weiteres Modul in Leistungsstufe 1.
- Stufe 5: ein Modul in Leistungsstufe 3 und ein weiteres Modul in Leistungsstufe 2.
- ...
- Stufe 7: zwei Module in Leistungsstufe 3 und ein weiteres Modul in Leistungsstufe 1.
- ...
- Stufe 18: 6 Module in Leistungsstufe 3.

### NP160 – Ausgewähltes Zeitprogramm KWK

Anzeige und Auswahl des gewünschten Zeitprogramms für die Stromführung des KWK-Gerätes.

Mögliche Anzeigewerte:

- Zeitprogramm 1
- Zeitprogramm 2
- Zeitprogramm 3

Gundeinstellung:

Zeitprogramm 1

#### 6.14.3 Strombedarf über externe Eingänge

### Menüpfad: Stromführung > Strombedarf über externe Eingänge

Dieses Menü beschreibt Anzeigen und Einstellungen zur Steuerung des KWK-Gerätes bei Stromführung über externe Eingänge.

#### NM020 – Leistungsstufe Sollwert ext Anschlüsse

Anzeige des aktuellen Sollwerts (Leistungsstufe) bei Stromanforderung durch einen externen Eingang.

Bedarf 1 Konfiguration

#### Menüpfad: Stromführung > Strombedarf über externe Eingänge > Bedarf 1 Konfiguration

Menü zur Konfiguration der externen Anforderung des KWK-Gerätes über den Digital- oder 230V-Eingang.

#### NP196 – Ausgewählter Eingang

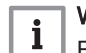

Wichtig:

Einstellungen sind nur in der Service-Ebene 🖁 möglich.

Anzeige und Auswahl eines Eingangs auf der Leistungsplatine zur Stromanforderung über externe Eingänge

Mögliche Einstellungen:

- Keine
- Digital-Eingang 1
- Digital-Eingang 2
- Digital-Eingang 3
- 230V-Eingang 1
- 230V-Eingang 2
- 230V-Eingang 3

Grundeinstellung:

Keine

#### NP199 – Sollwert bei ext. Anf. Schalter/Taster

Anzeige und Eingabe des Sollwerts für die Leistungsstufe bei externer Anforderung über Schalter oder Taster. Voraussetzung ist der vorherige Anschluss des Schalters/Tasters an einem der Eingänge, der im Parameter **Ausgewählter Eingang** ausgewählt wurde.

Mögliche Einstellungen:

- 1: Leistungsstufe 1
- 2: Leistungsstufe 2
- 3: Leistungsstufe 3

Grundeinstellung:

• 1

Die Dauer der Stromanforderung bei Auslösung mittels Taster/Schalter ist abhängig von der Dauer der Betätigung des Tasters bzw. Schalters.

- *Kurzer Druck auf Taster oder kurzes Schaltersignal*. Die Stromanforderung ist für die Zeitdauer aktiv, die mittels Parameter **Laufzeit bei Auslösung über Taster** eingestellt wurde.
- Langer Druck auf Taster oder langes Schaltersignal (länger als 120 s): Die Stromanforderung ist aktiv, solange das Anforderungssignal anliegt.

#### Hinweis für Mehrmodulsysteme:

Es können bis zu 6 KWK-Module in einem Mehrmodulsystem betrieben werden. Folglich stehen für Mehrmodulsysteme in Abhängigkeit der installierten Module zusätzlich die Stufen 4 bis maximal 18 zur Verfügung.

- Stufe 4: ein Modul in Leistungsstufe 3 und ein weiteres Modul in Leistungsstufe 1.
- Stufe 5: ein Modul in Leistungsstufe 3 und ein weiteres Modul in Leistungsstufe 2.
- ...
- Stufe 7: zwei Module in Leistungsstufe 3 und ein weiteres Modul in Leistungsstufe 1.
- ...
- Stufe 18: 6 Module in Leistungsstufe 3.

#### NP202 – Laufzeit bei Auslösung über Taster

Anzeige und Eingabe der Laufzeit in Minuten (Min) bei Auslösung über Taster.

Einstellbereich:

- Minimum: 30 Min
- Maximum: 180 Min

Grundeinstellung:

- 90 Min
- Bedarf 2 Konfiguration

#### Menüpfad: Stromführung > Strombedarf über externe Eingänge > Bedarf 2 Konfiguration

Menü zur Konfiguration der externen Anforderung des KWK-Gerätes über den Digital- oder 230V-Eingang.

### - NP197 – Ausgewählter Eingang

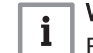

### Wichtig:

上 Einstellungen sind nur in der Service-Ebene 🛱 möglich.

Anzeige und Auswahl eines Eingangs auf der Leistungsplatine zur Stromanforderung über externe Eingänge

Mögliche Einstellungen:

- Keine
- · Digital-Eingang 1
- Digital-Eingang 2
- Digital-Eingang 3
- 230V-Eingang 1
- 230V-Eingang 2
- 230V-Eingang 3

Grundeinstellung:

- Keine
- NP200 Sollwert bei ext. Anf. Schalter/Taster

Anzeige und Eingabe des Sollwerts für die Leistungsstufe bei externer Anforderung über Schalter oder Taster. Voraussetzung ist der vorherige Anschluss des Schalters/Tasters an einem der Eingänge, der im Parameter **Ausgewählter Eingang** ausgewählt wurde.

Mögliche Einstellungen:

- 1: Leistungsstufe 1
- 2: Leistungsstufe 2
- 3: Leistungsstufe 3

Grundeinstellung:

• 1

Die Dauer der Stromanforderung bei Auslösung mittels Taster/Schalter ist abhängig von der Dauer der Betätigung des Tasters bzw. Schalters.

- Kurzer Druck auf Taster bzw. Schalter. Die Stromanforderung ist f
  ür die Zeitdauer aktiv, die mittels Parameter Laufzeit bei Auslösung 
  über Taster eingestellt wurde.
- Langer Druck auf Taster bzw. Schalter (länger als 120 s): Die Stromanforderung ist aktiv, solange das Anforderungssignal anliegt.

#### Hinweis für Mehrmodulsysteme:

Es können bis zu 6 KWK-Module in einem Mehrmodulsystem betrieben werden. Folglich stehen für Mehrmodulsysteme in Abhängigkeit der installierten Module zusätzlich die Stufen 4 bis maximal 18 zur Verfügung.

- Stufe 4: ein Modul in Leistungsstufe 3 und ein weiteres Modul in Leistungsstufe 1.
- Stufe 5: ein Modul in Leistungsstufe 3 und ein weiteres Modul in Leistungsstufe 2.
- ...
- Stufe 7: zwei Module in Leistungsstufe 3 und ein weiteres Modul in Leistungsstufe 1.
- ...
- Stufe 18: 6 Module in Leistungsstufe 3.

#### NP203 – Laufzeit bei Auslösung über Taster

Anzeige und Eingabe der Laufzeit in Minuten [Min] bei Auslösung über Taster.

Einstellbereich:

- Minimum: 30 Min
- Maximum: 180 Min

Grundeinstellung:

- 90 Min
- Bedarf 3 Konfiguration

#### Menüpfad: Stromführung > Strombedarf über externe Eingänge > Bedarf 3 Konfiguration

Menü zur Konfiguration der externen Anforderung des KWK-Gerätes über den Digital- oder 230V-Eingang.

#### - NP198 – Ausgewählter Eingang

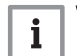

Wichtig:

Einstellungen sind nur in der Service-Ebene 👫 möglich.

Anzeige und Auswahl eines Eingangs auf der Leistungsplatine zur Stromanforderung über externe Eingänge

Mögliche Einstellungen:

- Keine
- Digital-Eingang 1
- Digital-Eingang 2
- Digital-Eingang 3
- 230V-Eingang 1
- 230V-Eingang 2
- 230V-Eingang 3

Grundeinstellung:

- Keine
- NP201 Sollwert bei ext. Anf. Schalter/Taster

Anzeige und Eingabe des Sollwerts für die Leistungsstufe bei externer Anforderung über Schalter oder Taster. Voraussetzung ist der vorherige Anschluss des Schalters/Tasters an einem der Eingänge, der im Parameter **Ausgewählter Eingang** ausgewählt wurde.

Mögliche Einstellungen:

- 1: Leistungsstufe 1
- 2: Leistungsstufe 2
- 3: Leistungsstufe 3

Grundeinstellung:

• 1

Die Dauer der Stromanforderung bei Auslösung mittels Taster/Schalter ist abhängig von der Dauer der Betätigung des Tasters bzw. Schalters.

- Kurzer Druck auf Taster bzw. Schalter. Die Stromanforderung ist f
  ür die Zeitdauer aktiv, die mittels Parameter Laufzeit bei Auslösung 
  über Taster eingestellt wurde.
- Langer Druck auf Taster bzw. Schalter (länger als 120 s): Die Stromanforderung ist aktiv, solange das Anforderungssignal anliegt.

#### Hinweis für Mehrmodulsysteme:

Es können bis zu 6 KWK-Module in einem Mehrmodulsystem betrieben werden. Folglich stehen für Mehrmodulsysteme in Abhängigkeit der installierten Module zusätzlich die Stufen 4 bis maximal 18 zur Verfügung.

- Stufe 4: ein Modul in Leistungsstufe 3 und ein weiteres Modul in Leistungsstufe 1.
- Stufe 5: ein Modul in Leistungsstufe 3 und ein weiteres Modul in Leistungsstufe 2.
- ...
- Stufe 7: zwei Module in Leistungsstufe 3 und ein weiteres Modul in Leistungsstufe 1.
- ...
- Stufe 18: 6 Module in Leistungsstufe 3.

- NP204 – Laufzeit bei Auslösung über Taster

Anzeige und Eingabe der Laufzeit in Minuten (Min) bei Auslösung über Taster.

Einstellbereich:

- Minimum: 30 Min
- Maximum: 180 Min
- Grundeinstellung:
- 90 Min

#### 6.14.4 Strombedarf über Stromzähler

#### Menüpfad: Stromführung > Strombedarf über Stromzähler

Für die Nutzung dieser Funktion ist die Installation eines Energiezählers erforderlich. Informationen hierzu sind im folgenden Dokument verfügbar:

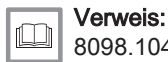

8098.104.xxx.xx Verwendung eines Energiezählers mit dem Dachs Gen2

#### NM024 – Leistungsstufe Soll von Energiezähler

Anzeige des aktuellen Sollwertes für die Stromanforderung über einen externen Energiezähler.

#### NP190 – Anforderung über Energiezähler

Aktivierung bzw. Deaktivierung der Stromführung über einen Energiezähler.

Mögliche Einstellungen:

- Aus
- Ein

Grundeinstellung:

Aus

#### NP220 – Ansprechverhalten Stromanf Energiezähler

Anzeige und Einstellung des Ansprechverhaltens der Anlage bei Stromanforderung über den installierten Energiezähler.

Mögliche Einstellungen:

- Langsam
- Normaler Modus
- Schneller
- Grundeinstellung:
- Normaler Modus

#### 6.14.5 Strombedarf über GLT

#### Menüpfad: Stromführung > Strombedarf über GLT

Das Menü stellt Parameter zur Stromführung über die Schnittstelle für die Gebäudeleittechnik zur Verfügung.

Eine detaillierte Beschreibung ist im folgenden Dokument verfügbar:

#### 

8098.119.xxx.xx Schnittstelle für Gebäudeleittechnik Dachs Gen2

#### NM029 – Leistungsstufe Sollwert von GLT

Sollwertvorgabe der Leistungsstufe durch Gebäudeleittechnik.

NP191 – Anforderung über externe Schnittstelle

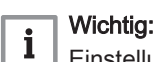

Einstellungen sind nur in der Service-Ebene 🖁 möglich.

Aktivierung bzw. Deaktivierung der Stromführung über Gebäudeleittechnik.

Mögliche Einstellungen:

- Aus
- Ein

Grundeinstellung:

• Aus

## 6.14.6 Zusätzlicher Wärmeverbrauch

#### Menüpfad: Stromführung > Zusätzlicher Wärmeverbrauch

Dieses Menü beschreibt Anzeigen und Einstellungen für einen zusätzlichen Wärmeabnehmer im stromgeführten Betrieb des KWK-Geräts..

NP192 – Zus. Wärmeabnehmer

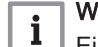

# Wichtig:

📃 Einstellungen sind nur in der Service-Ebene 👫 möglich.

Aktivierung bzw. Deaktivierung eines zusätzlichen Wärmeabnehmers. Mögliche Einstellungen:

- Aus
- Ein

Grundeinstellung:

- Aus
- NP193 Ausgang zus. Wärmeabnehmer

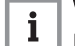

# Wichtig:

Einstellungen sind nur in der Service-Ebene 🖁 möglich.

Anzeige und Einstellung des verwendeten Ausgangs für die Ansteuerung eines zusätzlichen Wärmeabnehmers..

Mögliche Einstellungen (Auswahl aus Liste):

- Keine
- Digital-Ausgang 1
- Digital-Ausgang 2
- Digital-Ausgang 3
- Relais-Ausgang 1
- Relais-Ausgang 2
- Relais-Ausgang 3 Relais-Ausgang 4

Grundeinstellung:

Keine

i

NP194 – Einschalttemp. zusätzl. Wärmeabnehmer

# Wichtig:

Einstellungen sind nur in der Service-Ebene 🛱 möglich.

#### Abb.95 Temperaturfühler BHKW-Eintritt

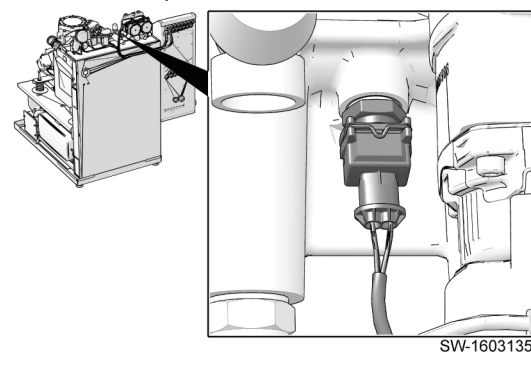

Anzeige und Einstellung der Einschalttemperatur in °C für die Freigabe eines zusätzlichen Wärmeabnehmers. Als Referenz wird die Eintrittstemperatur des KWK-Gerätes herangezogen.

Die Messung erfolgt durch den Temperaturfühler BHKW-Eintritt. Übersteigt im Betrieb des KWK-Gerätes die gemessene Temperatur den eingegebenen Grenzwert, wird der zusätzliche Wärmeabnehmer freigegeben.

Einstellbereich:

- Minimum: 30 °C
- Maximum: 70 °C

Schrittweite:

• 1 K

Grundeinstellung:

• 65 °C

NP195-Ausschalttemp. zusätzl. Wärmeabnehmer

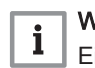

Wichtig:

Einstellungen sind nur in der Service-Ebene 🖁 möglich.

Anzeige und Einstellung der Ausschalttemperatur in °C für die Abschaltung eines zusätzlichen Wärmeabnehmers. Als Referenz wird die Eintrittstemperatur des KWK-Gerätes herangezogen.

Die Messung erfolgt durch den Temperaturfühler BHKW-Eintritt. Übersteigt im Betrieb des KWK-Gerätes die gemessene Temperatur den eingegebenen Grenzwert, wird der zusätzliche Wärmeabnehmer deaktiviert.

Einstellbereich:

- Minimum: 30 °C
- Maximum: 70 °C

Schrittweite:

• 1 K

Grundeinstellung:

• 62 °C

#### 7 Wartung

#### Allgemeines 7.1

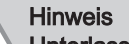

#### **Unterlassene Wartung**

Die Anlage kann Schaden nehmen, wenn die regelmäßige Wartung unterlassen wird!

- Die vorgeschriebenen Wartungsintervalle einhalten.
- Die Informationen der Wartungsanleitung beachten.
- Die Wartung von einer autorisierten Fachkraft durchführen lassen.

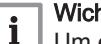

#### Wichtig:

Um einen optimalen Betrieb und die regelmäßige Wartung zu gewährleisten, empfehlen wir, einen Wartungsvertrag mit dem Servicepartner abzuschließen.

Das KWK-Gerät inklusive seiner Komponenten muss in vorgeschriebenen Intervallen durch eine autorisierte Fachkraft gewartet werden.

Regelmäßige Wartung ist die Voraussetzung für einen sicheren, umweltschonenden und energiesparenden Betrieb.

Abb.96 Temperaturfühler BHKW-Eintritt

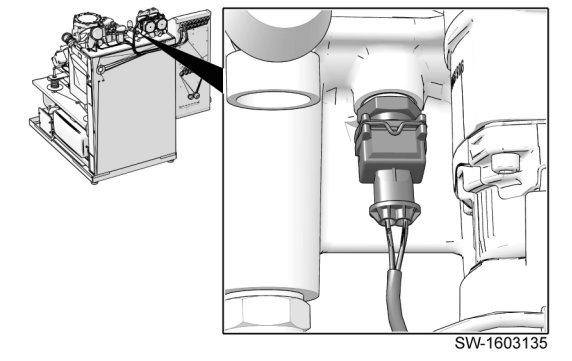

#### 7.2 Wartungsmeldungen

#### Abb.97 Betriebsstunden bis zur nächsten Wartung

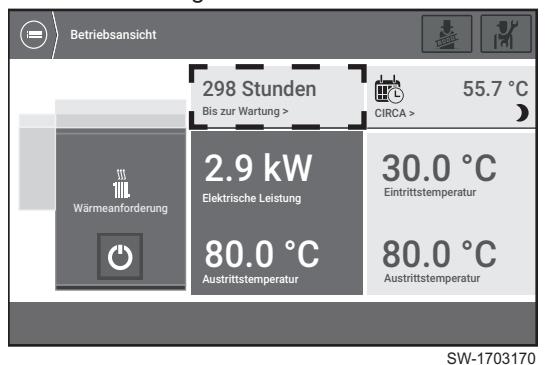

Sobald die nächste Wartung in weniger als 300 Betriebsstunden oder in weniger als 30 Tagen ansteht, erscheint in der Anzeige des Energiemanagers ein entsprechender Hinweis. Zeitgleich wird der Service-Partner über die anstehende Wartung per E-Mail informiert.

Weitere Informationen zum Wartungsstatus des KWK-Gerätes sind im Menü Servicearbeiten > Wartung verfügbar. In den folgenden Kapiteln sind diese Informationen detailliert beschrieben.

#### 7.2.1 MM041 - Verbleibende Betriebsstunden bis Wartung

Anzeige der verbleibenden Betriebsstunden bis zur nächsten Wartung. Die Anzeige der Dauer bis zur nächsten Wartung wird dynamisch ermittelt. Abhängig vom Anteil der Leistungsstufen, in denen das KWK-Gerät betrieben wird, ergibt sich das Wartungsintervall.

Die Anzeige bezieht sich immer auf einen zukünftigen Betrieb bei maximaler Leistung. Wird das KWK-Gerät in niedrigerer Leistungsstufe betrieben, wird das Wartungsintervall automatisch angepasst. Die Anzeige ist somit immer als Untergrenze bis zur nächsten Wartung zu verstehen.

#### 7.2.2 MP033 – Betriebsstunden bei letzter Wartung

Anzeige, bei welcher Betriebsstundenanzahl die letzte Wartung durchgeführt wurde.

#### 7.2.3 MP032 - Letzte Wartung am

Anzeige des Datums der letzten Wartung.

#### 7.3 Wartungshinweise

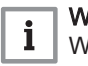

#### Wichtia:

Wartungsarbeiten am KWK-Gerät dürfen ausschließlich durch autorisierte Fachkräfte durchgeführt werden.

Wartungsintervall: 7000 Stunden, maximal 2 Jahre.

Umfang gemäß Wartunsprotokoll.

#### 7.4 Hinweis auf Systemcheck

Im Laufzeitintervall des KWK-Gerätes von 1000 bis 1600 Bh wird alle 300 Bh eine Erinnerung zur Durchführung des Systemchecks angezeigt. Ist das Intervall überschritten, erfolgt keine weitere Meldung.

Wird der Systemcheck innerhalb des Laufzeitintervalls durchgeführt, kann die Ausgabe der Meldung durch die ausführende Fachkraft deaktiviert werden.

Verzichtet der Betreiber auf einen Systemcheck und wünscht deshalb keine Meldung, kann die Ausgabe durch eine Fachkraft deaktiviert werden.

# 8 Fehlerbehebung

# 8.1 Servicecodes

## 8.1.1 Aufbau der Servicecodes

Abb.98 Aufbau der Servicecodes

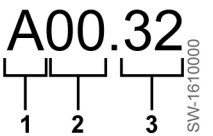

Die Anzeige der Servicecodes ist wie folgt aufgebaut:

- 1 Servicecode-Typ (Beispiel: A = WARNUNG)
- 2 Servicecode-Kategorie (Beispiel: 00 = Fühler und Sensoren)
- 3 Servicecode-Nummer (Beispiel: 32 = Außentemperaturfühler wurde entfernt oder misst eine Temperatur unter dem zulässigen Bereich)

Die Servicecodes sind in die drei Typen A, H und E eingeteilt:

Tab.8 Servicecode-Typen

| Serv | vicecode-Typ | Symbol | Ergebnis                                                                                           |
|------|--------------|--------|----------------------------------------------------------------------------------------------------|
| А    | WARNUNG      |        | Gerät bleibt in Betrieb                                                                            |
| Н    | SPERRUNG     | 0      | Gerät stoppt; Betrieb wird automa-<br>tisch fortgesetzt, sobald die Fehler-<br>ursache erlischt    |
| E    | VERRIEGELUNG | 0      | Gerät stoppt; Gerät kann manuell<br>entriegelt werden, sobald die Fehler-<br>ursache behoben wurde |

Die Servicecode-Kategorie gibt Auskunft über die betroffene Komponente:

| Tab.9 | Servicecode-Kategorien |
|-------|------------------------|
|-------|------------------------|

| Servicecode-Kategorie | Komponente              |
|-----------------------|-------------------------|
| 00                    | Fühler und Sensoren     |
| 02                    | System                  |
| 07                    | Fehler Brennersteuerung |
| 10                    | Fehler Zonenfühler      |
| 16                    | Frequenzumrichter       |
| 17                    | Frequenzumrichter       |
| 18                    | KWK-Gerät               |
| 19                    | Sicherheitsmodul        |

# 9 Außerbetriebnahme

## 9.1 Geräte außer Betrieb nehmen

Außerbetriebnahmen werden unterschieden in:

#### Vorübergehende Außerbetriebnahme:

- Dauer der Stillstandszeit: 1 bis max. 6 Monate.
- Darf vom Betreiber durchgeführt werden.

#### Dauerhafte Außerbetriebnahme:

- Dauer der Stillstandszeit: länger als 6 Monate.
- Darf nur durch autorisierte Fachkräfte durchgeführt werden.

## 9.1.1 Vorübergehende Außerbetriebnahme

- Dauer der Stillstandszeit: 1 bis maximal 6 Monate.
- Darf vom Betreiber durchgeführt werden.

#### Abb.99 KWK-Gerät ausschalten

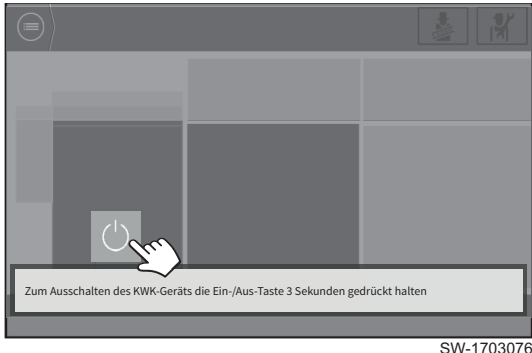

- 1. KWK-Gerät am Energiemanager ausschalten.
- 2. Gasabsperrhahn schließen.
- 3. Heizwasservor- und -rücklauf schließen.
- 4. Geeignete Maßnahmen ergreifen, um den Aufstellraum frostsicher zu halten.

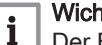

### Wichtig:

Der Betriebsschalter muss bei einer vorübergehenden Außerbetriebnahme eingeschaltet bleiben, damit eine zyklische Ansteuerung der hocheffizienten Kühlwasser- und der Heizkreispumpe gewährleistet bleibt (sogenannter "Pumpenkick"). Fehlt diese zyklische Ansteuerung, führt dies durch Festsetzen der Pumpenwelle zum Ausfall der Pumpen.

- 9.1.2 Dauerhafte Außerbetriebnahme
- Dauer der Stillstandszeit: länger als 6 Monate.
- · Darf nur durch autorisierte Fachkräfte durchgeführt werden.

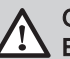

### Gefahr!

Elektrische Spannung an den Netzanschlussklemmen (im Regler) bis zum Frequenzumrichter (im KWK-Gerät) auch bei ausgeschaltetem Betriebsschalter. Lebensgefahr durch Stromschlag!

- Spannungsfreiheit durch Abschaltung des externen Leitungsschutzschalters sicherstellen und gegen Wiedereinschalten sichern.
- Mit einem Pr
  üfger
  ät die Spannungsfreiheit zuverl
  ässig feststellen.

#### 9.2 Wiederinbetriebnahme

## Wichtig:

i

Wenn das KWK-Gerät länger als 6 Monate außer Betrieb war, muss die Wiederinbetriebnahme von einer autorisierten Fachkraft durchgeführt werden.

# KWK-Gerät wieder in Betrieb nehmen:

- 1. Siphon der Abgasleitung füllen.
- 2. Heizwasservor- und -rücklauf öffnen.
- 3. Gasabsperrhahn öffnen.
- 4. Spannungsversorgung einschalten.
- 5. KWK-Gerät am Betriebsschalter einschalten.
- 6. Anzeigen im Energiemanager prüfen und sicherstellen, dass das KWK-Gerät startbereit ist.
- 7. Das KWK-Gerät starten.
- 8. Dichtheitsprüfung des KWK-Gerätes durchführen.
  - 8.1. Gasanschluss prüfen.
  - 8.2. Abgasführung prüfen.
  - 8.3. Wasseranschlüsse prüfen.

# 10 Entsorgung

| i | Wichtig:<br>Jede Materialkomponente gemäß Kreislaufwirtschafts- und<br>Abfallgesetz (KrW-/AbfG) bei den dafür vorgesehenen,<br>kontrollierten Entsorgungsstellen abgeben.<br>Der Ausbau und die Entsorgung des KWK-Gerätes müssen von<br>einer autorisierten Fachkraft durchgeführt werden. |
|---|----------------------------------------------------------------------------------------------------|
| i | Wichtig:                                                                                                    |
| 1 | <ul> <li>Der autorisierte SenerTec Servicepartner sorgt bei dauerhafter<br/>Außerbetriebnahme f ür eine umweltgerechte Entsorgung der<br/>Anlagenteile, F üll- und Betriebsmittel.</li> </ul>                                                                                               |

# • Der autorisierteSenerTec Servicepartner beachtet die jeweiligen Herstellerangaben und die lokalen Vorschriften und Richtlinien.

# 11 Gewährleistung

| 11.1 | Gewährleistung            |                                                                                                    |
|------|---------------------------|----------------------------------------------------------------------------------------------------|
|      |                           | Ein Gewährleistungsanspruch setzt die fachgerechte Montage und<br>Inbetriebnahme, den bestimmungsgemäßen Gebrauch und Betrieb des<br>Produkts nach den gültigen technischen Dokumentationen, sowie<br>regelmäßige Wartungen gemäß den gültigen Wartungsanleitungen<br>ausschließlich durch autorisierte Fachkräfte voraus.                                                                                                    |
| 11.2 | Gewährleistungsausschluss |                                                                                                    |
|      |                           | Insbesondere für Schäden, auf deren Herkunft der Hersteller keinen mittelbaren oder unmittelbaren Einfluss hat, wie z. B.:                                                                                                    |
|      |                           | <ul> <li>Mangelhafte Planung und Montage (z. B. Brennstoffversorgung,<br/>hydraulische und elektrische Einbindung, Abgasfortführung).</li> <li>Inbetriebsetzung, Wartung und Reparatur durch Käufer oder Dritte.</li> <li>Natürliche Abnutzung.</li> <li>Fehlerhafte, nachlässige Behandlung, Veränderung, Reparatur.</li> <li>Ungeeignete Betriebsmittel, nicht zugelassene Schmiermittel.</li> <li>Verwendung von ungeeignetem Heizwasser.</li> <li>Chemische, elektrochemische und elektrische Einflüsse.</li> <li>Verwendung von Trinkwasser, welches nicht den anerkannten Regeln<br/>der Technik entspricht.</li> <li>Aufstellung des Produkts außerhalb der von SenerTec definierten<br/>Bedingungen.</li> </ul> |
|      |                           | Es gilt die Gewährleistungsregelung der Allgemeinen<br>Geschäftsbedingungen der SenerTec GmbH in der aktuellen Fassung.                                                                                                    |

# 12 Anhang

# 12.1 Produktdatenblätter

### Tab.10 Produktdatenblatt Dachs Gen2

| Produktname                                                     |    | Dachs G5.5<br>Gen2 | Dachs F5.5<br>Gen2 |
|-----------------------------------------------------------------|----|--------------------|--------------------|
| Klasse für die jahreszeitbedingte Raumheizungs-Energieeffizienz |    | A***               | A***               |
| Wärmenennleistung (P <sub>rated</sub> oder P <sub>sup</sub> )   | kW | 14,8               | 13,8               |
| Jahreszeitbedingte Raumheizungs-Energieeffizienz                | %  | 186                | 199                |

| Produktname                                                |           | Dachs G5.5<br>Gen2 | Dachs F5.5<br>Gen2 |
|------------------------------------------------------------|-----------|--------------------|--------------------|
| Jährlicher Energieverbrauch                                | kWh<br>GJ | 6366<br>23         | 5548<br>20         |
| Schallleistungspegel L <sub>WA</sub> in Innenräumen        | dB        | 63                 | 62                 |
| Elektrischer Wirkungsgrad<br>in Leistungsstufe (1 / 2 / 3) | %         | 26,5 / 26,5 / 25,6 | 27,6 / 27,4 / 26,8 |

#### Tab.11 Produktdatenblatt Temperaturregler

| Produktname                               |   | Regler MSR3 |
|-------------------------------------------|---|-------------|
| Klasse                                    |   | II          |
| Beitrag zur Raumheizungs-Energieeffizienz | % | 2           |

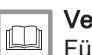

# Verweis:

Für spezifische Vorsichtsmaßnahmen bei der Montage, beim Einbau und bei der Wartung: Sicherheit, Seite 6

### Produktdatenblatt Zusatzheizgerät

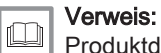

Produktdatenblätter zu den in dieser Anleitung genannten optionalen Zusatzheizgeräten finden Sie in der zugehörigen Herstellerdokumentation.

# 12.2 Anlagendatenblatt für KWK-Anlagen

Abb.100 Anlagendatenblatt für KWK-Anlagen mit Angabe der Warmwasserbereitungs-Energieeffizienz der Anlage

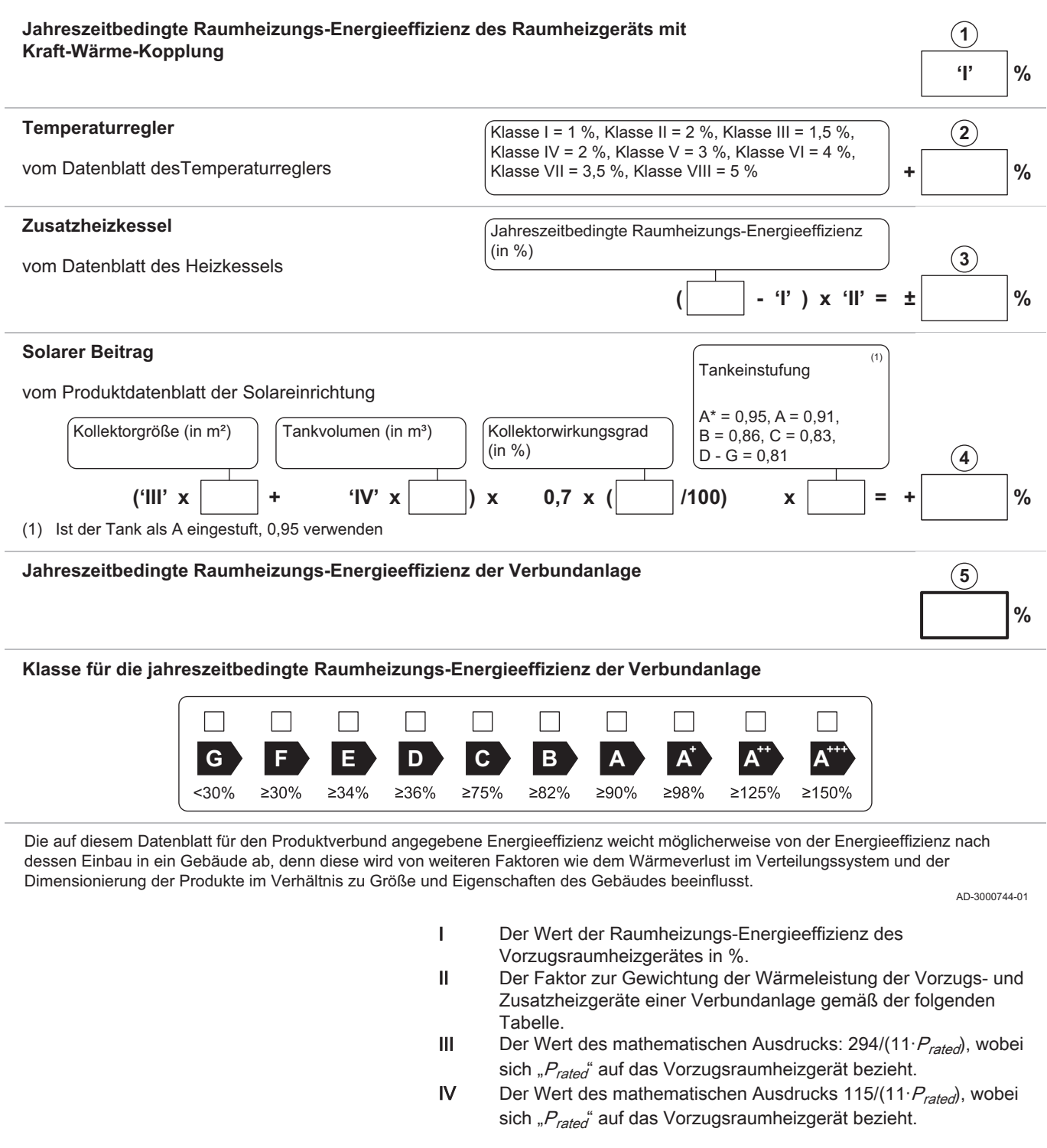

#### Tab.12 Gewichtung für KWK-Anlagen

| P <sub>rated</sub> / (P <sub>rated</sub> + P <sub>sup</sub> ) <sup>(1)(2)</sup> | II, Verbundanlage ohne Warmwasserspei-<br>cher | II, Verbundanlage mit Warmwasserspeicher |
|---------------------------------------------------------------------------------|------------------------------------------------|------------------------------------------|
| 0                                                                               | 1,00                                           | 1,00                                     |
| 0,1                                                                             | 0,70                                           | 0,63                                     |
| 0,2                                                                             | 0,45                                           | 0,30                                     |
| 0,3                                                                             | 0,25                                           | 0,15                                     |
| 0,4                                                                             | 0,15                                           | 0,06                                     |
| 0,5                                                                             | 0,05                                           | 0,02                                     |

| P <sub>rated</sub> / (P <sub>rated</sub> + P <sub>sup</sub> ) <sup>(1)(2)</sup>                                                                                                    | II, Verbundanlage ohne Warmwasserspei-<br>cher | II, Verbundanlage mit Warmwasserspeicher |  |  |  |
|----------------------------------------------------------------------------------------------------|------------------------------------------------|------------------------------------------|--|--|--|
| 0,6                                                                                                    | 0,02                                           | 0                                        |  |  |  |
| ≥0,7                                                                                                    | 0                                              | 0                                        |  |  |  |
| <ol> <li>Die Zwischenwerte werden durch lineare Interpolation aus den beiden benachbarten Werten berechnet.</li> <li>P<sub>rated</sub> bezieht sich auf das Vorzugsraumheizgerät oder das Vorzugskombiheizgerät.</li> </ol> |                                                |                                          |  |  |  |

Tab.13 Jahreszeitbedingte Raumheizungs-Energieeffizienz der Verbundanlage

| Produktname |   | Dachs G5.5 Gen2 | Dachs F5.5 Gen2 |
|-------------|---|-----------------|-----------------|
| mit Regler  | % | 186             | 199             |

# 12.3 Kontaktinformation

| Kontaktdaten Ihr | res SenerTec Servicepartners: |
|------------------|-------------------------------|
| Name:            |                               |
| Adresse:         |                               |
| Tel.:            |                               |
| Mobil:           |                               |
| Fax:             |                               |

# 12.4 Menüstruktur des Energiemanagers

Die folgenden Kapitel zeigen die Menüstruktur des Energiemanagers. Jedes Kapitel gibt dabei jeweils ein Hauptmenü wieder.

# 12.4.1 • Menü KWK-Gerät

| G KWK-Gerät               |                                                      |  |  |  |
|---------------------------|------------------------------------------------------|--|--|--|
| Status- und Betriebsdaten |                                                      |  |  |  |
|                           | Status                                               |  |  |  |
|                           | <i>MM000</i> Ist-Leistung der KWK-<br>Anlage         |  |  |  |
|                           | <i>MM002</i> Angeforderte elektrische Leistung       |  |  |  |
|                           | Betriebsdaten                                        |  |  |  |
|                           | <i>MM004</i> Bisherige Laufzeit seit letztem Start   |  |  |  |
|                           | <i>MC000</i> Anzahl der Gesamt-<br>Betriebsstunden   |  |  |  |
|                           | <i>MC001</i> Anzahl der initiierten Startvorgänge    |  |  |  |
|                           | <i>MC007</i> Betriebsstunden bei<br>Leistungsstufe 3 |  |  |  |
|                           | <i>MC006</i> Betriebsstunden bei<br>Leistungsstufe 2 |  |  |  |

| G KWK-Gerät           |                                                         |                             |  |
|-----------------------|---------------------------------------------------------|-----------------------------|--|
|                       | <i>MC005</i> Betriebsstunden bei                        |                             |  |
|                       | MC002 Erzeugte elektrische                              |                             |  |
|                       | Energie                                                 |                             |  |
|                       | <i>MC003</i> Erzeugte thermische<br>Energie             |                             |  |
|                       | Zählerstände zum 1. Januar                              |                             |  |
|                       | MP072 Betriebsstunden                                   |                             |  |
|                       | Leistungsstute 3 Vorjahr                                |                             |  |
|                       | Leistungsstufe 2 Vorjahr                                |                             |  |
|                       | MP070 Betriebsstunden<br>Leistungsstufe 1 Vorjahr       |                             |  |
|                       | <i>MP075</i> Betriebsstdn<br>Leistungsstufe 3 vorl Jahr |                             |  |
|                       | <i>MP074</i> Betriebsstdn<br>Leistungsstufe 2 vorl Jahr |                             |  |
|                       | <i>MP073</i> Betriebsstdn<br>Leistungsstufe 1 vorl Jahr |                             |  |
| Täglicher Betrieb     |                                                         |                             |  |
| Letzte Abschaltgründe |                                                         |                             |  |
| Fühlerstatus          |                                                         |                             |  |
|                       | Heizwasser                                              |                             |  |
|                       | BHKW                                                    |                             |  |
|                       | <i>MM025</i> Austrittstemperatur 1<br>am BHKW           |                             |  |
|                       | Motor                                                   |                             |  |
|                       | MM001 Motordrehzahl                                     |                             |  |
| Systemdaten           | KINK Information                                        |                             |  |
|                       | MP005 Teilenummer der                                   |                             |  |
|                       | Anlage                                                  |                             |  |
|                       | Individuelle Seriennummer<br>des Gerätes                |                             |  |
|                       | MP001 Brennstofftyp                                     |                             |  |
|                       | <i>MP002</i> Inbetriebnahmedatum der Anlage             |                             |  |
|                       | <i>MP003</i> Geographische<br>Aufstellhöhe der Anlage   |                             |  |
|                       | <i>MP004</i> Nennleistung des Moduls                    |                             |  |
| Freigabe Modul        |                                                         |                             |  |
|                       | Zeitprogramm Freigabe Modul                             |                             |  |
|                       |                                                         | Zeitprogramm Freigabe Modul |  |
|                       | Übereiten 🖓                                             | Freigabe Zeitpr.            |  |
|                       | Uber externen Eingang                                   | ND211 Manualla Fraincha     |  |
|                       |                                                         | Modul aktiviert/deakt.      |  |
| Einstellungen         |                                                         |                             |  |
|                       | <i>MP011</i> Maximale BHKW-<br>Eintrittstemperatur      |                             |  |
|                       | <i>MP007</i> Mindestlaufzeit des<br>BHKW                |                             |  |
| Ausstattungsvarianten |                                                         |                             |  |

| € KWK-Gerät                                            |  |  |  |
|--------------------------------------------------------|--|--|--|
| <i>MP080</i><br>Öltemp und<br>Ölfüllstandssensor vorh. |  |  |  |
| <i>MP081</i><br>Wasserdrucksensor<br>vorhanden         |  |  |  |

# 12.4.2 Menü Stromführung

| 5 Stromführung                                 |                                                       |                                                        |  |
|------------------------------------------------|-------------------------------------------------------|--------------------------------------------------------|--|
| <i>NM008</i> Leistungsstufe<br>Sollwert Gesamt |                                                       |                                                        |  |
| Zeitprogramm Strom                             |                                                       |                                                        |  |
|                                                | <i>NM009</i> Leistungsstufe<br>Sollwert Schaltzeiten  |                                                        |  |
|                                                | Zeitprogramm Strom                                    |                                                        |  |
|                                                | NP160 Ausgewähltes<br>Zeitprogramm KWK                |                                                        |  |
| Strombedarf über externe<br>Eingänge           |                                                       |                                                        |  |
|                                                | NM020 LS Soll ext. Anschl.                            |                                                        |  |
|                                                | Bedarf 1 Konfiguration                                |                                                        |  |
|                                                |                                                       | NP196 Ausgewählter Eingang                             |  |
|                                                |                                                       | <i>NP199</i> Sollwert bei ext. Anf.<br>Schalter/Taster |  |
|                                                |                                                       | <i>NP202</i> Laufzeit bei Auslösung<br>über Taster     |  |
|                                                | Bedarf 2 Konfiguration                                |                                                        |  |
|                                                |                                                       | NP197 Ausgewählter Eingang                             |  |
|                                                |                                                       | <i>NP200</i> Sollwert bei ext. Anf.<br>Schalter/Taster |  |
|                                                |                                                       | <i>NP203</i> Laufzeit bei Auslösung über Taster        |  |
|                                                | Bedarf 3 Konfiguration                                |                                                        |  |
|                                                |                                                       | NP198 Ausgewählter Eingang                             |  |
|                                                |                                                       | <i>NP201</i> Sollwert bei ext. Anf.<br>Schalter/Taster |  |
|                                                |                                                       | <i>NP204</i> Laufzeit bei Auslösung über Taster        |  |
| Strombedarf über Stromzähler                   |                                                       |                                                        |  |
|                                                | <i>NM024</i> Leistungsstufe Soll von Energiezähler    |                                                        |  |
|                                                | Einstellungen                                         |                                                        |  |
|                                                | <i>NP190</i> Anforderung über<br>Energiezähler        |                                                        |  |
|                                                | <i>NP220</i> Ansprechverhalten Stromanf Energiezähler |                                                        |  |
| Strombedarf über GLT                           |                                                       |                                                        |  |
|                                                | <i>NM029</i> Leistungsstufe<br>Sollwert von GLT       |                                                        |  |
|                                                | Einstellungen                                         |                                                        |  |
|                                                | <i>NP191</i> Anforderung über externe Schnittstelle   |                                                        |  |
| Zusätzlicher Wärmeverbrauch                    |                                                       |                                                        |  |

| 5 Stromführung |                                                       |  |  |
|----------------|-------------------------------------------------------|--|--|
|                | NP192 Zus. Wärmeabnehmer                              |  |  |
|                | <i>NP193</i> Ausgang zus.<br>Wärmeabnehmer            |  |  |
|                | <i>NP194</i> Einschalttemp.<br>zusätzl. Wärmeabnehmer |  |  |
|                | NP195 Ausschalttemp.<br>zusätzl. Wärmeabnehmer        |  |  |

# 12.4.3 Menü Wärmeführung

| Wärmeführung |                                                                                              |                                                                         |                                          |
|--------------|----------------------------------------------------------------------------------------------|-------------------------------------------------------------------------|------------------------------------------|
| EM-CHP01     |                                                                                              |                                                                         |                                          |
| CIRCA        | <b>Wichtig:</b><br>Dieses Menü nur dann p<br>Pufferspeicher und <b>ohne</b><br>trieben wird. | parametrieren, wenn das KWK-G<br>9 den Heizkreisregler <i>SE Dachst</i> | erät mit einem<br><i>Control H02</i> be- |
|              | <i>CM130</i> Aktuelle Einstellung des Heizkreises                                            |                                                                         |                                          |
|              | Sofortige<br>Temperaturanpassung                                                             |                                                                         |                                          |
|              |                                                                                              | HK-Betrieb, Dauer<br>Betriebsänderung                                   |                                          |
|              |                                                                                              | <i>CP510</i> Kurze<br>Temperaturänderung<br>Raumsollwert                |                                          |
|              |                                                                                              | Zurücksetzen                                                            |                                          |
|              | Zonen Betriebsart                                                                            | <i>CP320</i> Heizkreisbetrieb,<br>Betriebsart                           |                                          |
|              |                                                                                              | <i>CP570</i> Heizkreis,<br>ausgewähltes Zeitprogramm                    |                                          |
|              | Sollwerte Aktivität                                                                          |                                                                         |                                          |
|              |                                                                                              | <i>CP080</i> Raumsollwert der Aktivität des HK                          |                                          |
|              |                                                                                              | <i>CP081</i> Raumsollwert der Aktivität des HK                          |                                          |
|              |                                                                                              | <i>CP082</i> Raumsollwert der Aktivität des HK                          |                                          |
|              |                                                                                              | <i>CP083</i> Raumsollwert der Aktivität des HK                          |                                          |
|              |                                                                                              | <i>CP084</i> Raumsollwert der Aktivität des HK                          |                                          |
|              |                                                                                              | <i>CP085</i> Raumsollwert der Aktivität des HK                          |                                          |
|              | Ferienbetrieb                                                                                |                                                                         |                                          |
|              |                                                                                              | Start Ferienbetrieb                                                     |                                          |
|              |                                                                                              | Ende Ferienbetrieb                                                      |                                          |
|              |                                                                                              | Zurucksetzen                                                            |                                          |
|              | Sollwert Vorlauftemp.                                                                        |                                                                         |                                          |
|              | Heizkreis-Bezeichnung                                                                        |                                                                         |                                          |
| DHW          |                                                                                              |                                                                         |                                          |
|              | TWW Temperatursollwerte                                                                      |                                                                         |                                          |
|              |                                                                                              | CP35x Komfort TWW-Sollwert                                              |                                          |

| Wärmeführung                           |                                                |                                                                                                    |  |
|----------------------------------------|------------------------------------------------|----------------------------------------------------------------------------------------------------|--|
|                                        |                                                | <i>CP36x</i> Reduziert TWW-<br>Sollwert                                                                                                    |  |
|                                        | Zonen Betriebsart                              |                                                                                                    |  |
|                                        |                                                | <i>CP32x</i> Heizkreisbetrieb,<br>Betriebsart                                                                                                  |  |
|                                        |                                                | <i>CP57x</i> Heizkreis, ausgewähltes Zeitprogramm                                                                                              |  |
|                                        |                                                | Zeitprogramm TWW                                                                                                    |  |
|                                        | Ferienbetrieb                                  |                                                                                                    |  |
|                                        |                                                | Start Ferienbetrieb                                                                                                    |  |
|                                        |                                                | Ende Ferienbetrieb                                                                                                    |  |
|                                        |                                                | Zurücksetzen                                                                                                    |  |
|                                        | Heizkreis-Bezeichnung                          |                                                                                                    |  |
| CU-CHP01                               |                                                | ·                                                                                                    |  |
| Außentemperatur                        |                                                |                                                                                                    |  |
|                                        | AP073 Außentemp.:<br>Obergrenze für Heizung    |                                                                                                    |  |
|                                        | AP074 Erzwungener<br>Sommerbetrieb             |                                                                                                    |  |
|                                        | AP078 Außtemperaturfühler aktiviert            |                                                                                                    |  |
|                                        | AM027 Außentemperatur                          |                                                                                                    |  |
|                                        | <i>AM091</i> Jahreszeitenbetrieb aktiv (So/Wi) |                                                                                                    |  |
| EEC-01                                 |                                                | Wichtig:<br>Menüs in diesem Abschnitt sind nur verfügbar,<br>wenn das KWK-Gerät mit dem Heizkreisregler<br>SE DachsControl H02 betrieben wird. |  |
| Bezeichnung der Aktivitäten einstellen |                                                |                                                                                                    |  |
|                                        | Name der Aktivität des<br>Heizkreises          |                                                                                                    |  |
|                                        | Name der Aktivität des<br>Heizkreises          |                                                                                                    |  |
|                                        | Name der Aktivität des<br>Heizkreises          |                                                                                                    |  |
|                                        | Name der Aktivität des<br>Heizkreises          |                                                                                                    |  |
|                                        | Name der Aktivität des<br>Heizkreises          |                                                                                                    |  |
|                                        | Name der Aktivität des<br>Heizkreises          |                                                                                                    |  |

# 12.4.4 Menü Servicearbeiten

| Servicearbeiten |                |                                  |  |
|-----------------|----------------|----------------------------------|--|
| Fehlerliste     |                |                                  |  |
| Servicemenü     |                |                                  |  |
|                 | Servicekontakt |                                  |  |
|                 |                | Firma Service Kontakt            |  |
|                 |                | Telefonnummer Service<br>Kontakt |  |
|                 |                | E-Mail Service Kontakt           |  |
| Wartung         |                |                                  |  |

| Servicearbeiten         |                                                          |  |  |
|-------------------------|----------------------------------------------------------|--|--|
|                         | <i>MM041</i> Verbleibende<br>Betriebsstunden bis Wartung |  |  |
|                         | <i>MM045</i> Betriebsstd. bis<br>Wartung bei LS1         |  |  |
|                         | MP032 Letzte Wartung am                                  |  |  |
| Temperaturen            |                                                          |  |  |
|                         | Heizwasser                                               |  |  |
|                         | <i>MM011</i> Eintrittstemperatur am BHKW                 |  |  |
|                         | <i>MM025</i> Austrittstemperatur 1<br>am BHKW            |  |  |
|                         | Pufferspeicher                                           |  |  |
|                         | <i>BM001</i><br>Pufferspeichertemperatur T1              |  |  |
|                         | <i>BM002</i><br>Pufferspeichertemperatur T2              |  |  |
|                         | <i>BM003</i><br>Pufferspeichertemperatur T3              |  |  |
|                         | <i>BM004</i><br>Pufferspeichertemperatur T4              |  |  |
|                         | System                                                   |  |  |
|                         | <i>MM105</i> Temp. gemessen von Temperaturfühler 5       |  |  |
|                         | <i>MM106</i> Temp. gemessen von Temperaturfühler 6       |  |  |
|                         | <i>MM107</i> Temp. gemessen von Temperaturfühler 7       |  |  |
|                         | <i>MM108</i> Temp. gemessen von Temperaturfühler 8       |  |  |
|                         | AM027 Außentemperatur                                    |  |  |
| Schornsteinfegerbetrieb |                                                          |  |  |
|                         | Status Funktionstest                                     |  |  |
|                         | Nennwärmeleistung im<br>Schornsteinfegerbetrieb          |  |  |
|                         | <i>MM000</i> Ist-Leistung der KWK-<br>Anlage             |  |  |
|                         | <i>NP217</i> Anforderung zweiter<br>Wärmeerzeuger        |  |  |

# 12.4.5 Menü System

| 888 System                |                                                    |                                                  |   |
|---------------------------|----------------------------------------------------|--------------------------------------------------|---|
| Zusätzliche Wärmeerzeuger |                                                    |                                                  |   |
|                           | Status                                             |                                                  |   |
|                           | <i>NM006</i> Sollstatus des zweiten Wärmeerzeugers |                                                  |   |
|                           | <i>NM005</i> Betriebsstatus 2.<br>Wärmeerzeuger    |                                                  |   |
|                           | Täglicher Betrieb                                  |                                                  |   |
|                           | Fremdfabrikat-Kessel                               | -                                                |   |
|                           | Fremdfabrikat-Kessel                               |                                                  |   |
|                           |                                                    | Betriebsdaten                                    | - |
|                           |                                                    | <i>NC011</i> Betriebsstunden 2.<br>Wärmeerzeuger |   |

| 888 System                           |                                                    |                                                    |   |
|--------------------------------------|----------------------------------------------------|----------------------------------------------------|---|
|                                      |                                                    | NC010 Anzahl Starts 2.                             |   |
|                                      |                                                    | Wärmeerzeuger                                      |   |
|                                      |                                                    | Konfiguration                                      | 1 |
|                                      |                                                    | <i>NP015</i> Zweiter<br>Wärmeerzeuger verfügbar    |   |
|                                      |                                                    | <i>NP016</i> Nennleistung zweiter<br>Wärmeerzeuger |   |
|                                      | Konfiguration                                      | 5                                                  |   |
|                                      | <i>NP018</i> Freigabe zweiter<br>Wärmeerzeuger     |                                                    |   |
|                                      | <i>NP017</i> Mindestlaufzeit zweiter Wärmeerzeuger |                                                    |   |
|                                      | <i>NP019</i> 2. WE an Pufferspeicher angeschlossen |                                                    |   |
| Pufferspeicher                       |                                                    |                                                    |   |
|                                      | <i>BM001</i><br>Pufferspeichertemperatur T1        |                                                    |   |
|                                      | BM002                                              |                                                    |   |
|                                      | Putterspeichertemperatur [2                        |                                                    |   |
|                                      | Pufferspeichertemperatur T3                        |                                                    |   |
|                                      | <i>BM004</i><br>Pufferspeichertemperatur T4        |                                                    |   |
|                                      | <i>BP040</i><br>Heizwärmebevorratung               |                                                    |   |
| KWK Mehrmodul                        |                                                    |                                                    |   |
|                                      | KWK Mehrmodul Sollwerte                            |                                                    |   |
|                                      | Mehrmodul Sollwert thermisch                       |                                                    |   |
|                                      | Mehrmodul Sollwert elektrisch                      |                                                    |   |
|                                      | KWK Mehrmodulanlagen                               | 1                                                  |   |
|                                      | Anzahl der erkannten BHKW-<br>Module               |                                                    |   |
|                                      | Anzahl der verfügbaren<br>BHKW-Module              |                                                    |   |
|                                      | Anzahl der angeforderten<br>BHKW-Module            |                                                    |   |
|                                      | Anzahl der laufenden BHKW-<br>Module               |                                                    |   |
| Batterie                             |                                                    |                                                    |   |
|                                      | Allgemeine Batterieinformation                     | en                                                 |   |
|                                      | AM110 Batteriestatus                               |                                                    |   |
|                                      | Status                                             | 1                                                  |   |
|                                      | AM119 Status der                                   |                                                    |   |
|                                      | Batteriekommunikation                              |                                                    |   |
|                                      | Batterieeinstellungen                              |                                                    |   |
| Stromnetz (und<br>Frequenzumrichter) |                                                    |                                                    |   |
|                                      | Information Frequenzumrichter                      | ·                                                  |   |
|                                      | <i>IM011</i> Netzspannung an Außenleiter L1        |                                                    |   |
|                                      | <i>IM012</i> Netzspannung an Außenleiter L2        |                                                    |   |
|                                      | <i>IM013</i> Netzspannung an Außenleiter L3        |                                                    |   |
|                                      | <i>IM014</i> Netzstrom an Außenleiter I 1          |                                                    |   |
|                                      |                                                    |                                                    |   |

| 888 System    |                                                       |                                                |                                                        |  |
|---------------|-------------------------------------------------------|------------------------------------------------|--------------------------------------------------------|--|
|               | IM015 Netzstrom an                                    |                                                |                                                        |  |
|               | Außenleiter L2                                        |                                                |                                                        |  |
|               | Außenleiter L3                                        |                                                |                                                        |  |
|               | IM020 Netzfrequenz                                    |                                                |                                                        |  |
|               | IM017 Leistung des WR-N                               |                                                |                                                        |  |
|               | Moduls des FU an L1                                   |                                                |                                                        |  |
|               | <i>IM018</i> Leistung des WR-N<br>Moduls des FU an L2 |                                                |                                                        |  |
|               | <i>IM019</i> Leistung des WR-N<br>Moduls des FU an L3 |                                                |                                                        |  |
|               | <i>IM021</i><br>Blindleistungskompensation            |                                                |                                                        |  |
|               | <i>IC070</i> Betriebsstunden FU-                      |                                                |                                                        |  |
|               | Netz- und Systemsicherheit                            |                                                |                                                        |  |
|               |                                                       | <i>IP056</i> Aktuell eingestellte<br>Schutzart |                                                        |  |
|               |                                                       | Status Netz- und<br>Anlagenschutz              |                                                        |  |
|               |                                                       |                                                | IM061 NA-Schutz:                                       |  |
|               |                                                       |                                                | Netzzuschaltverzögerung aktiv                          |  |
|               |                                                       |                                                | <i>IM062</i> Status des NA-<br>Schutzes                |  |
|               |                                                       | Status<br>Leistungsbegrenzungen                |                                                        |  |
|               |                                                       |                                                | IM050 Zuschaltbedingungen nicht erfüllt                |  |
|               |                                                       |                                                | <i>IM051</i> Leistungsbegrenzung<br>Über/Unterfrequenz |  |
|               |                                                       |                                                | <i>IM052</i> Leistungsbegrenzung durch extern. Signal  |  |
|               |                                                       |                                                | <i>IM053</i> BHKW-Abschaltung wg. Leistungsbegrenzung  |  |
|               |                                                       | Status Eingang<br>Frequenzumrichter            |                                                        |  |
|               |                                                       |                                                | IM044 Rundsteuersignal                                 |  |
|               |                                                       |                                                | IM040 Status                                           |  |
|               |                                                       |                                                | Frequenzumrichter Eingang 1                            |  |
|               |                                                       |                                                | Frequenzumrichter Eingang 2                            |  |
|               |                                                       |                                                | IM042 Status                                           |  |
|               |                                                       |                                                | Frequenzumrichter Eingang 3                            |  |
|               |                                                       |                                                | <i>IM043</i> Status<br>Frequenzumrichter Fingang 4     |  |
| Stromzähler   |                                                       |                                                |                                                        |  |
|               | Messwerte                                             | 1                                              |                                                        |  |
|               | AM029 Wirkleistung                                    |                                                |                                                        |  |
|               | AM078 Bezogene                                        |                                                |                                                        |  |
|               |                                                       |                                                |                                                        |  |
|               | Wirkenergie                                           |                                                |                                                        |  |
|               | Status                                                | 1                                              |                                                        |  |
|               | AM084 Verbindungsstatus                               |                                                |                                                        |  |
|               |                                                       |                                                |                                                        |  |
| Linstellungen |                                                       |                                                |                                                        |  |

| System                     |                                                         |                                        |  |  |
|----------------------------|---------------------------------------------------------|----------------------------------------|--|--|
| Energiezählereinstellungen |                                                         |                                        |  |  |
|                            |                                                         | <i>AP132</i> Typ des<br>Energiezählers |  |  |
|                            |                                                         | AP135 IP-Adresse<br>Energiezähler      |  |  |
| GLT Schnittstelle          |                                                         |                                        |  |  |
|                            | NM107 GLT-Version                                       |                                        |  |  |
|                            | <i>NM108</i> Anzahl aktive GLT-<br>Verbindungen         |                                        |  |  |
|                            | <i>NM109</i> Elektrischer<br>Leistungssollwert über GLT |                                        |  |  |
|                            | <i>NM110</i> BHKW gesperrt über GLT                     |                                        |  |  |
|                            | Anlagentatus                                            |                                        |  |  |
|                            | Einstellungen GLT Schnittstelle                         | 2                                      |  |  |
|                            | GLT Einstellungen                                       |                                        |  |  |
|                            |                                                         | NP221 GLT-Schnittstelle aktiviert      |  |  |
|                            |                                                         | NP222 GLT Pin                          |  |  |
| Systemeinstellungen        |                                                         |                                        |  |  |
|                            | <i>MP006</i> Definition der<br>Führungsgröße des BHKW   |                                        |  |  |
|                            | Leistungsmodulation                                     | ·                                      |  |  |
|                            | <i>MP008</i> Leistungsmodulation ein-/ausschalten       |                                        |  |  |
|                            | <i>BP032</i> Berechnungsintervall für Modulation        |                                        |  |  |
|                            | <i>MP009</i> Leistungsstufe<br>(Modulation aus)         |                                        |  |  |

# 12.4.6 Menü *Einstellungen*

| 🔯 Einstellungen         |                                       |                                |  |  |
|-------------------------|---------------------------------------|--------------------------------|--|--|
| Datum und Uhrzeit       |                                       |                                |  |  |
|                         | Datums- und<br>Uhrzeiteinstellung     |                                |  |  |
|                         | NTP-Status                            |                                |  |  |
|                         | Zeitsynchronisation via NTP aktiviert |                                |  |  |
| Sprache und Tastatur    |                                       |                                |  |  |
|                         | Länderauswahl                         |                                |  |  |
|                         | Sprachauswahl                         |                                |  |  |
|                         | Tastatureinstellungen                 |                                |  |  |
| Bildschirmeinstellungen |                                       |                                |  |  |
|                         | Bildschirmhelligkeit                  |                                |  |  |
| Kommunikation           |                                       |                                |  |  |
|                         | Verbindungsstatus                     |                                |  |  |
|                         |                                       | Netzwerkkabel<br>angeschlossen |  |  |
|                         |                                       | Internetverbindung             |  |  |
|                         |                                       | KWK Serververbindung           |  |  |
|                         | Verbindungstest                       |                                |  |  |
|                         |                                       | Netzwerkverbindung prüfen      |  |  |

| 🗢 Einstellungen     |                        |                            |  |  |
|---------------------|------------------------|----------------------------|--|--|
|                     |                        | Ping an Google             |  |  |
|                     |                        | Ping an DNS                |  |  |
|                     |                        | Ping-Adresse               |  |  |
|                     |                        | Netzwerk neu starten       |  |  |
|                     | Ethernet-Einstellungen |                            |  |  |
|                     |                        | Netzwerkverbindung         |  |  |
|                     |                        | IP-Adresse                 |  |  |
|                     |                        | Netzmaske                  |  |  |
|                     |                        | Broadcast                  |  |  |
|                     |                        | Gateway                    |  |  |
|                     |                        | Nameserver                 |  |  |
|                     |                        | Speichern und Netzwerk neu |  |  |
|                     |                        | starten                    |  |  |
| Rechtliche Hinweise |                        |                            |  |  |
# Index

| A                                 |       |
|-----------------------------------|-------|
| Abschaltgründe, Liste7            | 7,83  |
| Aktivität                         | . 31  |
| Aktivität anwählen                | 34,49 |
| Aktivität einstellen              | 34,49 |
| Aktivität hinzufügen              | 36,51 |
| Aktivität Komfort 3               | 32,47 |
| Aktivität löschen 3               | 35,50 |
| Aktivität Reduziert               | 32,47 |
| Aktivität umbenennen              | . 31  |
| Aktivität, Bezeichnung einstellen | 46    |
| Aktivität, Sollwert               | 55    |
| AM027                             | 53,73 |
| AM029                             | 76    |
| AM078                             | 76    |
| AM081                             | 76    |
| AM084                             | 76    |
| AM091                             | 53    |
| AM110                             | 64    |
| AM113                             | 64    |
| AM119                             | 64    |
| Anforderung BHKW, Status          | 20    |
| AP073                             | . 52  |
| AP074                             | . 53  |
| AP078                             | . 53  |
| AP079, Gebäudezeitkonstante       | . 53  |
| AP150                             | . 64  |
| Aufstellhöhe                      | 42    |
| Ausschalten, KWK-Gerät            | 29    |
| Außentemperatur                   | 52    |
| Außentemperatur, Anzeige 20,5     | 53,73 |
| Außentemperaturfühler             | . 52  |
| Außentemperaturfühler, erkannt    | . 53  |

# В

| Batterie                                          | 64    |
|---------------------------------------------------|-------|
| Batterie, IP-Adresse                              | 64    |
| Batterie, Ladezustand                             | 64    |
| Batterie, Status                                  | 64    |
| Batterie, Verbindungsstatus                       | 64    |
| Betriebsansicht                                   | 19,22 |
| Betriebsart Frostschutz                           | 46    |
| Betriebsart Manuell                               | 46    |
| Betriebsart Zeitprogramm                          | 46    |
| Betriebsdaten, Statusmeldungen                    | 69    |
| Betriebsmodus                                     | 20    |
| Betriebsmodus Sommer/Winter                       | 53    |
| Betriebsstatus                                    | 21    |
| Betriebsstunden FU-Lüfter                         | 73    |
| Betriebsstunden, gesamt                           | 69    |
| Betriebsstunden, Leistungsstufe 2                 | 69    |
| Betriebsstunden, Leistungsstufe 3                 | 69    |
| Betriebsstunden, Leistungsstufe 1                 | 69    |
| Betriebsstunden, verbleibende bis Wartung         | 20    |
| Betriebsstunden, Vorjahr Leistungsstufe 1         | 70,82 |
| Betriebsstunden, Vorjahr Leistungsstufe 2         | 70,82 |
| Betriebsstunden, Vorjahr Leistungsstufe 3         | 70,82 |
| Betriebsstunden, vorletztes Jahr Leistungsstufe 2 | 70,83 |
| Betriebsstunden, vorletztes Jahr Leistungsstufe 3 | 70,83 |
| Betriebsstunden, vorletztes Jahr Leistungsstufe 1 | 70,83 |
| Betriebsstunden, zweiter Wärmeerzeuger            | 61    |
| Bildschirm, Einstellungen                         | 78    |
| Bildschirm, Helligkeit                            | 79    |
| Blindleistungskompensation                        | 73    |
|                                                   |       |

| BM001         | 63,72 |
|---------------|-------|
| BM002         | 63,72 |
| BM003         | 63,72 |
| BM004         | 63,72 |
| BP032         | 60    |
| BP040         | 63    |
| Brennstofftyp | 79    |

## С

| CIRCA               | 30     |
|---------------------|--------|
| CIRCB               | 30     |
| СМ07х               | 52     |
| CM13x               | 54     |
| СМ19х               | 46     |
| cos phi             | 73     |
| CP00x               | 52     |
| CP01x 46            | ,52,55 |
| CP06x               | 38,40  |
| CP06x, Heizkreis    | 55     |
| CP08x               | 55     |
| CP20x               | ,46,56 |
| CP32x               | ,46,56 |
| CP32x, Zeitprogramm | .32,47 |
| CP35x 39            | ,56,57 |
| CP36x               | 56,57  |
| CP37x               | 39,40  |
| CP37x, DHW          | 57     |
| CP51x               | 38,54  |
| CP57x               | ,55,57 |

## D

| Datum, einstellen      | 77,78 |
|------------------------|-------|
| DHW, Zeitprogram       | 57    |
| Display                | 19    |
| Display, Einstellungen | 78    |
|                        |       |

# E

| EEC01                                       | 57    |
|---------------------------------------------|-------|
| Ein, Aus, Bedienelement                     | 20    |
| Einschalten, KWK-Gerät                      | 29    |
| Einspeiseleistung, aktuelle an L1           | 73    |
| Einspeiseleistung, aktuelle an L2           | 73    |
| Einspeiseleistung, aktuelle an L3           | 73    |
| Einstellparameter, Information              | 24    |
| Einstellung speichern                       | 26    |
| elektrische Energie, erzeugte               | 70,82 |
| Energiemanager                              | 19    |
| Energiemanager, Bedienung                   | 22    |
| Energiezähler, bezogene Wirkenergie         | 76    |
| Energiezähler, eingespeiste Wirkenergie     | 76    |
| Energiezähler, Einstellungen                | 64    |
| Energiezähler, Statusmeldungen              | 76    |
| Energiezähler, Verbindungsstatus            | 76    |
| Energiezähler, Wirkleistung                 | 76    |
| Entriegelung                                | 27    |
| Ethernet, Konfiguration                     | 66    |
| Ethernetverbindung, Einstellungen speichern | 68    |

## F

| Fabrikationsnummer                    | 79    |
|---------------------------------------|-------|
| Fehler entstören                      | 27    |
| Fehleranzeige, Liste                  | 27    |
| Fehlerliste                           | 77,84 |
| Ferien                                | 55    |
| Ferien, Trinkwarmwasserbereitstellung | 57    |

| Ferienbetrieb             | 39<br>30<br>31<br>32<br>31<br>73<br>73<br>75<br>75<br>75<br>75<br>75<br>75<br>75<br>75<br>75<br>75 |
|---------------------------|----------------------------------------------------------------------------------------------------|
| Frostschutz sicherstellen | 40<br>70<br>58                                                                                     |
|                           |                                                                                                    |

# G

| Gasart                  | 79 |
|-------------------------|----|
| Gebäudeleittechnik      | 64 |
| Gebäudeleittechnik, GLT | 91 |
| GLT                     | 64 |

# Н

| ••                                   |       |
|--------------------------------------|-------|
| Heizkreis                            | 30    |
| Heizkreis, ausgewähltes Zeitprogramm | 55    |
| Heizkreis, Benennung                 | 55,57 |
| Heizkreis, Betriebsart               | 46,56 |
| Heizkreis, CIRCA                     | 53    |
| Heizkreis, Sollwert Raumtemperatur   | 56    |
| Heizwärmebevorratung, Pufferspeicher | 63    |
| hydraulischer Kreis                  | 30    |
|                                      |       |

# I

| IC070                        |
|------------------------------|
| IM006                        |
| IM01173                      |
| IM012                        |
| IM013                        |
| IM014                        |
| IM015                        |
| IM016                        |
| IM017                        |
| IM018                        |
| IM019                        |
| IM020                        |
| IM021                        |
| IM040                        |
| IM041                        |
| IM042                        |
| IM043                        |
| IM044                        |
| IM050                        |
| IM051                        |
| IM052                        |
| IM053                        |
| IM061                        |
| IM062                        |
| Inbetriebnahme, Datum 42,79  |
| Internet, Broadcast-Adresse  |
| Internet, DHCP               |
| Internet, Gateway-Adresse 67 |
| Internet, IP-Adresse         |

| Internet, Nameserver            | 67    |
|---------------------------------|-------|
| Internet, Netzmaske             | 67    |
| Internet, Etherneteinstellungen | 66    |
| Internetanbindung, KWK-Server   | 65,76 |
| Internetverbindung              | 65,76 |
| Internetverbindung, Status      | 65,75 |
| IP056                           | 73    |
|                                 |       |

# J

| Jahreszeitenbetrieb  |            |
|----------------------|------------|
| Jahreszeitenbetrieb, | Anzeige 53 |

## Κ

| Kaminkehrermodus, Anforderung zweiter Wärmeerzeuger- | 44 |
|------------------------------------------------------|----|
| Kaminkehrermodus, Nennwärmeleistung                  | 43 |
| Kaminkehrermodus, starten                            | 43 |
| Kaminkehrermodus, Status                             | 43 |
| Kaskade                                              | 34 |
| Kessel, bauseitiger                                  | 60 |
| Kessel, Fremdfabrikat                                | 60 |
| Kraftstofftyp                                        | 79 |
| KWK-Gerät ausschalten                                | 29 |
| KWK-Gerät, Führungsgröße                             | 58 |

## L

| Land, einstellen                                 | 8  |
|--------------------------------------------------|----|
| Laufzeit, gesamt                                 | 9  |
| Laufzeit, seit Start                             | 9  |
| LED, Betriebsstatus                              | !1 |
| Leistung, angeforderte elektrische               | 9  |
| Leistung, Anzeige elektrische Ist-Leistung 44,6  | 9  |
| Leistung, Nennleistung                           | 9  |
| Leistungsbegrenzung, aus Schutzart 7             | 4  |
| Leistungsmodulation                              | 0  |
| Leistungsmodulation, automatische                | 9  |
| Leistungsstufe, aktueller Sollwert 8             | 5  |
| Leistungsstufe, Sollwert                         | 5  |
| Leistungsstufe, Sollwert über externe Eingänge 8 | 6  |

# Μ

| MC000                                                     |
|-----------------------------------------------------------|
| MC001                                                     |
| MC002                                                     |
| MC003                                                     |
| MC005                                                     |
| MC006                                                     |
| MC007                                                     |
| Mehrmodul-Modus                                           |
| Mehrmodulanlage, Status20                                 |
| Mehrmodulsystem                                           |
| Mehrmodulsystem, angeforderte Module                      |
| Mehrmodulsystem, Anzeige Sollwert elektrische Leistung 84 |
| Mehrmodulsystem, Anzeige Sollwert thermische Leistung 84  |
| Mehrmodulsystem, erkannte Module                          |
| Mehrmodulsystem, laufende Module                          |
| Mehrmodulsystem, verfügbare Module                        |
| Menü, Bedienelement                                       |
| Menüansicht                                               |
| Menüeintrag, bearbeiten 25                                |
| Mindestlaufzeit                                           |
| MM000                                                     |
| MM001                                                     |
| MM002                                                     |
| MM004                                                     |
| MM011                                                     |
| MM025                                                     |
|                                                           |

8098.003.000.11 - v11 - 02112021

| MM041         |
|---------------|
| MM045         |
| MM105         |
| MM106         |
| MM107         |
| MM108         |
| Motordrehzahl |
| MP001         |
| MP002 42,79   |
| MP003         |
| MP004         |
| MP005         |
| MP006         |
| MP007 59,80   |
| MP008 59,80   |
| MP009         |
| MP011 59,80   |
| MP032 44,93   |
| MP033         |
| MP046 45,83   |
| MP070         |
| MP071         |
| MP072         |
| MP073         |
| MP074         |
| MP075         |
| MP080         |
| MP081         |
|               |

# Ν

| IN                                         |         |
|--------------------------------------------|---------|
| NA-Schutz                                  | 74      |
| NA-Schutz, Anzeige Netzzuschaltverzögerung | 74      |
| NA-Schutz, Statusanzeige                   | 74      |
| NC010                                      | 61      |
| NC011                                      | 61      |
| Nennleistung, zweiter Wärmeerzeuger        | 62      |
| Netzfrequenz                               | 73      |
| Netzwerk, Broadcast-Adresse                | 67      |
| Netzwerk, DHCP                             | 66      |
| Netzwerk, Gateway-Adresse                  | 67      |
| Netzwerk, IP-Adresse                       | 67      |
| Netzwerk, Nameserver                       | 67      |
| Netzwerk, Netzmaske                        | 67      |
| Netzwerk, Verbindungsstatus                | . 65,75 |
| Netzwerkkabel                              | 65,76   |
| Netzwerkverbindung prüfen                  | 66      |
| Netzwerkverbindung, Neustart               | 66      |
| Netzwerkverbindung, Ping DNS               | 66      |
| Netzwerkverbindung, Ping Google            | 66      |
| Netzwerkverbindung, Ping IP                | 66      |
| Netzwerkverbindung, Test                   | 66      |
| NM005                                      | 61      |
| NM006                                      | 60      |
| NM008                                      | 85      |
| NM009                                      | 85      |
| NM020                                      | 86      |
| NM024                                      | 90      |
| NM029                                      | 91      |
| NP015                                      | 62      |
| NP016                                      | 62      |
| NP017                                      | 62      |
| NP018                                      | 62      |
| NP019                                      | 62      |
| NP160                                      | 86      |
| NP190                                      | 90      |
| NP191                                      | 91      |
|                                            |         |

| NP192                          |
|--------------------------------|
| NP193                          |
| NP194                          |
| NP195                          |
| NP196                          |
| NP197                          |
| NP198                          |
| NP199                          |
| NP200                          |
| NP201                          |
| NP202                          |
| NP203                          |
| NP204                          |
| NP214                          |
| NP216                          |
| NP217, Schornsteinfegerbetrieb |
| NP220                          |
| NTP                            |

# 0

| Oelfüllstandssensor, | Status | 42,82 |
|----------------------|--------|-------|
| Oeltemperaturfühler, | Status | 42,82 |

### Ρ

| 1                                       |
|-----------------------------------------|
| Parameter einstellen                    |
| Parameterinformationen                  |
| Party-Modus                             |
| Pufferspeicher, Einstellungen           |
| Pufferspeicher, Heizwärmebevorratung 63 |
| Pufferspeicher, zweiter Wärmeerzeuger   |
| Pufferspeicherfühler, Position          |
| Pufferspeichertemperaturen              |

### R

| Raumtemperatur anpassen               | . 37 |
|---------------------------------------|------|
| Raumtemperatur anpassen, manuell      | 37   |
| Raumtemperatur anpassen, Party-Modus  | .37  |
| Raumtemperatur anpassen, Zeitprogramm | .37  |
| Rücklauftemperatur                    | . 72 |

# S

| -                                                      |     |
|--------------------------------------------------------|-----|
| Schaltzeit                                             | ,47 |
| Schornsteinfeger, Bedienelement                        | 20  |
| Schornsteinfegerbetrieb, Anforderung zweiter           |     |
| Wärmeerzeuger                                          | 44  |
| Schornsteinfegerbetrieb, Nennwärmeleistung             | 43  |
| Schornsteinfegerbetrieb, starten                       | 43  |
| Schornsteinfegerbetrieb, Status                        | 43  |
| Schutzart                                              | 73  |
| Schutzart, eingestellte - Anzeige                      | 73  |
| Schutzart, Leistungsbegrenzung                         | 74  |
| Scrollen                                               | 23  |
| Sensoren, Status                                       | 70  |
| Seriennummer                                           | 79  |
| Service, Bedienelement                                 | 20  |
| Service-Ebene                                          | 20  |
| Servicecode, Symbol                                    | 26  |
| Servicecodes, Anzeige                                  | ,27 |
| Servicecodes, Aufbau                                   | ,94 |
| Servicepartner, Kontaktdaten                           | 43  |
| Sollwert der Aktivität                                 | ,48 |
| Sollwert, Aktivität                                    | 55  |
| Sollwert, Vorlauftemperatur ohne Außentemperaturfühler | .55 |
| Sommer-/Winterbetrieb                                  | 53  |
| Sommerbetrieb                                          | ,52 |
| Speichern, Einstellungen                               | 26  |

| Sprachauswahl                                       |        |
|-----------------------------------------------------|--------|
| Start KWK-Gerät                                     | 29     |
| Starts, gesamt                                      | 69     |
| Starts, zweiter Wärmeerzeuger                       | 61     |
| Statusmeldung, Zone                                 | 20     |
| Stromanforderung, externer Eingang 1                | 86     |
| Stromanforderung, externer Eingang 2                | 88     |
| Stromanforderung, externer Eingang 3                | 89     |
| Stromanforderung, Laufzeit                          | 88,89  |
| Stromanforderung, Laufzeit manuelle Anforderung .87 | ,88,90 |
| Stromanforderung, Leistungsstufe externer Eingang 2 | 88     |
| Stromanforderung, Leistungsstufe externer Eingang 3 | 89     |
| Stromanforderung, über Schalter                     | 87     |
| Stromanforderung, über Stromzähler                  | 90     |
| Stromanforderung, über Taster                       | 87     |
| Strombedarf, über externe Eingänge                  | 86     |
| Stromführung versus Wärmeführung                    | 41     |
| Stromführung, Schaltzeiten                          | 85     |
| Stromführung, Zeitprogramm parametrieren            | 85     |
| Stromführung, über Gebäudeleittechnik               | 91     |
| Stromnetz, Anzeige Frequenz                         | 73     |
| Stromnetz, Anzeige Netzspannung an Außenleiter L1   | 73     |
| Stromnetz, Anzeige Netzspannung an Außenleiter L2   | 73     |
| Stromnetz, Anzeige Netzspannung an Außenleiter L3   | 73     |
| Stromnetz, Anzeige Netzstrom an Außenleiter L1      | 73     |
| Stromnetz, Anzeige Netzstrom an Außenleiter L2      | 73     |
| Stromnetz, Anzeige Netzstrom an Außenleiter L3      | 73     |
| Stromnetz, Anzeige Status BHKW                      |        |
| Stromnetz, Anzeige Status Leistungsbegrenzung       | 75     |
| Stromnetz, Anzeige Status Zuschaltbedingung         | 74     |
| Stromnetz, Anzeige Status Über-/Unterfrequenz       |        |
| Stromnetz, Statusmeldungen                          | . 73   |
| Stromzähler. Einstellungen                          | 64     |
| Stromzähler. Statusmeldungen                        | 76     |
| Submenü                                             | 23     |
| Suche. Parameter                                    | 29     |
| Suchfunktion                                        | 24.29  |
| Symbol. BHKW läuft                                  | 20     |
| Symbol, Fehler aktiv                                | 20     |
| Symbol. Information                                 | 24     |
| Symbol, Mehrmodul-Modus                             |        |
| Symbol, Schornsteinfegerbetrieb                     | 20     |
| Symbol, Servicecode                                 |        |
| Symbol, Wartung anstehend                           | 20     |
| Symbol-ID                                           |        |
| Symbol-ID. Suche                                    |        |
| Systemcheck                                         | 45 83  |
|                                                     | .0,00  |

## т

| Tageslauf, grafische Darstellung                  |
|---------------------------------------------------|
| Tageslauf, zweiter Wärmeerzeuger61                |
| Tastatureinstellungen 78                          |
| Teilenummer                                       |
| Temperatur anpassen, manuell                      |
| Temperatur anpassen, Party-Modus                  |
| Temperatur anpassen, Zeitprogramm                 |
| Temperatur, Abschaltung zusätzl. Wärmeabnehmer 92 |
| Temperatur, Anlegefühler                          |
| Temperatur, BHKW-Austritt 1 71                    |
| Temperatur, BHKW-Eintitt Maximum 59,80            |
| Temperatur, BHKW-Eintritt                         |
| Temperatur, Freigabe zusätzl. Wärmeabnehmer 92    |
| Temperatur, Generator                             |
| Temperatur, Pufferspeicherfühler 1 63,72          |
| Temperatur, Pufferspeicherfühler 2 63,72          |
| Temperatur, Pufferspeicherfühler 3 63,72          |
|                                                   |

| Temperatur, Pufferspeicherfühler 463,72Temperatur, Raumtemperatur anpassen.37Temperatur, Rücklauf.22Temperatur, sofortige Anpassung.54Temperatur, Sollwert Vorlauf ohne Außentemperaturfühler |
|----------------------------------------------------------------------------------------------------|
| Temperatur Temperaturfühler T5 72                                                                                                    |
| Temperatur, Temperaturfühler T6                                                                                                    |
| Temperatur, Temperaturfühler T7 72                                                                                                    |
| Temperatur, Temperaturfühler T8                                                                                                    |
| Temperatur, Trinkwarmwasser anpassen                                                                                                    |
| Temperatur, Vorlauf                                                                                                    |
| Temperatursollwert, Aktivität                                                                                                    |
| thermische Energie. erzeugte                                                                                                    |
| Trinkwarmwasser, Zeitprogramm 57                                                                                                    |
| Trinkwarmwassertemperatur anpassen                                                                                                    |
| Trinkwarmwassertemperatur anpassen, Ferienbetrieb 39                                                                                                    |
| Trinkwarmwassertemperatur anpassen, manuell 39                                                                                                    |
| Trinkwarmwassertemperatur anpassen, Zeitprogramm 38                                                                                                    |
|                                                                                                    |

#### U

| •                                      |    |
|----------------------------------------|----|
| Uhrzeit, einstellen                    | 8  |
| Untermenü                              | 23 |
| Urlaub                                 | 5  |
| Urlaub, Trinkwarmwasserbereitstellung5 | 7  |
| Urlaubsmodus                           | 9  |
| Urlaubsmodus, Trinkwarmwasser          | 9  |

## V

| Vorlauftemperatur |  | 72 |
|-------------------|--|----|
|-------------------|--|----|

# w

| Warmwasserkreis                                   | 30       |
|---------------------------------------------------|----------|
| Warmwassserbereitung, Sollwert Komfort            | 56       |
| Warmwassserbereitung, Sollwert Reduziert          | 56       |
| Wartung, Anzeige letzte                           | 44,93    |
| Wartung, Betriebsstunden bei letzter              |          |
| Wartung, Menü                                     | 44       |
| Wartung, verbleibende Betriebsstunden             | 44,84,93 |
| Wartung, verbleibende Betriebsstunden in Leistung | sstufe 1 |
| -                                                 |          |
| Wasserdrucksensor, Status                         | 42,82    |
| Winterbetrieb                                     | 40,52    |
| Wärmeabnehmer, zusätzlicher - Anschluss           | 91       |
| Wärmeabnehmer, zusätzlicher zu-/abschalten        | 91       |
| Wärmeerzeuger, Betriebsstatus zweiter             | 61       |
| Wärmeerzeuger, Betriebsstunden zweiter            | 61       |
| Wärmeerzeuger, Freigabe zweiter                   | 62       |
| Wärmeerzeuger, Mindestlaufzeit zweiter            | 62       |
| Wärmeerzeuger, Nennleistung zweiter               | 62       |
| Wärmeerzeuger, Starts zweiter                     | 61       |
| Wärmeerzeuger, verfügbar zweiter                  | 62       |
| Wärmeerzeuger, zusätzlicher                       | 60       |
| Wärmeerzeuger, zweiter - an Pufferspeicher        | 62       |
| Wärmeerzeuger, zweiter Sollstatus                 | 60       |
| Wärmeerzeuger, zweiter Tageslauf                  | 61       |
| Wärmeführung                                      | 45       |
| Wärmeführung versus Stromführung                  | 41       |
| Wärmeverbrauch, zusätzlicher                      | 91       |
|                                                   |          |

| Z                          |       |
|----------------------------|-------|
| Zeitprogram, DHW           | 57    |
| Zeitprogramm anpassen      | 33,48 |
| Zeitprogramm, aktives      | 86    |
| Zeitprogramm, ausgewähltes | 55,57 |
| Zeitprogramm, Freigabe     | 81    |

| Zeitprogramm, Heizkreis         | .32,47  |
|---------------------------------|---------|
| Zeitprogramm, Stromführung      | 85      |
| Zeitsynchronisation             | 78      |
| Zone                            | 30      |
| Zone, aktuelle Aktivität        | 54      |
| Zone, ausgewähltes Zeitprogramm | 55,57   |
| Zone, Benennung                 | . 55,57 |

| Zone, Betriebsart                 | 6 |
|-----------------------------------|---|
| Zone, Betriebsart Heizkreis 46,56 | õ |
| Zone, Sollwert Raumtemperatur 56  | 3 |
| Zone, Status                      | C |
| Zone, Statusmeldung               | C |
| Zusatzheizgerät                   | ) |

Index

# Originalbetriebsanleitung - © Copyright

Alle technischen Daten dieser technischen Anleitungen sowie sämtliche mitgelieferten Zeichnungen und technischen Beschreibungen bleiben unser Eigentum und dürfen ohne unsere vorherige schriftliche Zustimmung nicht vervielfältigt werden. Änderungen vorbehalten.

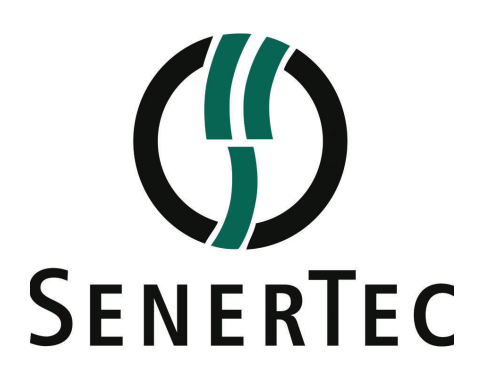

SenerTec Kraft-Wärme-Energiesysteme GmbH Carl-Zeiss-Straße 18 • 97424 Schweinfurt Telefon: +49 9721 651-0 • Fax: +49 9721 651-272 info@senertec.com • www.senertec.de

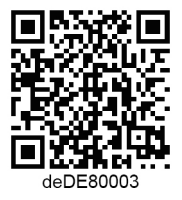